# **CL5000J Series**

## Service Manual (English)

Rev. 2008. 07. 22

# Table of Contents

| 1. Proper Operation                           | 5 |
|-----------------------------------------------|---|
| 1.1 Introduction                              | 5 |
| 1.2 Model and Specificationl                  | 6 |
| 1.3 Environmental Conditions & Safety         | 7 |
| 1.4 Leveling and Footer Location              |   |
| 1.5 Power Outlet and Requirements             |   |
| 2. Classification                             |   |
| 2.1 Scale Overview                            |   |
| 2.2 Display and Indicators                    |   |
| 2.3 Printer                                   |   |
| 2.4 Commuication                              |   |
| 2.5 Key Pad                                   |   |
| 3. Getting Started                            |   |
| 3.1 Sealing Method                            |   |
| 3.2 Installation of the Label Roll            |   |
| 3.3 Turning Power On                          |   |
| 3.4 Program Menu and Tree                     |   |
| 3.4.1 How to access PROGRAM MODE              |   |
| 3.4.2 Program Menu Tree                       |   |
| 3.4.3 Calibration Menu Tree                   |   |
| 4. Calibration Mode                           |   |
| 4.1 Calibration                               |   |
| 4.1.1 Span Calibration (Menu Code 8110)       |   |
| 4.1.2 Span/Zero Fine Adjust (Menu Code 8120)  |   |
| 4.1.3 Capacity & Units (Menu Code 8130)       |   |
| 4.1.4 Gravity Constant (Menu Code 8140)       |   |
| 4.1.5 Hysteresis Calibration (Menu Code 8160) |   |
| 4.1.6 A/D Set (Menu Code 8180)                |   |
| 4.1.6.1 A/D Initialize (Menu Code 8183)       |   |
| 4.1.6.2 A/D FirmWare Update (Menu Code 8187)  |   |
| 4.2 System Options                            |   |
| 4.2.1 System Clear                            |   |
| 4.2.1.1 Clear PLU (Menu Code 8211)            |   |
| 4.2.1.2 Clear Table (Menu Code 8212)          |   |
| 4.2.1.2 Clear Table (Menu Code 8213)          |   |
| 4.2.1.3 Clear All (Menu Code 8214)            |   |
| 4.2.2 Set Scale Type                          |   |

|    | 4.3  | Printer Hardware                                          | .32 |
|----|------|-----------------------------------------------------------|-----|
|    |      | 4.3.1 Label Size (Menu Code 8320)                         | .32 |
|    |      | 4.3.2 Sensor Calibration (Menu Code 8330)                 | .32 |
|    |      | 4.3.3 Sensor & Motor < <peel>&gt; (Menu Code 8340)</peel> | .32 |
|    |      | 4.3.4 Print Intensity (Menu Code 8350)                    | .32 |
|    |      | 4.3.5 Adjust Feed Length (Menu Code 8360)                 | .33 |
|    |      | 4.3.6 Label Pre-print (Menu Code 8370)                    | .33 |
|    |      | 4.3.7 Printer Initialize (Menu Code 8380)                 | .33 |
|    | 4.7  | Self Test                                                 | .34 |
|    |      | 4.7.1 Display Test (Menu Code 8510)                       | .34 |
|    |      | 4.7.2 A/D Test (Menu Code 8520)                           | .34 |
|    |      | 4.7.3 Keyboard Test (Menu Code 8530)                      | .34 |
|    |      | 4.7.4 Chess Print (Menu Code 8540)                        | .35 |
|    |      | 4.7.5 Print Sensor (Menu Code 8550)                       | .35 |
| 5. | Para | ameter                                                    | .36 |
| 6. | Serv | vicing & Parts Replacement                                | .40 |
|    | 6.1  | Platform Safety Overload Adjustment                       | .41 |
|    | 6.2  | Removing the Upper Case                                   | .42 |
|    | 6.3  | Main board Replacement (TODO : change)                    | .44 |
|    | 6.4  | Power Supply Replacement                                  | .45 |
|    | 6.5  | Load Cell & AD Converter Replacement                      | .46 |
|    | 6.6  | Print Assembly Replacement                                | .47 |
|    | 6.7  | Display Replacement                                       | .48 |
|    | 6.8  | Keyboard Replacement A,B(with/without breaking sealing)   | .49 |
| 7. | Upd  | late                                                      | .50 |
|    | 7.1  | F/W update                                                | .50 |
| 8. | Sche | ematic & Diagrams                                         | .53 |
|    | 8.1  | System Block Diagram                                      | .53 |
|    | 8.2  | Connection Diagram                                        | .54 |
|    | 8.3  | I/O Pin Connection                                        | .55 |
|    | 8.4  | Main PCB                                                  | .56 |
|    | 8.5  | A/D PCB                                                   | .61 |
|    | 8.6  | Display PCB                                               | .62 |
|    | 8.7  | Printer I/O PCB                                           | .67 |
| 9. | Expl | loded Views                                               | .68 |
|    | 9.1  | Scale Assy (B,P,R-type)                                   | .68 |
|    | 9.2  | Body Assy (B,P,R-type)                                    | .69 |
|    | 9.3  | Platform (B,P-type)                                       | .71 |
|    | 9.4  | Upper Case                                                | .72 |

|     | 10.9  | Pole display (R-type)      | 74 |
|-----|-------|----------------------------|----|
|     | 9.5   | Pole display (P-type)      | 75 |
|     | 9.6   | Printer Assembly           | 76 |
|     | 9.7   | Printer Header Assemble    | 77 |
|     | 9.8   | Cartridge                  | 78 |
|     | 9.9   | Tray assembly (B,P,R-type) | 79 |
| 10. | Par   | t List                     | 80 |
|     | 10.1  | Electronic                 | 80 |
|     | 10.2  | Mechnical                  | 80 |
| 12. | Revis | sion                       | 95 |
|     |       |                            |    |

#### 1. Proper Operation

#### 1.1 Introduction

Thank you for purchasing the CAS CL5000J price computing printer scale. We have designed this equipment with advanced features, high quality construction, and user-friendly menu driven programming. We are confident that you will find the CAS CL5000J scale will meet all of your most demanding needs.

Sales data is easily acquired through many of the available. Also available: High speed printer, 53 preset keys (106 using the SHIFT key or double click) per department, and several operation modes that enable you to control & access to the scale.

For larger operations, CL5000J has in-store network that can link-up to 32 scales. RS-232 port, ethernet port enable to export and import program data for time-save mangement. On-time operation possible because of PLU and all other data files are kept locally in each scale' s memory bank; the scale' s speed is the same as a stand-alone unit in a network.

The CL5000J can use with label. Also cartridge loading mechanism helps to refill the label roll easyly. Also you can print logos, templates, ingredient messages, advertisement lines, and more to promots your store.

Remember, for proper installation and maintenance please read the CL5000J Manual before use. A wide variety of supplies, accessories, and expansion options are available through CAS Corporation for whatever your new and increasing demands may require

The CL5000J also comes with the SP-2 software package. This software runs on any PC using the 95/98/2000/XP Windows OS. You can design your own label formats on your computer screen and save them to your hard drive. With this percise interface, the labels you see on-screen appear exactly on the printer. You can also manage all of the CL5000J' s programs and options like pricing, PLU programming, etc. You can upload data from a CL5000J or download data. This is ideal solution for an emergency scale backup system. All this and many more features are packed into the SP-2 software package. SP-2 software package enhances your business next level.

# 1.2 Model and Specification

| Model               | CL5000J Series                          |                |                               |             |                    |                        |             |  |  |
|---------------------|-----------------------------------------|----------------|-------------------------------|-------------|--------------------|------------------------|-------------|--|--|
| Capacity            | 6k                                      | ģ              | 15Kg                          |             | 30Kg               |                        |             |  |  |
| Interval            | 1g/                                     | 2g             | 2g/5g                         |             | 5g/10g             |                        |             |  |  |
| Max Tare            | -2.99                                   | 39Kg           | -5.998Kg                      |             | -9.995Kg           |                        |             |  |  |
|                     |                                         |                | 7-segm                        | ent VFD     |                    |                        |             |  |  |
|                     | Tare: 4 digit                           |                |                               |             |                    |                        |             |  |  |
| Display             | Weight: 5 dig                           | git            |                               |             |                    |                        |             |  |  |
|                     | Unit Price: 6                           | digit          |                               |             |                    |                        |             |  |  |
|                     | Total Price :                           | 6 digit        |                               |             |                    |                        |             |  |  |
| Zero Pass Range     | 1~50% (defa                             | ault 10%)      |                               |             |                    |                        |             |  |  |
| Re-Zero Range       | 1~50% (defa                             | ault 2%)       |                               |             |                    |                        |             |  |  |
| Overload Range      | Max Capa. ~                             | - Max Capa.    | + 255d (default Max+9d)       |             |                    |                        |             |  |  |
| A/D Conversion Rate | Approx. 8/se                            | ÷C             |                               |             |                    |                        |             |  |  |
| Measurement type    | Load cell                               |                |                               |             |                    |                        |             |  |  |
| Platter type        | SUS                                     |                |                               |             |                    |                        |             |  |  |
| Key                 | B-Type                                  | PLU Key :      | 48, Function Key: 36          | P,R-        | PLU Key :          | : 72, Function Key: 36 |             |  |  |
| Speed Key           | в туре                                  | ſ              | PLU Key: 96                   | Туре        | PI                 | LU Key:144             |             |  |  |
|                     |                                         |                |                               |             | 1~999999           | 6000                   |             |  |  |
|                     | Ingredient 400 Char 1~100 1             |                |                               |             |                    |                        |             |  |  |
|                     | user defined Barcode Format 1~20 20     |                |                               |             |                    |                        |             |  |  |
|                     |                                         |                | Der                           |             | 1~99               | 99                     |             |  |  |
|                     |                                         |                |                               |             | 1~500              | 500                    |             |  |  |
| Data Table          |                                         |                |                               |             | 1~99               | 99                     |             |  |  |
|                     |                                         |                | Labe                          | Default :30 | ), User:10         | 40                     |             |  |  |
|                     |                                         |                |                               |             | 1~5                | 5                      |             |  |  |
|                     |                                         |                | Quantity                      |             | 1~8                | 8                      |             |  |  |
|                     |                                         |                | Та                            |             | 1~99               | 99                     |             |  |  |
|                     |                                         |                |                               |             |                    |                        |             |  |  |
| Report              | Scale, PLU,                             | Misc. PLU, G   | roup, Department, Hourly      |             |                    |                        |             |  |  |
| Printing Resolution | 202 dpi                                 |                |                               |             |                    |                        |             |  |  |
| Label Size          | Width: 40mm ~ 60mm, Length: 30mm ~ 80mm |                |                               |             |                    |                        |             |  |  |
| Barcode Type        | EAN13, I2OF                             | 5, CODE128     | С,                            |             |                    |                        |             |  |  |
|                     | Offer varoius                           | s sizes of lat | pel format, e.g Small, Midd   | le, Large   | Size, and on the   | label format,          | also offers |  |  |
| Font                | varioous typ                            | es of fonts, s | such as Italic,Bold,Underline | e,Throgh    | Line, Double throu | gh line, Reve          | rse,shadow, |  |  |
|                     | outline etc.                            |                |                               |             |                    |                        |             |  |  |
| Printer Type        | Direct Therm                            | ial Print      |                               |             |                    |                        |             |  |  |
|                     | B-Type                                  | 408 x 432      | 2 x 173 mm                    |             |                    |                        |             |  |  |
| Dimensions          | P-Type                                  | 408 x 493      | 3 x 542 mm                    |             | Tray : 380 x 244   | mm                     |             |  |  |
|                     | R-Type                                  | 408 x 493      | 3 x 607 mm                    |             |                    |                        |             |  |  |

### **1.3 Environmental Conditions & Safety**

#### 1) Please avoid the following hostile conditions

- Temperatures below or exceeding:
  -10° C ~ 40° C (14° F ~ 104° F)
- Excessive vibration
- Wind or fans functioning in direct contact with weighing platform.
- Direct sunlight
- High humidity

- Ungrounded electrical outlet
- Unstable or flimsy surface
- Shared electrical outlet
- Dust or dirt
- Poor ventilation

#### 2) Environmental Protection

The scale should be installed in a dry and liquid free environment. When the scale is installed in a high humidity or wet-type environment, be sure to avoid spilling or spraying directly on any surface of the scale.

#### 3) Personal Safety

It is very important to be aware of personal safety whenever maintaining or operating this equipment. We have tried to place warning labels and other indicators at the actual location on the equipment where the danger is most likely to occur. Warnings and cautions that are necessary for the safe operation of the scale are contained in this manual. Please, make sure to read carefully ALL warnings and cautions before operating the scale.

#### 4) Observe the following safety precautions

- Shut the scale OFF and unplug the scale whenever you are changing the label roll or whenever working in the printer bay.
- The outlet that the scale is plugged into, should be properly grounded.
- Whenever connecting or disconnecting **ANY** cables from the scale, be sure to hold the cables by the end connector. Failure to do so may cause a short circuit.
- Maintain a static-free work area.
- The outlet used must have the proper voltage ratings.

### 1.4 Leveling and Footer Location

#### 1) Location

This scale must be placed on a flat and stable surface. Please keep the scale away from the direct path of oscillating fans, ventilation systems, or strong drafts as these air disturbances can be picked-up by the scale' s very sensitive weighing platform and may cause incorrect weight readings.

#### 1.1) General Footer

Factory setting (Footer location is following picture)

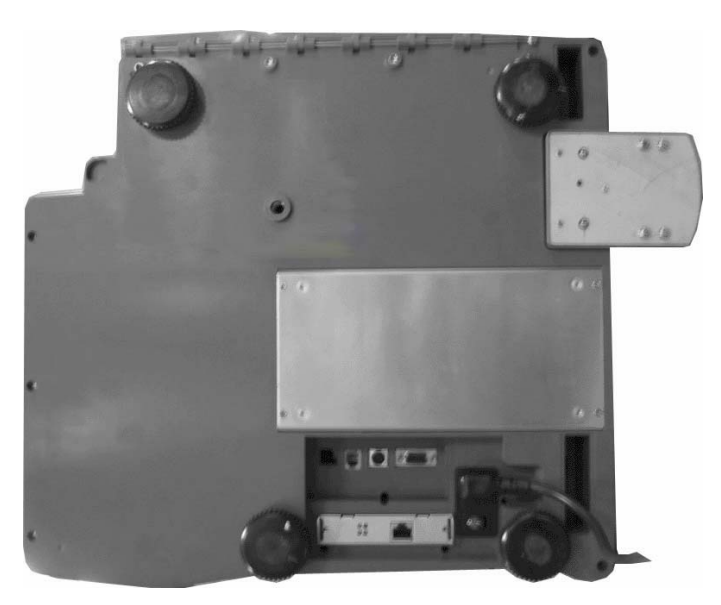

#### 1.2) Short Case Footer

Unscrow the footer and place in center hole for narrow place.

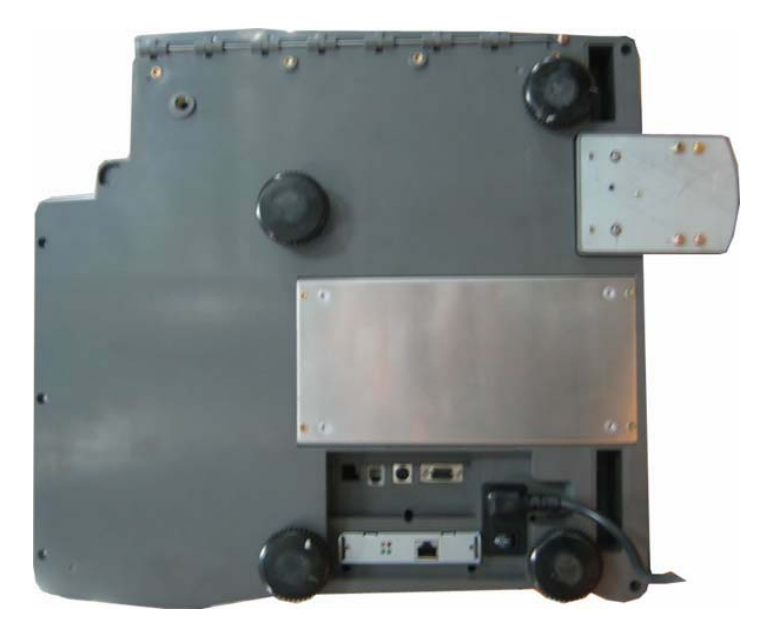

#### 2) Leveling

If the scale is not properly leveled, please adjust the 4 adjustable legs at the bottom of the scale. Turn the legs clockwise or counterclockwise so as to center the bubble of the leveling gauge inside the indicated circle. Turning the adjustable legs counter-clockwise (viewed from top of scale) will lower that part of the scale. Turning the adjustable legs clockwise (viewed from top of scale) will raise that part of the scale. (See Fig.)

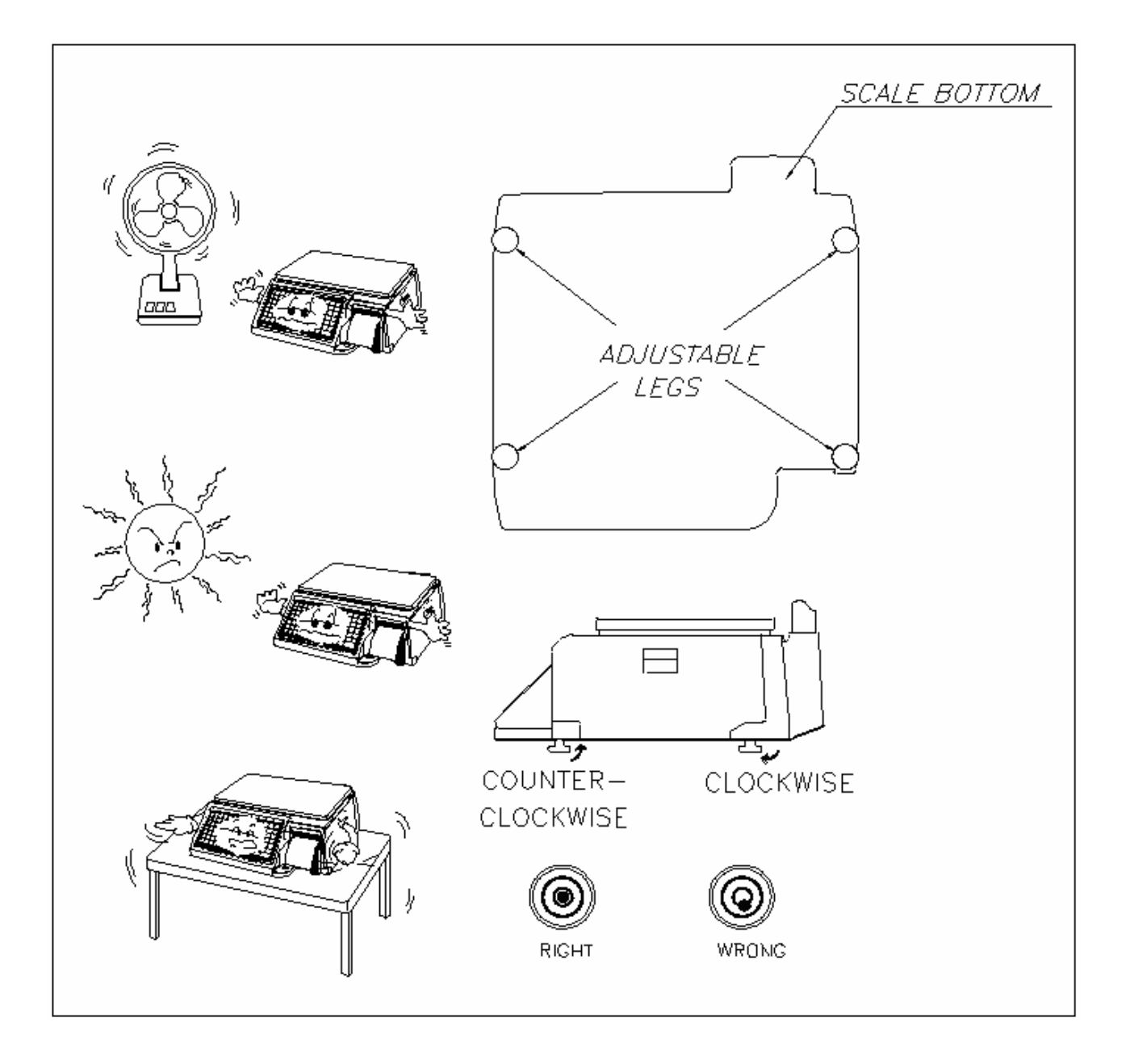

#### 1.5 Power Outlet and Requirements

Power Source : AC 100~240V, 50/60Hz, 1.5A

Power consumption : Max 90W

CL5000J's outlet is on bottom of scale.

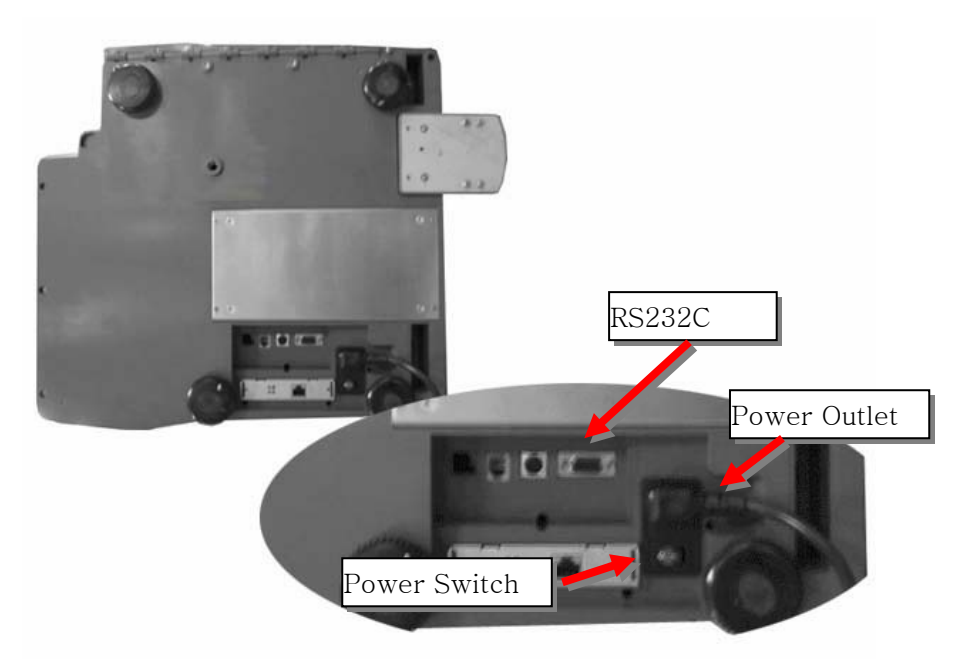

- 1) The CL5000J is designed to be used almost anywhere in the world! Like the many appliances of today, the CL5000J is designed with an automatically switching power supply. This allows operation when connected to an AC source from 100V to 240V at 50/60Hz with 5% tolerance.
  - NOTE: Please make sure that the power lines used for the CL5000J are dedicated lines with No high-noise devices (such as compressors, motors, etc) running on it. Also, make sure that the wiring to the electrical socket is correct. If you are uncertain as to the state of your work' electrical lines, please contact a certified electrician.
- Once you are sure as to the safety of the electrical line, make sure to ONLY plug the scale into a 3- prong outlet. The third prong is a safety ground and an electrician should properly wire this if it is not correct or if you are unsure. Failure to this CAN result in electrical shock from use of this or any electronic scale.
- Do not use any 3-prong to 2-prong adapters or break-off the third prong from the CLP power cord. The third prong is necessary and must be properly connected.
- 4) If you have any problems or questions regarding this matter, make sure to contact the CAS Service Department.

### 2. Classification

#### 2.1 Scale Overview

CL5000J has 2 differrnt type Standard Type, Pole Type(R,P).

■ Standard Type

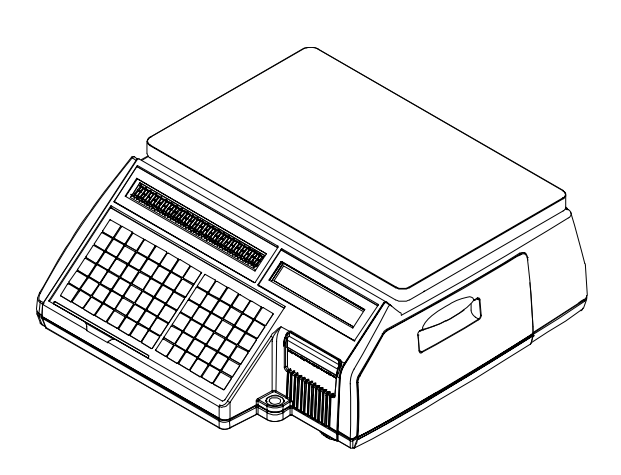

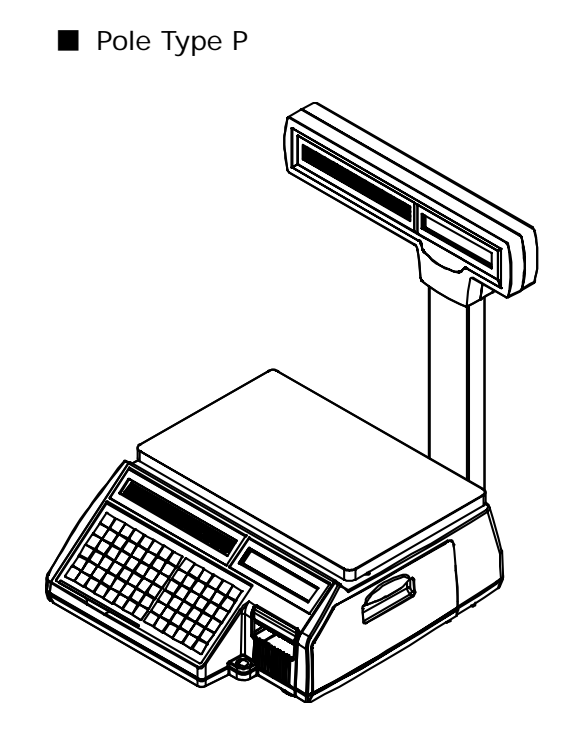

Pole Type R

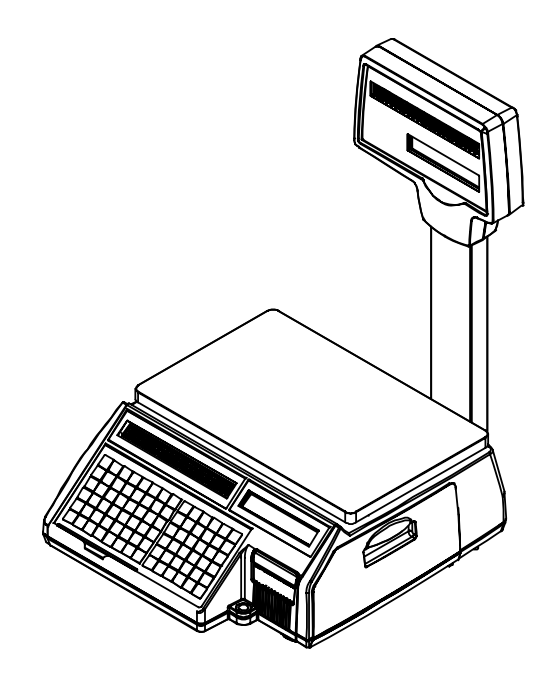

### 2.2 Display and Indicators

There is VFD display on CL5000J. VFD display indicates program tare, weight, unit price, total price. Underbar inicates stable, net, zero, auto, save, prepack, D/C, shift, data transfer.

| ■ Display: 4/5/6/6                                                                             |                                                                       |
|------------------------------------------------------------------------------------------------|-----------------------------------------------------------------------|
| ТАРА    КГ    ЦЕНА    РУБ/КГ    СТОИМОСТЬ    РУБ      0, 0, 0, 0, 0, 0, 0, 0, 0, 0, 0, 0, 0, 0 | <b>LAS</b> <u>Model : cl.5000</u> J<br>HTB 6/15xr Hw∏B 40r d=e=2/5r ⓓ |
| ТАРА    КГ    ЦЕНА    РУБ/КГ    СТОИМОСТЬ    РУБ      0,0,0,0,0,0,0,0,0,0,0,0,0,0,0,0,0,0,0,   |                                                                       |
| САБ ( <u>MODEL:CL5000J</u> )<br>НПВ 6/15 кг НмПВ 40 г d=e=2/5 г Ш                              |                                                                       |

#### Indicators

| SYMBOLS | DESCRIPTION                    |  |  |  |  |
|---------|--------------------------------|--|--|--|--|
| ST (▼)  | Stable weight indicator        |  |  |  |  |
| NET (▼) | Net weight indicator           |  |  |  |  |
| ▶0◀     | Zero weight indicator          |  |  |  |  |
| AUTO    | Print Mode indicator           |  |  |  |  |
| SAVE    | Auto clearing status indicator |  |  |  |  |
| PREPACK | Auto clearing status indicator |  |  |  |  |
| DC (▼)  | Discount status indicator      |  |  |  |  |

| SHIFT (▼) | Speed key shift status indicator   |
|-----------|------------------------------------|
| TR        | Data transmission status indicator |

### 2.3 Printer

•Cartridge type print mechanism

- •High quality ROHM printer head (50km/5x10<sup>7</sup>pulses)
- Improved a rotating force by using 2 independent motors
- •Large compartment for 120mm paper roll
- •High speed at 75 mm/sec.
- •5 intensity ranges for paper roll quality adjustment

•Supports Paper

- •Labels,
- •Continuous strip labels,
- •Lineless paper

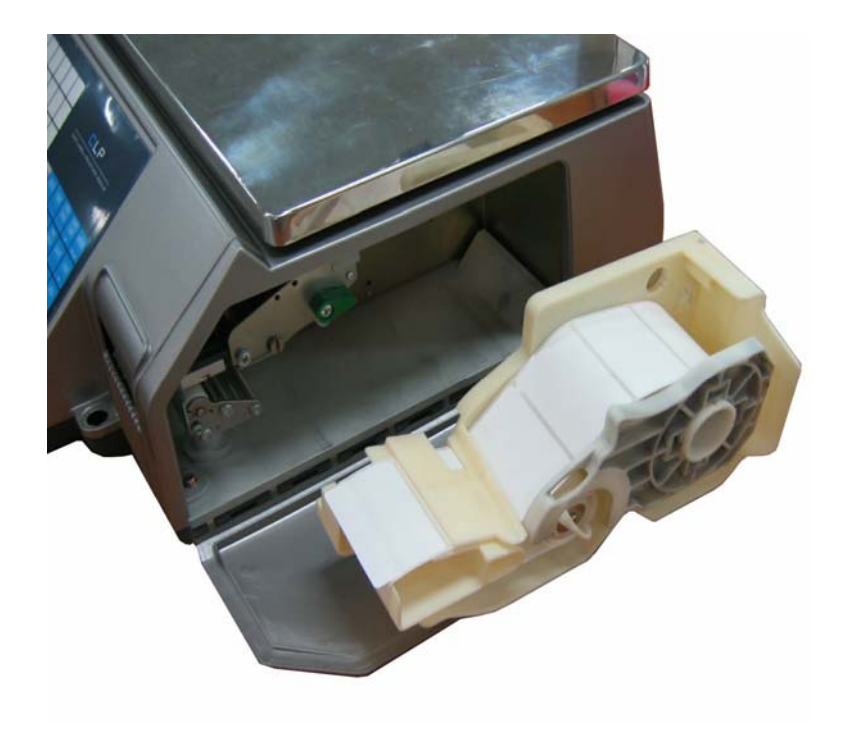

### 2.4 Commuication

#### Standard

- ① RS232
- 2 Ethernet

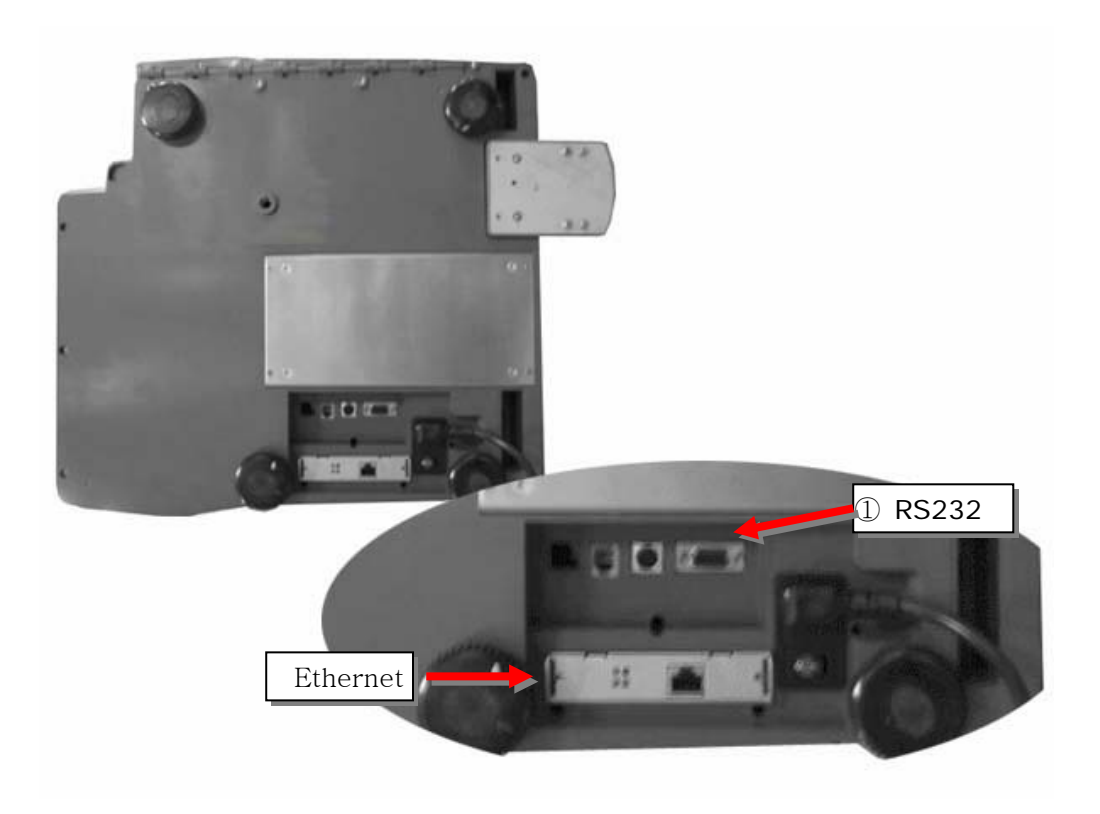

### 2.5 Key Pad

Key pad is like following picture (This may change depands on contury)

Standard Type Keypad

| A | В | С  | D | E | F     | G     | н | RETURN            | ZERO | TARE | OVER<br>RIDE |          | MENU<br>PG UP  |
|---|---|----|---|---|-------|-------|---|-------------------|------|------|--------------|----------|----------------|
| 1 | J | к  | L | м | N     | 0     | Ρ | DISC(%)           | FOR  |      | PRE<br>PACK  | SAVE     | VOID           |
| Q | R | S  | Т | U | V     | w     | x | DISC(-)<br>DEL    | 7    | 8    | 9            |          | ADD<br>PG DOWN |
| Y | Z | \$ |   | - | SPACE | SPACE | Ļ | WT/CT<br>CAPS     | 4    | 5    | 6            | X<br>ESC | PAY            |
| / | % | (  | ) | • | ,     | CHAR  |   | MISC.<br>WEIGHED  | 1    | 2    | 3            | FEED     |                |
| À | È | 1  | Ñ | Ò | Ů     | Ü     |   | MISC.<br>BY COUNT | 00   | 0    | С            | PRINT    | PRINT          |

Pole Type Keypad

| A | В | С  | D | E | F     | G     | н |                   |       |      | _            |       |                   |
|---|---|----|---|---|-------|-------|---|-------------------|-------|------|--------------|-------|-------------------|
| L | J | к  | L | м | N     | 0     | Р | -                 | A5.LA | L L  |              | SCAL  | Ē                 |
| Q | R | s  | т | U | v     | w     | x |                   |       |      |              |       |                   |
| Y | z | \$ |   | - | SPACE | SPACE |   | RETURN            | ZERO  | TARE | OVER<br>RIDE |       | MENU              |
| / | % | (  | ) | • | ,     | CHAR  |   | DISC(%)           | FOR   |      | PRE<br>PACK  | SAVE  | VOID              |
| À | È | 1  | Ñ | Ò | Ù     | Ü     |   | DISC(-)<br>DEL    | 7     | 8    | 9            |       | ADD<br>PG DOWN    |
|   |   |    |   |   |       |       |   | WT/CT<br>CAPS     | 4     | 5    | 6            | ×     | ST<br>TTL<br>TEST |
|   |   |    |   |   |       |       |   | MISC.<br>WEIGHED  | 1     | 2    | 3            | FEED  |                   |
|   |   |    |   |   |       |       |   | MISC.<br>BY COUNT | 00    | 0    | С            | PRINT | PRINT             |

### 3. Getting Started

### 3.1 Sealing Method

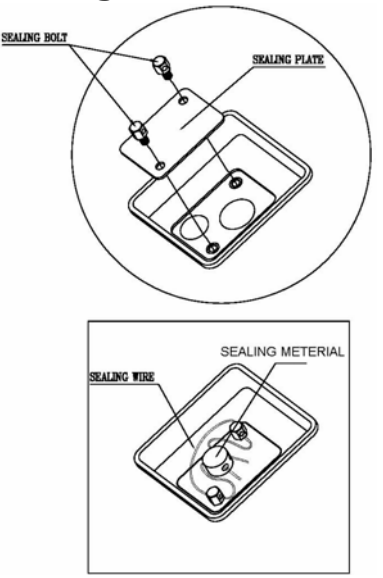

### 3.2 Installation of the Label Roll

#### Label Specifications

Outer diameter of roll : 100mm Inner diameter of roll : 40mm Width of receipt roll : 40, 50, 60mm Width of label roll : 60mm(MAX)

#### Print Area

Width of label : 60mm(MAX) Length of label : 80mm(MAX)

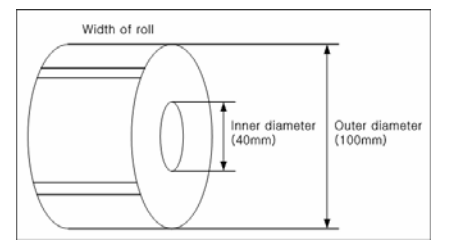

#### To install the label roll at ANY time you must follow the directions in this section:

1) Press the **ON/OFF** key and make sure that the display is completely off. Open the printer's sideaccess panel. (See fig.1)

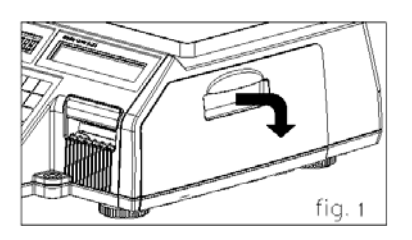

2) Lift up TPH lever as fig 2.

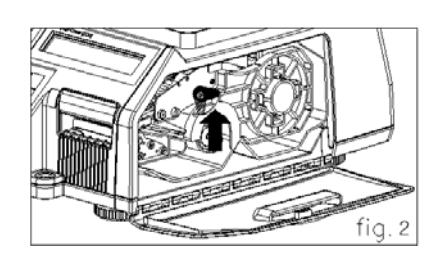

3) Remove cartridge as fig. 3.

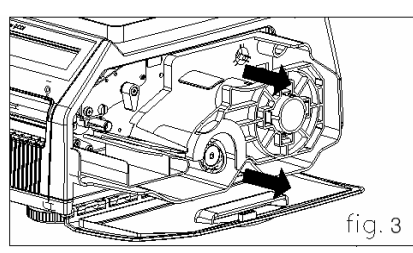

4) Remove Pick-Up Spool assembley and paper guide from the cartridge as fig. 4.

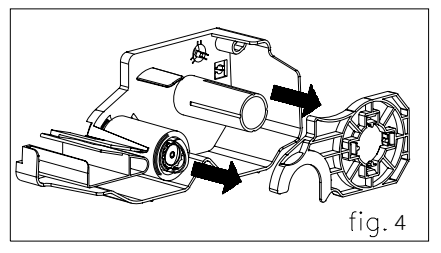

5) Place the label in the scale as fig. 5

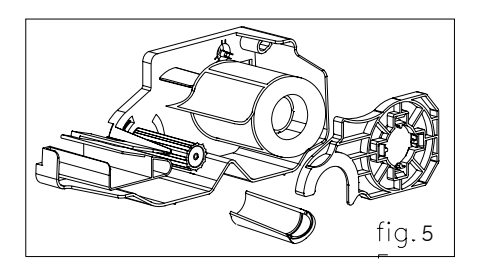

6) Press the FEED key.

NOTE: For auto label calibration press FEED key two or three times

- \* If label position is not correct, you have to check the followings:
  - a. Label size (Label setting menu)
  - b. Feed Adjustment (Feed adjustment menu)
  - c. Senseor calibration (Sensor Calibration menu)

### 3.3 Turning Power On

When you turn on scale, display will show below scren.

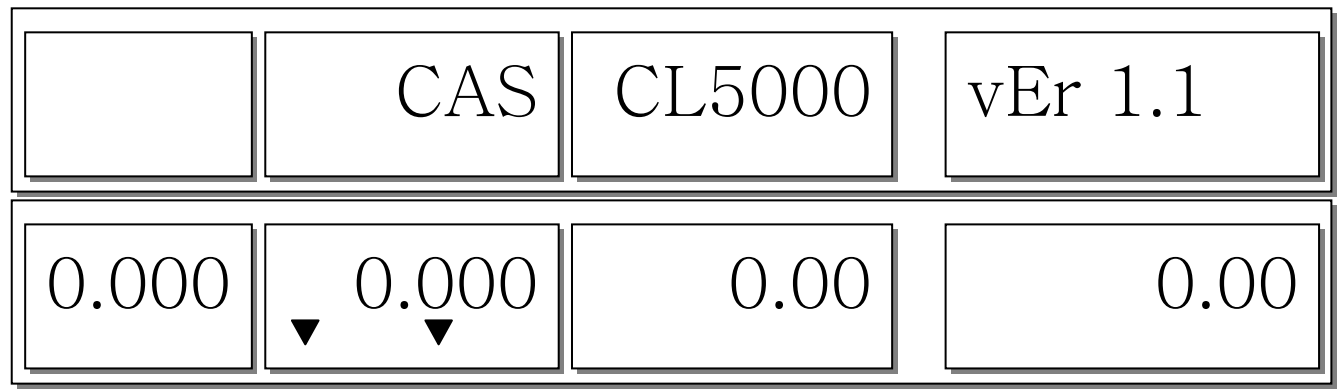

#### 3.4 Program Menu and Tree

#### 3.4.1 How to access PROGRAM MODE

You can see the Program Menu screen by pressing the MENU key.

| 1100 | PGm | PLU |  |
|------|-----|-----|--|
|------|-----|-----|--|

You can use both keys, DATE-TIME/▲ and PLU/▼ to move other menu. Once you choose a

suitable menu, press **PRINT** key to execute program.

NOTE: Refer to the function keys avaiable program and calibration menu.

| Program and Calibration Menu, Function Key | Description                             |
|--------------------------------------------|-----------------------------------------|
| DATE-TIME/▲, PLU/▼                         | Selects a different menu                |
| PRINT                                      | Executes command or selects the submenu |
| X/ESC                                      | Exits the Menu                          |

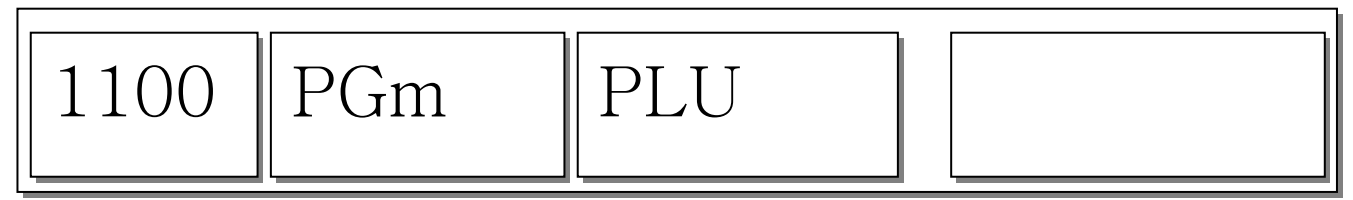

Digit 1100 indicates Menu code. You should press **PRINT** key at prior menu to see sub menu screen as below.

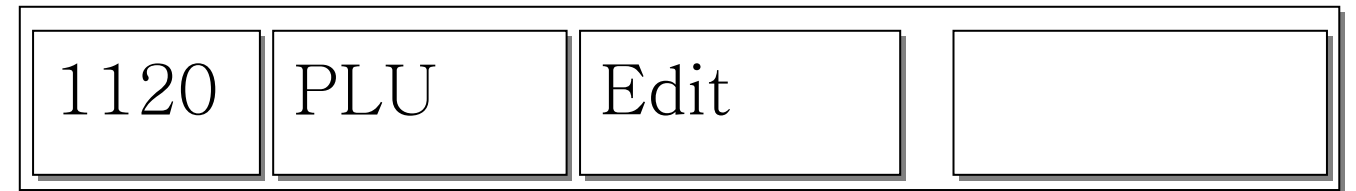

Whole Program and Calibration Menu Tree is described from next pages.

Refer to each code of Program and Calibration Menu Tree in following pages.

### 3.4.2 Program Menu Tree

| CODE | Menu             | CODE | Sub Menu         | CODE       | Sub Menu           |  |  |  |  |
|------|------------------|------|------------------|------------|--------------------|--|--|--|--|
|      |                  | 1120 | New/Edit         |            |                    |  |  |  |  |
| 1100 | PLU              | 1144 | Expand Item      |            |                    |  |  |  |  |
|      | . 20             | 1150 | LIST             |            |                    |  |  |  |  |
|      |                  | 1160 | Speed Key        |            |                    |  |  |  |  |
|      |                  | 1240 | Sales Message    |            |                    |  |  |  |  |
|      |                  | 1250 | Origin           |            |                    |  |  |  |  |
| 1200 | PLU Table1       | 1260 | Barcode          |            |                    |  |  |  |  |
|      |                  | 1270 | Tare             |            |                    |  |  |  |  |
|      |                  | 1280 | Unit Symbol      |            |                    |  |  |  |  |
| 1300 | PLU Table2       | 1310 | Message          |            |                    |  |  |  |  |
| 1400 | Store Data Table | 1410 | Store            |            |                    |  |  |  |  |
| 1500 | Global Setting   | 1510 | Label Format     |            |                    |  |  |  |  |
| 1300 | Clobal Setting   | 1520 | Barcode          |            |                    |  |  |  |  |
|      |                  |      |                  | 1611       | Scale              |  |  |  |  |
|      |                  |      |                  | 1612       | PLU                |  |  |  |  |
|      |                  | 1610 | Report Print     | 1613       | Misc. PLU          |  |  |  |  |
| 1600 | Report           |      |                  | 1614       | Group              |  |  |  |  |
|      |                  |      |                  | 1615       | Department         |  |  |  |  |
|      |                  |      |                  | 1616       | Hourly             |  |  |  |  |
|      |                  | 1650 | Clear All        |            |                    |  |  |  |  |
|      | Printing         | 1710 | Print Label Item |            |                    |  |  |  |  |
|      |                  | 1730 | H/W Setting      | 1732       | Label Size         |  |  |  |  |
|      |                  |      |                  | 1733       | Sensor Calibration |  |  |  |  |
| 1700 |                  |      |                  | 1734       | Peel Sensor        |  |  |  |  |
| 1700 |                  |      |                  | 1735       | Print Intensity    |  |  |  |  |
|      |                  |      |                  | 1736       | Adjust Feed Length |  |  |  |  |
|      |                  |      |                  | 1737       | Label Preprint     |  |  |  |  |
|      |                  |      |                  | 1738       | Initialize Printer |  |  |  |  |
|      | -                | 1830 | Department/Sto   | re/speed k | ey number          |  |  |  |  |
|      |                  | 1840 | Date/Time        |            |                    |  |  |  |  |
|      |                  | 1852 | Change Passwor   | d          |                    |  |  |  |  |
|      |                  |      |                  | 1861       | Display            |  |  |  |  |
|      |                  |      |                  | 1862       | A/D                |  |  |  |  |
|      |                  | 1860 | Test             | 1863       | Keypad             |  |  |  |  |
| 1800 | Scale Config     |      |                  | 1864       | Chess Printer      |  |  |  |  |
|      |                  |      |                  | 1865       | Printer Sensor     |  |  |  |  |
|      |                  | 1870 | Scale Parameter  |            |                    |  |  |  |  |
|      |                  |      |                  | 1861       | PLU                |  |  |  |  |
|      |                  | 1890 | Clear Memorv     | 1862       | Table1             |  |  |  |  |
|      |                  |      | ,                | 1863       | Table2             |  |  |  |  |
|      |                  |      |                  | 1864       | AII                |  |  |  |  |

|      |               |      | Nistanaula         | 1912 | DHCP            |
|------|---------------|------|--------------------|------|-----------------|
| 1900 | Communication | 1910 | Network<br>Setting | 1913 | IP              |
|      |               |      | g                  | 1915 | RS232C Baudrate |

### 3.4.3 Calibration Menu Tree

Γ

| CODE | Menu                       | CODE | Sub Menu               | CODE             | Sub Menu       |  |  |  |  |
|------|----------------------------|------|------------------------|------------------|----------------|--|--|--|--|
|      |                            | 8110 | Span Calibration       |                  |                |  |  |  |  |
|      |                            | 8120 | Span/Zero Fine Adjust  |                  |                |  |  |  |  |
|      | Calibration                | 8130 | Capacity & Units       | Capacity & Units |                |  |  |  |  |
| 8100 |                            | 8140 | Gravity Setting        |                  |                |  |  |  |  |
|      |                            | 8160 | Hysteresis Calibration |                  |                |  |  |  |  |
|      | 2<br>2<br>2<br>2<br>2<br>2 | 0100 |                        | 8183             | A/D Initialize |  |  |  |  |
|      |                            | 8180 | A/D Set                | 8187             | A/D F/W Update |  |  |  |  |
|      |                            |      | 8211                   | Clear PLU        |                |  |  |  |  |
|      | 2<br>9<br>9<br>9<br>9      | 0210 | System Clear           | 8212             | Clear Table1   |  |  |  |  |
| 8200 | System Options             | 8210 | System Clear           | 8213             | Clear Table2   |  |  |  |  |
|      |                            |      |                        | 8214             | Clear All      |  |  |  |  |
|      |                            | 8220 | Set Scale Type         |                  |                |  |  |  |  |
|      |                            | 8320 | Label Size (Height)    |                  |                |  |  |  |  |
|      |                            | 8330 | Sensor Calibration     |                  |                |  |  |  |  |
|      |                            | 8340 | Peel Sensor            |                  |                |  |  |  |  |
| 8300 | Printer Hardware           | 8350 | Printer Intensity      |                  |                |  |  |  |  |
|      |                            | 8360 | Adjust Feed Length     |                  |                |  |  |  |  |
|      |                            | 8370 | Label Pre-print        |                  |                |  |  |  |  |
|      |                            | 8380 | Initialize Printer     |                  |                |  |  |  |  |
|      |                            | 8510 | Display Test           |                  |                |  |  |  |  |
|      |                            | 8520 | A/D Test               |                  |                |  |  |  |  |
| 8500 | Self Test                  | 8530 | Keyboard Test          |                  |                |  |  |  |  |
|      |                            | 8540 | Printer Test(Chess)    |                  |                |  |  |  |  |
|      |                            | 8550 | Printer Sensor         |                  |                |  |  |  |  |
| 8600 | Parameter Setting          | 8600 | [Parameter Setting Mo  | de]              |                |  |  |  |  |

### 4. Calibration Mode

### 4.1 Calibration

Execute Weight Calibration and A/D related settings (Access Authorized CAS Tester only)

Open the tray and remove the calibration sealing. (CAUATION: Lift the tray Right side first and unlock the left side)

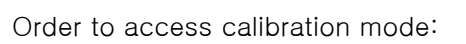

Insert a stick into the CAL switch. Switch power on, while pushing the CAL button.

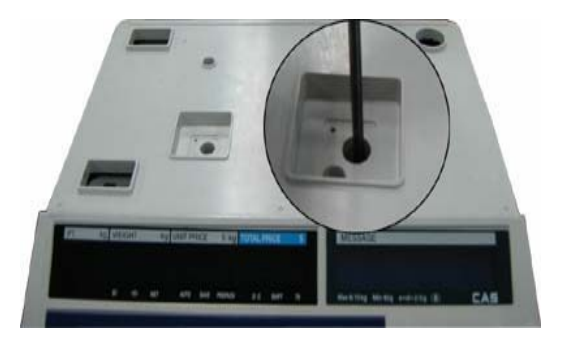

NOTE: For Hanging type: Pull forward the bottom handle to open Refer to each code of Program and Calibration Menu Tree.

First page of Calibration mode

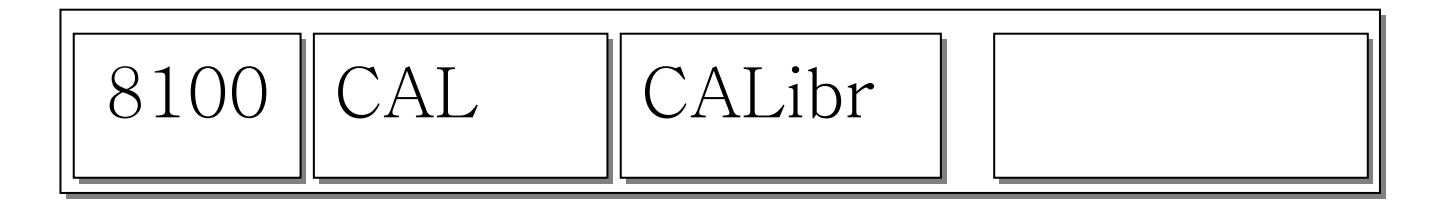

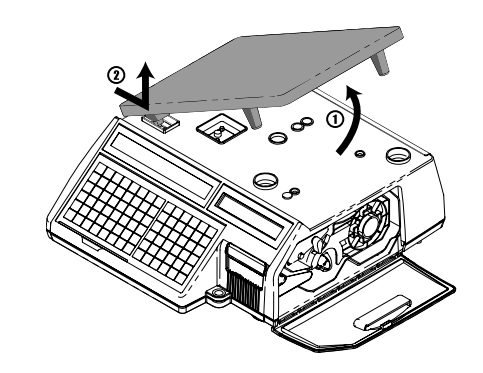

### 4.1.1 Span Calibration (Menu Code 8110)

(Calibration MENU -> Calibration -> Span Calibration)

\*Requires set of certified weights. (For best result prepare 15kg/6kg (max) weights)

#### ① Select "Span Calibration"

| 81 | 10 | CALib | SPAn |  |
|----|----|-------|------|--|
|    |    |       |      |  |

Press "PRINT"

2 Empty tray and press "PRINT"

| 8110 | SPAn | Wait4 | 10329 |
|------|------|-------|-------|
|------|------|-------|-------|

While calibrating zero display shows "Wait4" ~ "Wait0" and follow next message for Span Calibration.

③ Put on the Weight for Max. Capacities then press "PRINT"

\*Menu 8130 sets the max capacity for calibration.

Display shows "Wait4" ~ "Wait0" then following message

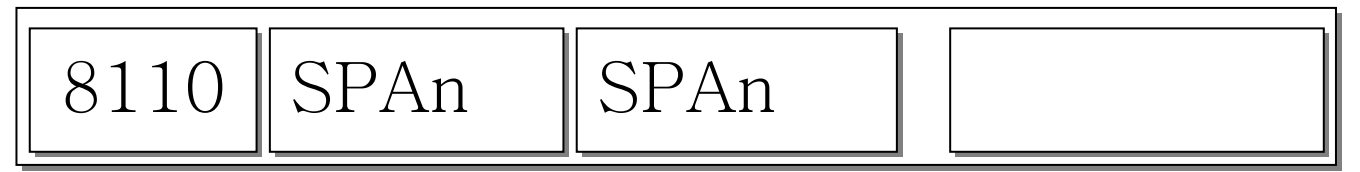

### 4.1.2 Span/Zero Fine Adjust (Menu Code 8120)

(Calibration MENU -> Calibration -> Span/Zero Fine Adjust)

This mode is for fine tuning of scale after span Cal. Please put Max weight on the tray and adjust

A/D results at 60000, using the cursor key "

1 Select menu "Span/Zero Fine Adjust", no weight is on the tray

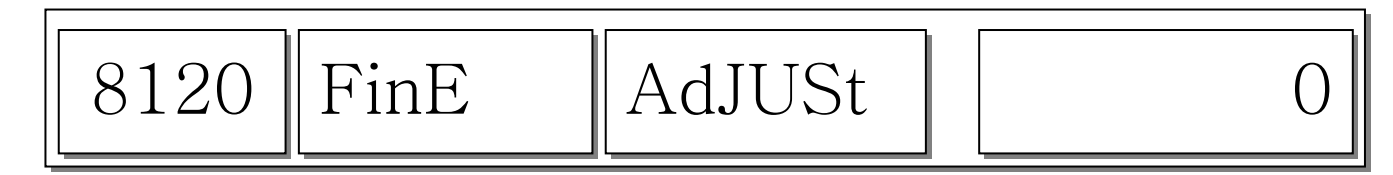

If internal value is not set to zero, press " ZERO" key..

② Put Max. Capacity weight on the tray

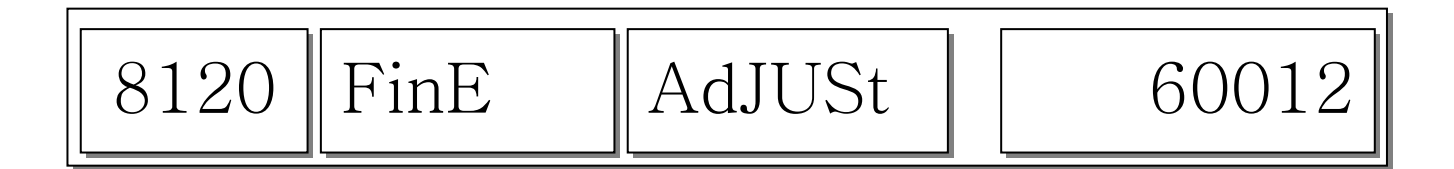

And this screen is a just sample data for testing. This sample data are perhaps not the same as the data that you will have with your scale.

Internal value 60012 needs to change 60000

Press 🕨

X 12 Times to decrease internal value.

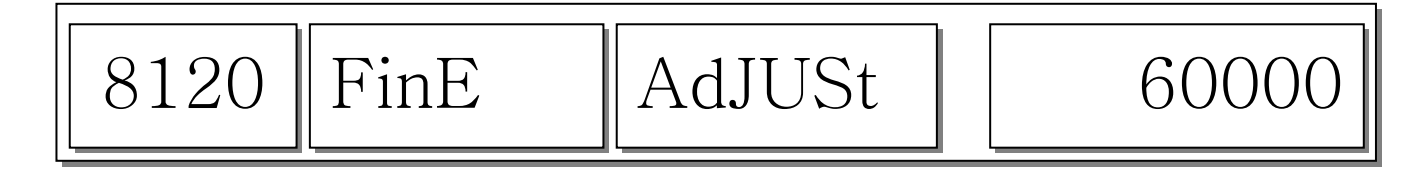

### 4.1.3 Capacity & Units (Menu Code 8130)

(Calibration MENU -> Calibration -> Capacity & Units)

Set scale's Weighing unit, capacity, Interval, Cal Unit.

#### Caution: Span calibration must take place after "Capacity & Units" setting.

Do not change setting after **Span calibration**.

| No         | Capacity       | Middle weight in Hysteresis Cal. |
|------------|----------------|----------------------------------|
| 0          | 6 kg, dual     | 2 kg                             |
| 1(default) | 15 kg, dual    | 5 kg                             |
| 2          | 30 kg, dual    | 10 kg                            |
| 3          | 60 kg, dual    | 20 kg                            |
| 4          | 150 kg, dual   | 50 kg                            |
| 5          | 300 kg, dual   | 100 kg                           |
| 6          | 600 kg, dual   | 200 kg                           |
| 7          | 1,500 kg, dual | 500 kg                           |
| 8          | 3,000 kg, dual | 1,000 kg                         |
| 9          | 6,000 kg, dual | 2,000 kg                         |

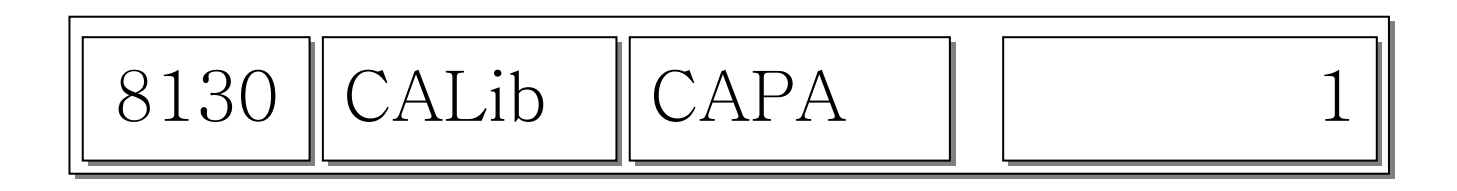

### 4.1.4 Gravity Constant (Menu Code 8140)

(Calibration MENU -> 1. Calibration -> 4. Gravity Constant)

CL-5000Jr scale enables to calibrate in any country. You can set according to country standard gravity constant data. For case of full recalibration set the factory gravity first and then local area gravity code.

(For span calibration Local gravity value is automatically matches with Factory gravity value)

First, Enter the gravity value in calibration area (Factory)

| 8140 Grvty G-CAL | 9.7994 |
|------------------|--------|
|------------------|--------|

Second, Enter the gravity value in using area (local)

| 8140 | Grvty | G-USE | 9.7799 |
|------|-------|-------|--------|
|------|-------|-------|--------|

Use the following table to determine the proper G-Constant for your area.

| Country        | City         | G-Constant | Country      | City         | G-Constant |
|----------------|--------------|------------|--------------|--------------|------------|
| Argentina      | Buenos Aires | 9.7979     | Mexico       | Mexico City  | 9.7799     |
| Australia      | Sydney       | 9.7979     | Morocco      | Rabat        | 9.7964     |
| Austria        | Vienna       | 9.8099     | Netherlands  | Amsterdam    | 9.8129     |
| Belgium        | Brussels     | 9.8114     | New Zealand  | Wellington   | 9.8039     |
| Belize         | Manamah      | 9.7904     | Norway       | Oslo         | 9.8189     |
| Bolivia        | La Paz       | 9.7844     | Panama       | Panama City  | 9.7814     |
| Brazil         | Brasilia     | 9.7889     | Peru         | Lima         | 9.7829     |
| Canada         | Montreal     | 9.8069     | Philippines  | Manila       | 9.7844     |
|                | Ottawa       | 9.8069     | Poland       | Swider       | 9.8159     |
|                | Toronto      | 9.8054     | Portugal     | Lisbon       | 9.8009     |
|                | Vancouver    | 9.8099     | Rumania      | Bucharest    | 9.8054     |
| Check Republic | Prague       | 9.8114     | Saudi Arabia | Riyad        | 9.7904     |
| Chile          | Santiago     | 9.7979     | Scotland     | Stockholm    | 9.8189     |
| China          | Hong Kong    | 9.8099     | Singapore    | Singapore    | 9.7814     |
| Colombia       | Bogota       | 9.7799     | South Africa | Johannesburg | 9.7919     |
| Costa Rica     | San Jose     | 9.7829     | Spain        | Madrid       | 9.8024     |
| Cypress        | Nicosia      | 9.7979     | Switzerland  | Bern         | 9.8084     |
| Denmark        | Copenhagen   | 9.8159     | Taiwan       | Taipei       | 9.7904     |

| Ecuador       | Quito      | 9.7724 | Tunisia   | Tunis         | 9.7799 |
|---------------|------------|--------|-----------|---------------|--------|
| Finland       | Helsinki   | 9.8189 | Turley    | Ankara        | 9.8024 |
| Germany       | Dusseldorf | 9.8129 | Uruguay   | Montevideo    | 9.7964 |
| Great Britain | London     | 9.8144 | USA       | Anchorage     | 9.8189 |
| Greece        | Athens     | 9.8009 |           | Atlanta       | 9.7964 |
| Guatemala     | Guatemala  | 9.7844 |           | Boston        | 9.8039 |
| Hungary       | Budapest   | 9.8069 |           | Chicago       | 9.8024 |
| Indonesia     | Djakarta   | 9.7814 |           | Dallas        | 9.7949 |
| Iraq          | Baghdad    | 9.7964 |           | Detroit       | 9.8039 |
| Japan         | Mishima    | 9.7979 |           | Los Angeles   | 9.7979 |
| Korea         | Seoul      | 9.7994 |           | New York      | 9.8024 |
| Kuwait        | Kuwait     | 9.7919 |           | Philadelphia  | 9.8024 |
| Lebanon       | Beirut     | 9.7964 |           | San Francisco | 9.7994 |
| Mauritius     | Port Louis | 9.7859 | Venezuela | Caracas       | 9.7829 |

**<u>NOTE:</u>** The G-Constant is the acceleration of gravity in meters per second per second.

### 4.1.5 Hysteresis Calibration (Menu Code 8160)

(Calibration MENU -> Calibration -> Hysteresis Calibration )

You can re-adjust the med-range weight level for precise calibration.

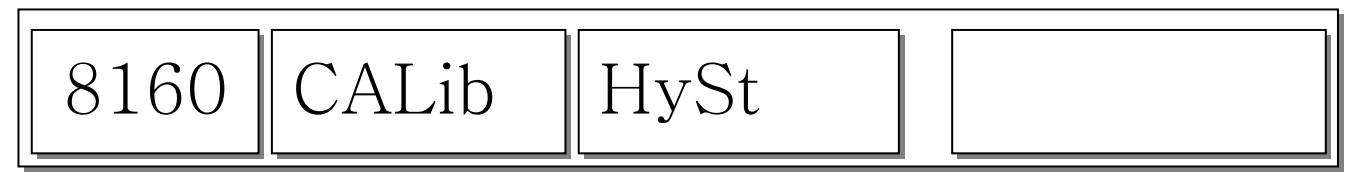

Hysteresis Calibration for example 15 kg, middle value is 5 kg

① Press "print".

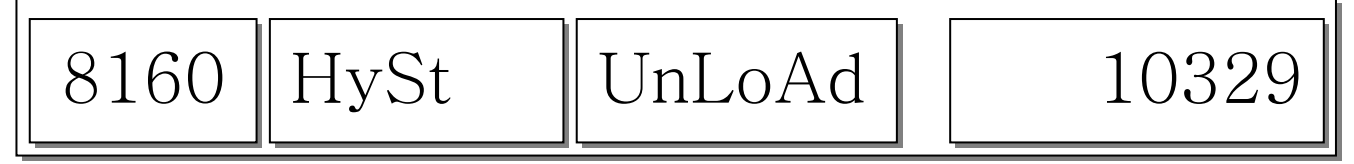

② Clear the tray and press "PRINT", then "Wait4" ~ "Wait0" will display.

③ Put middle weight (5kg) on the tray and press "PRINT", then "Wait4" ~ "Wait0" will display.

| 8160 HySt | LoAd | 70329 |
|-----------|------|-------|
|-----------|------|-------|

④ Put 15kg on the tray and press "PRINT", then "Wait4" ~ "Wait0" will display.

| 8160 | HySt | middLE | 40329 |
|------|------|--------|-------|
|------|------|--------|-------|

⑤ Put Clear middle weight (5kg) on the tray and press "PRINT", then "Wait4" ~ "Wait0" will display.

| 8160 | CALib | HySt |  |
|------|-------|------|--|
|------|-------|------|--|

### 4.1.6 A/D Set (Menu Code 8180)

(Calibration MENU -> Calibration -> A/D Set)

#### 4.1.6.1 A/D Initialize (Menu Code 8183)

(Calibration MENU -> Calibration -> A/D Set -> A/D Init )

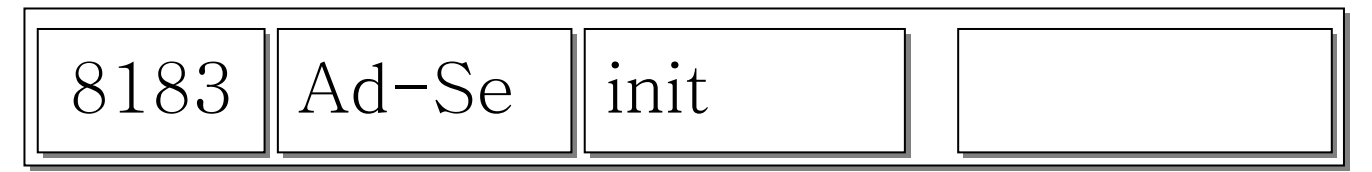

Wait for a moment after pressing "PRINT" , and while display shows following message

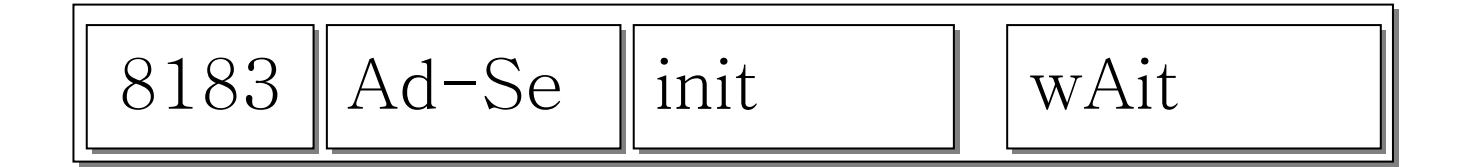

CAUTION: Must record setting values before Executing menu . This will set the scale first default setting

#### 4.1.6.2 A/D FirmWare Update (Menu Code 8187)

(Calibration MENU -> Calibration -> A/D Set -> Update )

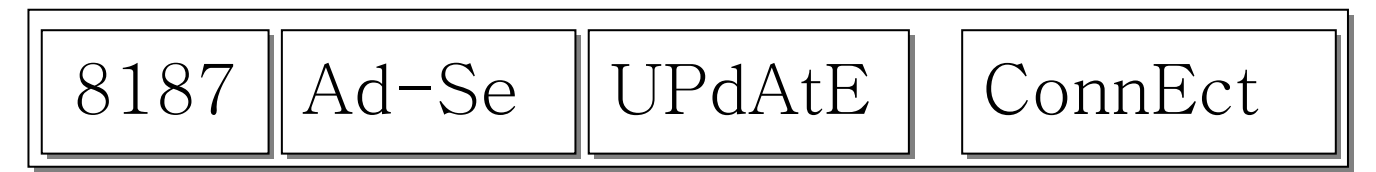

You can change the A/D firmware with your PC in this mode.

### 4.2 System Options

(Calibration MENU -> System Options)

### 4.2.1 System Clear

(Calibration MENU -> System Options -> System Clear)

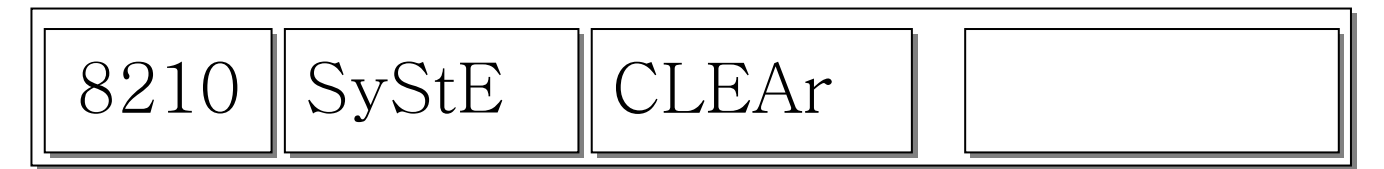

You can clear memory depends on options below.

### 4.2.1.1 Clear PLU (Menu Code 8211)

(Calibration MENU -> System Options -> System Clear -> Clear PLU)

Clear all PLU data.

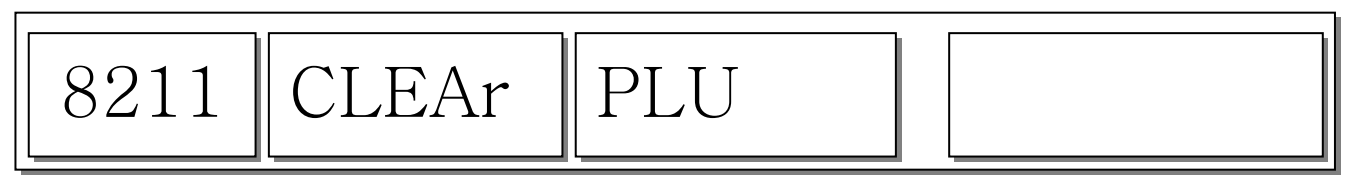

### 4.2.1.2 Clear Table (Menu Code 8212)

(Calibration MENU -> System Options -> System Clear -> Clear Table1)

Clear all Table1 data.

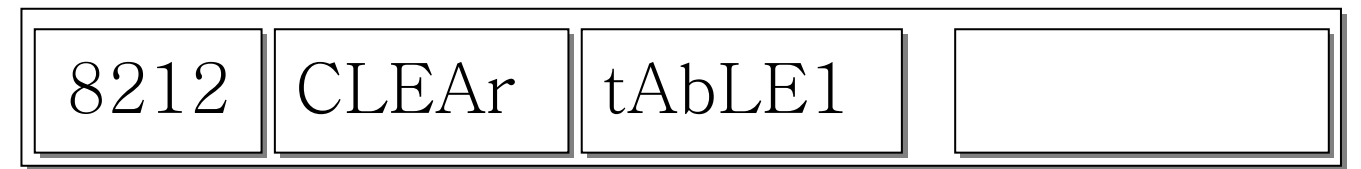

### 4.2.1.2 Clear Table (Menu Code 8213)

(Calibration MENU -> System Options -> System Clear -> Clear Table2)

Clear all Table2 data.

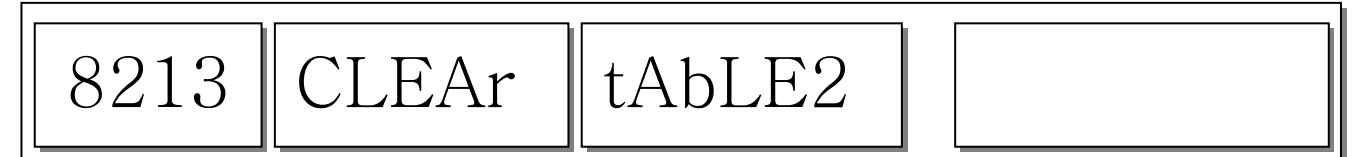

### 4.2.1.3 Clear All (Menu Code 8214)

(Calibration MENU -> System Options -> System Clear -> Clear All )

Clear PLU, Table1, Table2 and Shop data Symbols and Speed key is initialized

### 4.2.2 Set Scale Type

(Calibration MENU -> System Options -> Set Scale Type)

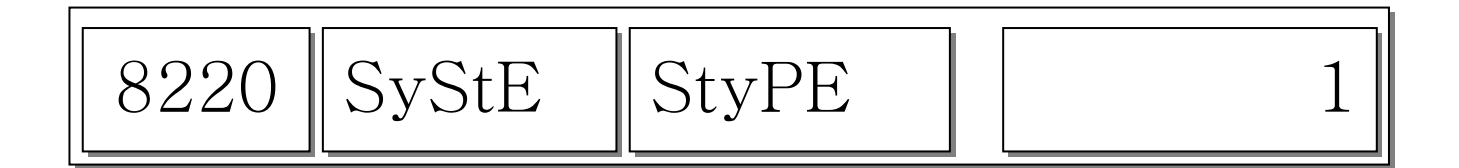

This mode was setted by manufacturer. See the following table, and set value in order.

1 - Bench type, 2 - Pole type, 3 - Hanging, 4 - Self service

#### 4.3 Printer Hardware

| No. | Sub-menus          | Description                                           |
|-----|--------------------|-------------------------------------------------------|
| 1   | Label Size         | Lable mode <u>"Height(40)</u>                         |
|     |                    | * () are default value.                               |
| 2   | Sensor             | You can mearsure "Gap" & "Peel" . And print out them. |
|     | Calibration        | Also you can test Sensor & Motor.                     |
| 3   | Sensor             | Setting Peel-off sensor.                              |
| 4   | Print Intensity    | Set the extent of intensity of label printed.         |
| 5   | Adjust Feed        | Set adjusting values of feed length.                  |
|     | Length             | This value can be from "0" to "400"                   |
| 6   | Label Pre-print    | You can set preprint length.                          |
| 7   | Printer Initialize | You can reset printer.                                |

#### 4.3.1 Label Size (Menu Code 8320)

(Calibration MENU -> Printer Hardware -> Height)

You can input "Height" of label manually. (30 ~ 80mm)

#### 4.3.2 Sensor Calibration (Menu Code 8330)

(Calibration MENU -> Printer Hardware -> Sensor Calibration)

This mode will automatically feed the label several times to calculate the measurement. The average data of "Gap" & "Peel" are pronted out, and displayed on screen.

### 4.3.3 Sensor & Motor <<Peel >> (Menu Code 8340)

(Calibration MENU -> Printer Hardware -> Peel )

You can select [Y], [N] for "ACTIVE PEEL-OFF"

#### 4.3.4 Print Intensity (Menu Code 8350)

(Calibration MENU -> Printer Hardware -> Print Intensity)

You can enter any value from "0" to "4" set the tension of label.

The 2 is default value.

#### 4.3.5 Adjust Feed Length (Menu Code 8360)

(Calibration MENU -> Printer Hardware -> Adjust Feed Length)

User may enter any value of the feed alignment from "0" to "400". You can adjust the printing position detail with this menu. \* 1pixel = 0.125mm, 8pixel = 1mm Ex) Value "+80" will feed 10mm more Value "-40" will feed 5mm less

#### 4.3.6 Label Pre-print (Menu Code 8370)

(Calibration MENU -> Printer Hardware -> Label Pre-print)

User may select Preprint mode and any value of the preprint length from "0" to "10". It controls the length that label is pushed out.

#### 4.3.7 Printer Initialize (Menu Code 8380)

(Calibration MENU -> Printer Hardware -> Printer Initialize) Initialize printer setting.

#### 4.7 Self Test

#### 4.7.1 Display Test (Menu Code 8510)

(Calibration MENU -> Self Test -> Display Test)

Selecting 1 will start Display test, press any key to stop and exit.

#### 4.7.2 A/D Test (Menu Code 8520)

(Calibration MENU -> Self Test -> A/D Test)

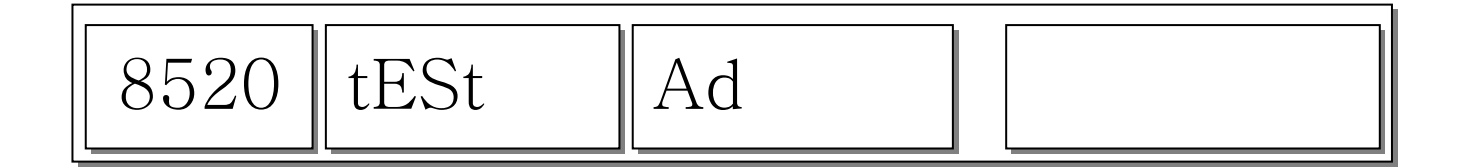

#### 4.7.3 Keyboard Test (Menu Code 8530)

(Calibration MENU -> Self Test -> Keyboard Test)

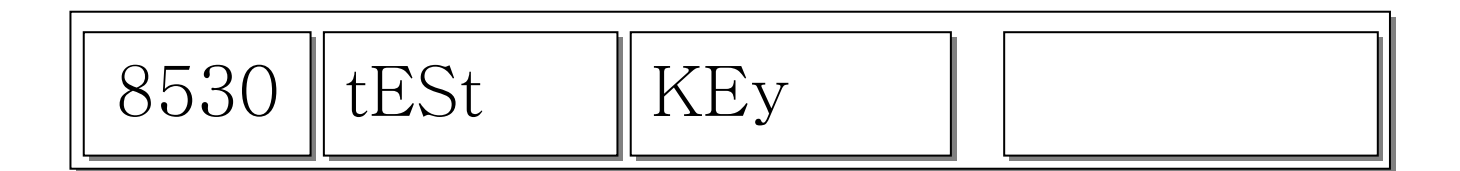

You can test keyboard by pressing.

Press any keys to test Row Code.

- \* Raw Code is location of key. (Upper left Connor is 1)
- \* Press ESC will exit the test or display Row Code.
- ESC + ESC : End of test

#### 4.7.4 Chess Print (Menu Code 8540)

(Calibration MENU -> 5. Self Test -> 4. Chess Print)

Select Printer Test (Chess). The scale will then print a TPH (Thermal Print Head) test label. This label print checker pattern helps to find problems with the TPH. You should clean the TPH before you try this procedure. Follow the maintenance procedure for cleaning the TPH. The following examples shows that some of problems that can occur.

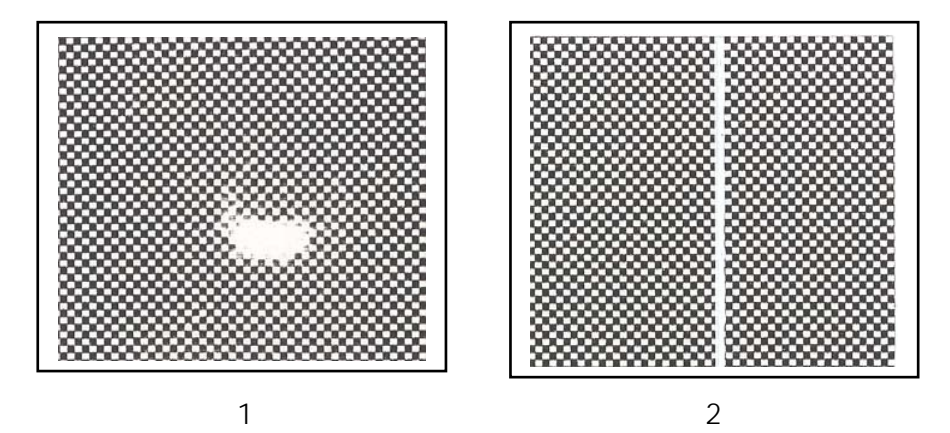

There are several things that this printout sample can reveal:

- 1. The rubber roller may be dirty or have something stuck to it. Also, the roller may be perforated.
- This is a clear indication that the TPH has been damaged or burned out.
  If you need to replace the TPH, please contact the CAS Service Department.

### 4.7.5 Print Sensor (Menu Code 8550)

(Calibration MENU -> 5. Self Test ->5. Printer Sensor)

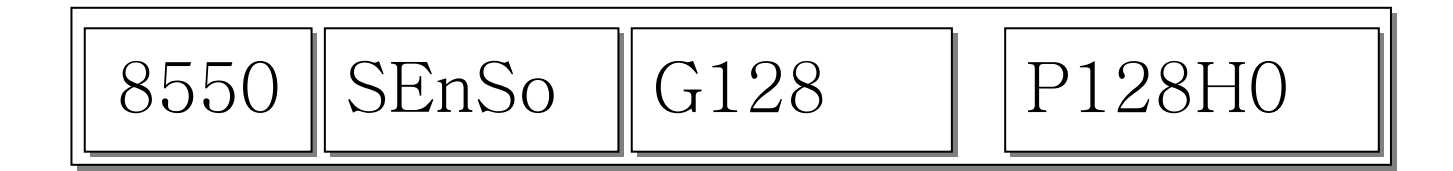

### 5. Parameter

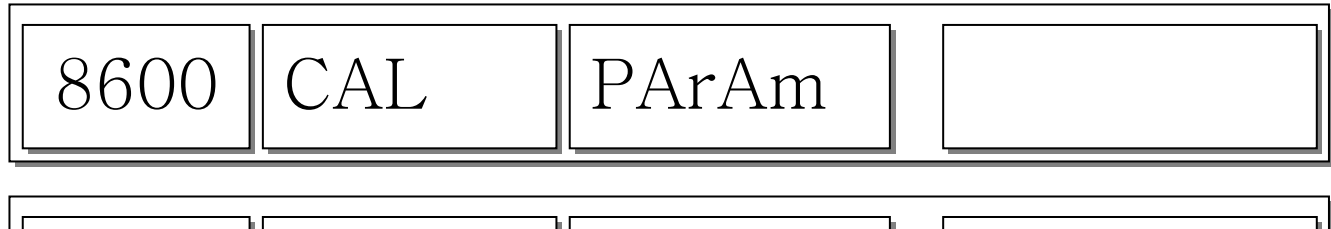

| 8600 | PArAm | nO |
|------|-------|----|
|------|-------|----|

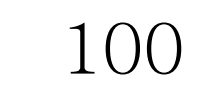

You can input Parameter number ("Fuction Code: []") for predefine settings.

If You need to Initial Parameter settings, Enter the number " 999"

If You need to Initial Parameter settings and clear all data (include report), Enter the number "998"

| No  | MODE | VALUE       | DESCRIPTION                                                | REMARK     |
|-----|------|-------------|------------------------------------------------------------|------------|
| 201 | CAL  | 0~3 (3)     | Weight Decimal Position                                    |            |
| 202 | CAL  | 0~3 (2)     | Price Decimal Position                                     |            |
| 204 |      | 0~1 (1)     | Display scale version at the initial time (0-No, 1-Yes)    |            |
| 205 |      | 0~1 (0)     | Test display at the initial time (0-No, 1-Yes)             |            |
|     |      |             |                                                            |            |
| 301 |      | 0~10 (3)    | Key count threshold for confirming key value               |            |
|     |      |             | (unit:23.8 ms)                                             |            |
| 302 |      | 0~10 (5)    | Key time-out value for confirming continuous input         |            |
|     |      |             | If this time is over, unit price will be cleared when next |            |
|     |      |             | key is entered. (unit : 1.7 sec)                           |            |
| 304 |      | 1~4         | Key type: 1-bench, 2-pole, 3-hanging, 4-self service       | no default |
| 305 |      | 1~5 (1)     | Speed key table number                                     |            |
|     |      |             |                                                            |            |
| 401 |      | 1~99 (1)    | Scale current department number                            |            |
| 402 |      | 0~1 (1)     | Allow fixed price sale (0-No, 1-Yes)                       |            |
| 403 |      | 0~2 (0)     | Change Unit Price :                                        |            |
|     |      |             | 0-No, 1-Temporary, 2-permanently                           |            |
| 414 |      | 0~1 (0)     | Always Use global label number                             |            |
| 417 |      | 0~1 (1)     | Allow printing multi label (using X key)                   |            |
| 418 |      | 0~1000 (50) | Threshold weight for auto printing (unit : weight)         |            |
|     |      |             | ex) 50 -> 0.050g                                           |            |
| 419 |      | 0~1 (1)     | Automatically clear PLU after printing (0-No, 1-Yes)       |            |
| 420 | CAL  | 0~20 (20)   | Minimun weight digit for printing (unit : division)        |            |
|     |      |             | Ex) 20d -> 40g (15kg)                                      |            |
| 421 | CAL | 0~1 (0)       | Allow printing when weight is under min. weight      |          |
|-----|-----|---------------|------------------------------------------------------|----------|
| 422 |     | 1~1000 (1000) | Unit weight for unit price                           |          |
| 423 |     | 0~100 (0)     | Unit for price round (unit price)                    |          |
|     |     |               | Ex) 10 -> 0.10 \$                                    |          |
| 424 |     |               | password                                             |          |
| 425 |     | 1~100 (30)    | Time for waiting stable when printing (unit : 90 ms) |          |
| 426 |     | 0~1 (0)       | Automatically clear sale information after printing  |          |
|     |     |               | without tare and weight (0-No, 1-Yes)                |          |
| 427 |     | 0~1 (0)       | Use double speed key                                 |          |
| 430 |     | 0~1 (1)       | Automatically clear sale information after printing  |          |
|     |     |               | with no weight (0-No, 1-Yes)                         |          |
| 431 |     | 0~1 (1)       | Allow printing without checking previous sale        |          |
|     |     |               | (0-No, 1-Yes)                                        |          |
| 432 |     | 0~1 (0)       | Change sale type from weight to fixed price          |          |
|     |     |               | When print key is pressed without weight             |          |
|     |     |               | (0-No, 1-Yes)                                        |          |
| 434 |     | 0~1 (0)       | Allow warning account over (0-No, 1-Yes)             |          |
| 435 |     | 0~1 (0)       | Allow printing only weight (0-No, 1-Yes)             |          |
| 436 |     | 1~10 (1)      | Current shop number                                  |          |
| 437 |     | 0~1 (0)       | Automatically misc. PLU sale when no PLU is called   |          |
|     |     |               |                                                      |          |
| 501 |     | 1~255 (1)     | Current scale address                                |          |
| 502 |     | 0~4 (3)       | 3 - 57,600 bps                                       |          |
| 503 |     | 0~999 (300)   | Time threshold for checking communication is running |          |
|     |     |               | (unit:10 ms)                                         |          |
| 505 |     | 0~99 (20)     | Continuously interpreting time in sale mode          |          |
|     |     |               | when communication is running (unit : 10 ms)         |          |
| 509 |     | 0~1 (0)       | Use DHCP (0-No, 1-Yes)                               |          |
| 510 |     | 0~0xFF        | MAC address 0                                        | HEX mode |
| 511 |     | 0~0xFF        | MAC address 1                                        | HEX mode |
| 512 |     | 0~0xFF        | MAC address 2                                        | HEX mode |
| 513 |     | 0~0xFF        | MAC address 3                                        | HEX mode |
| 514 |     | 0~0xFF        | MAC address 4                                        | HEX mode |
| 515 |     | 0~0xFF        | MAC address 5                                        | HEX mode |
| 516 |     |               | IP address (Do not modify in parameter menu, use     |          |
|     |     |               | program menu)                                        |          |
| 517 |     |               | Subnet mask (Do not modify in parameter menu, use    |          |
|     |     |               | program menu)                                        |          |

| 518 |                | Gateway address (Do not modify in parameter menu,    |  |
|-----|----------------|------------------------------------------------------|--|
|     |                | use program menu)                                    |  |
| 519 | 0~99999(20304) | TCP server port                                      |  |
|     |                |                                                      |  |
| 601 | 240~640 (320)  | Label length (unit : dot / 8 dot = 1 mm)             |  |
| 602 | 448            | Label width (unit : dot / 8 dot = 1 mm)              |  |
| 603 | 0              | Label adjust value (Do not modify in parameter menu, |  |
|     |                | use program menu)                                    |  |
| 604 | 0~40 (16)      | Gap length (unit : dot / 8 dot = 1 mm)               |  |
| 605 | 0~12 (6)       | Printer intensity (Do not modify in parameter menu,  |  |
|     |                | use program menu)                                    |  |
| 606 | 0~1 (1)        | Use Peel off sensor (0-No, 1-Yes)                    |  |
| 607 | 80 (64)        | Pre-print length (unit : dot / 8 dot = 1 mm)         |  |
| 608 | 0~255 (128)    | Gap sensor threshold                                 |  |
| 609 | 0~255 (128)    | Peel off sensor threshold                            |  |
|     |                |                                                      |  |
| 701 | 0~1 (0)        | Year digit length ( 0-2 digit , 1-4 digit )          |  |
|     |                | Ex) 0-07, 1-2007                                     |  |
| 702 | 0~9999 (2000)  | Year text for 4 digit year (last 2 digit must be 00) |  |
|     |                | Ex) if this year is 2017, year text is 2000          |  |
| 703 | 0~1 (0)        | Use month text (0-number, 1-text)                    |  |
| 704 | 0~1 (0)        | Use 12 hour(AM/PM) (0-24, 1-12)                      |  |
| 705 | 0~3(1)         | Date type (0:YY MM DD, 1:DD MM YY, 2:MM DD YY        |  |
|     |                | 3:MM YY)                                             |  |
| 706 | 0~1 (1)        | Time type (0:HH MM SS, 1:HH MM)                      |  |
| 707 | 0~255(.)       | Date division symbol (see ASC-II table)              |  |
| 708 | 0~255(:)       | Time division symbol (see ASC-II table)              |  |
| 709 | 0~1 (1)        | Enable printing serial number (0-No, 1-Yes)          |  |
| 710 | 0~1 (1)        | Enable printing packed date (0-No, 1-Yes)            |  |
| 711 | 0~1 (1)        | Enable printing packed time (0-No, 1-Yes)            |  |
| 712 | 0~1 (1)        | Enable printing sell-by date (0-No, 1-Yes)           |  |
| 713 | 0~1 (0)        | Enable printing sell-by time (0-No, 1-Yes)           |  |
| 714 | 0~1 (1)        | Enable printing shop data (0-No, 1-Yes)              |  |
| 715 | 0~1 (1)        | Enable printing PLU number (0-No, 1-Yes)             |  |
| 716 | 0~1 (0)        | Enable printing week (0-No, 1-Yes)                   |  |
| 717 | 0~100 (0)      | Weight Cut-off in barcode data                       |  |
|     |                | Ex) value = 10, 1,000 ->100                          |  |
| 718 | 0~100 (0)      | Price Cut-off in barcode data                        |  |

|     |          | Ex) value = 10, 1,000 ->100                        |  |
|-----|----------|----------------------------------------------------|--|
| 719 | 0~1 (0)  | Print Weight in by-count sale mode                 |  |
| 720 | 0~1 (0)  | Print Group number instead of department number in |  |
|     |          | barcode data                                       |  |
| 721 | 0~3 (2)  | Print Origin in name field instead of Origin field |  |
|     |          | (0-origin, 1-name1, 2-name2, 3-name3)              |  |
| 722 | 0~1 (1)  | Print All date/time enable (0-No, 1-Yes)           |  |
| 724 | 0~1 (0)  | Print Weight in fixed price sale mode              |  |
| 725 | 0~1 (0)  | Enable Korea E-Mart week (only korea version)      |  |
| 726 | 1~99 (1) | Global label number                                |  |
| 727 | 1~99 (1) | Total label number                                 |  |
| 728 | 1~20 (1) | Global barcode number                              |  |
|     |          |                                                    |  |
| 801 | -        | (Caption) Weight                                   |  |
| 802 | -        | (Caption) Price                                    |  |
| 803 | -        | (Caption) Packed On Date                           |  |
| 804 | -        | (Caption) Sell By Date                             |  |
| 805 | -        | (Caption) Produced Date                            |  |
|     |          |                                                    |  |
| 901 | 0~1 (0)  | Expand PLU item (0-No, 1-Yes)                      |  |
|     |          |                                                    |  |
| 998 |          | Init parameter, clear all data and report          |  |
| 999 |          | Init parameter                                     |  |

6. Servicing & Parts Replacement

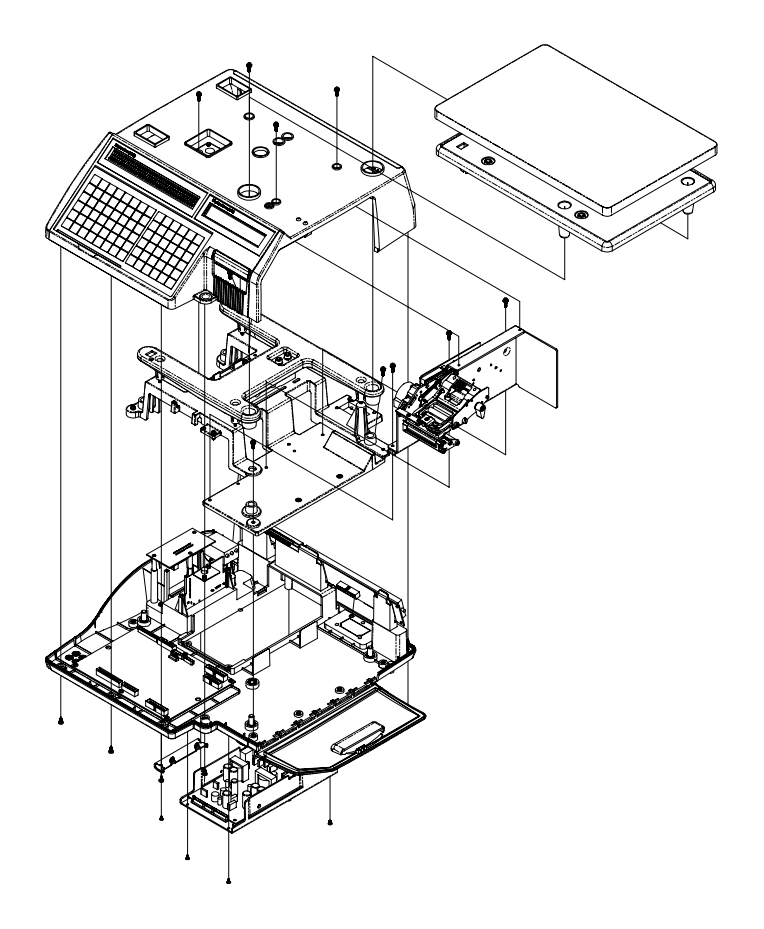

### 6.1 Platform Safety Overload Adjustment

- 1) Turn power off and remove power cord
- 2) Remove tray from scale (make sure lift right side first and unlock the left hook)

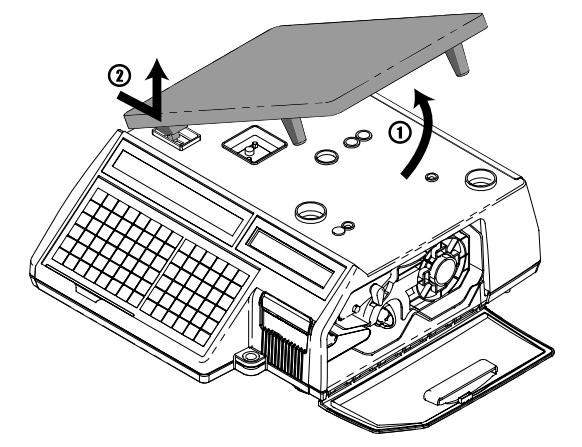

3) Remove calibration cealing

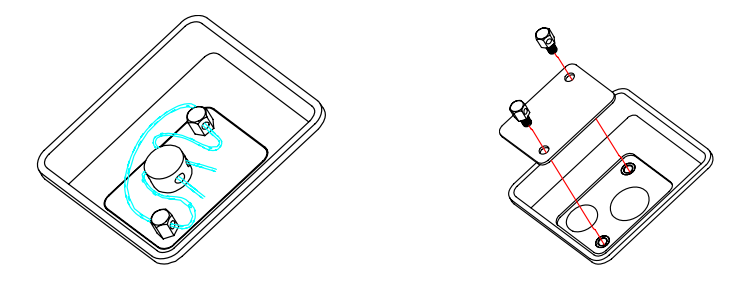

- 4) Remove the upper case
- 5) Put 150% of max weight on platform rear right. This point Allen-bolt should not be touched
- 6) Adjust Allen-bolt just about to touch the bottom frame
- 7) Contiune the procedure on each corner

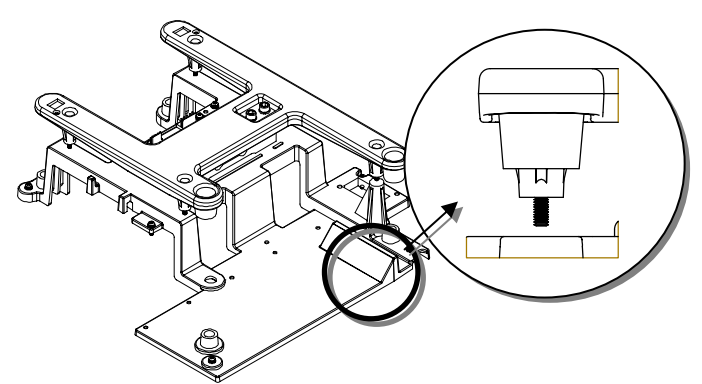

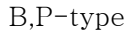

### 6.2 Removing the Upper Case

- 1) Turn power off and remove power cord
- 2) Remove tray from scale (make sure lift right side first and unlock the left hook)
- 3) Remove printer cartridge
- 4) Remove 6 bolt from bottom case(for pole type: remove pole mount bolt first)

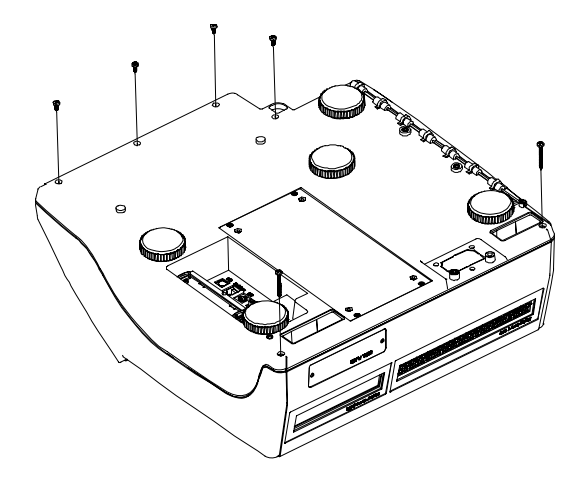

5) Remove 4bolt from upper case

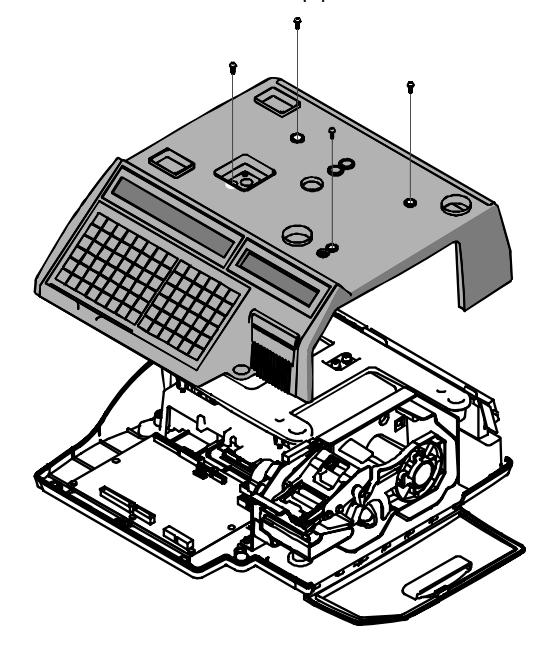

6) Remove keybord and display cable to remove upper case

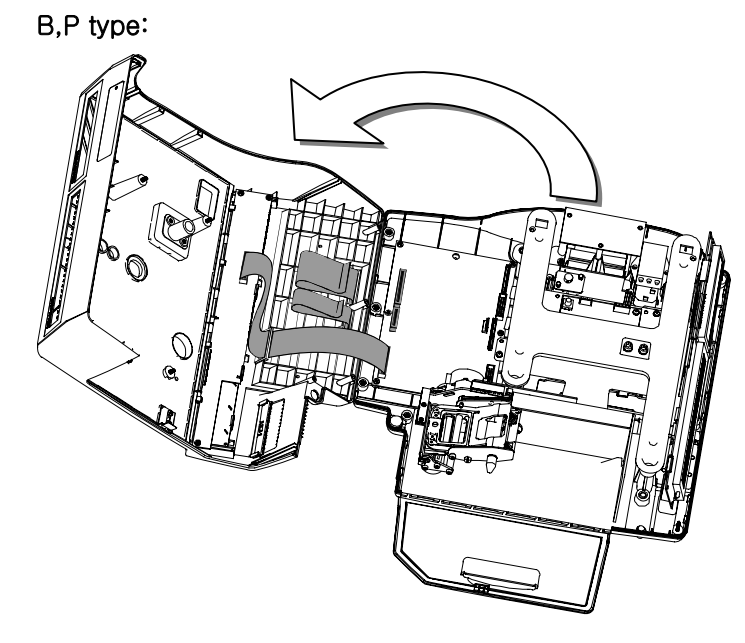

\* Carefull with front key pad connector

### 6.3 Main board Replacement (TODO : change)

- 1) Turn power off and remove power cord
- 2) Remove following cables
  - SMPS Line
  - Key Board Line
  - Display Board Line
  - Printer Board Line
  - A/D Board Line
- 3) Remove following bolt to remove main board
  - B,P type:

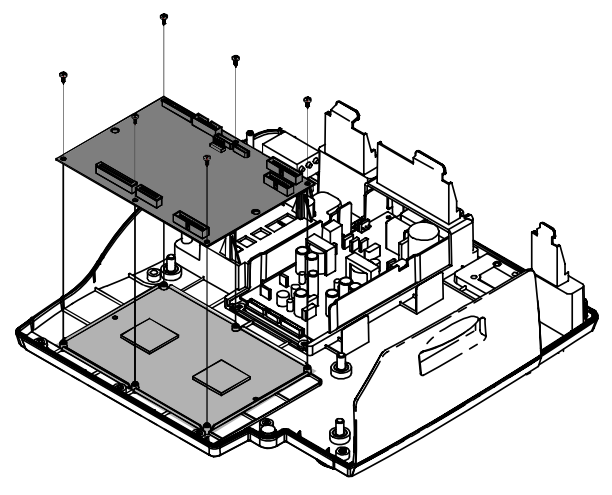

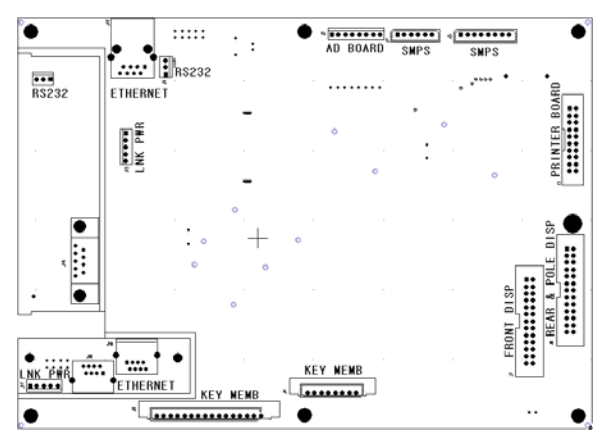

Connector locations

### 6.4 Power Supply Replacement

- 1) Turn power off and remove power cord
- 2) Remove upper case(following 6.2)
- 3) Remove power lines (white cables)

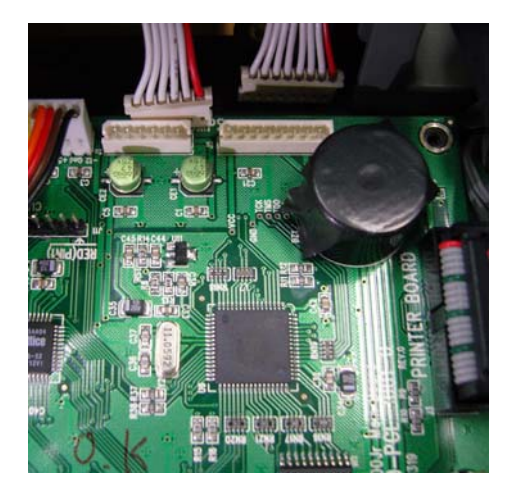

4) Remove bottom Power module(SMPS) bolt(4)

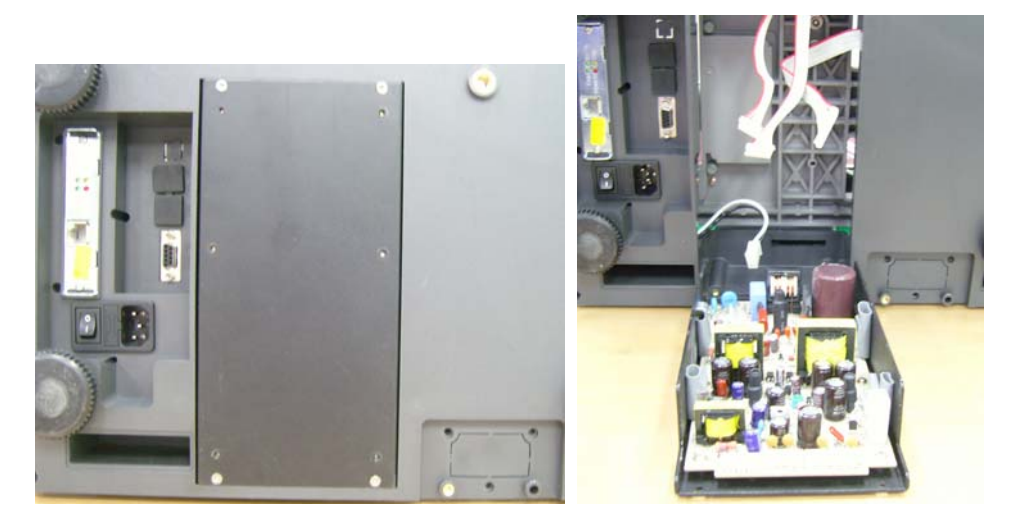

- 5) Full forward power module and remove power cables on SMPS
- 6) Disassamble support frame and remove side bolt(4) to remove power supply.

### 6.5 Load Cell & AD Converter Replacement

- 1) Turn power off and remove power cord
- 2) Remove upper case(6.2)
- 3) Remove upper frame(Load cell moult)bolt

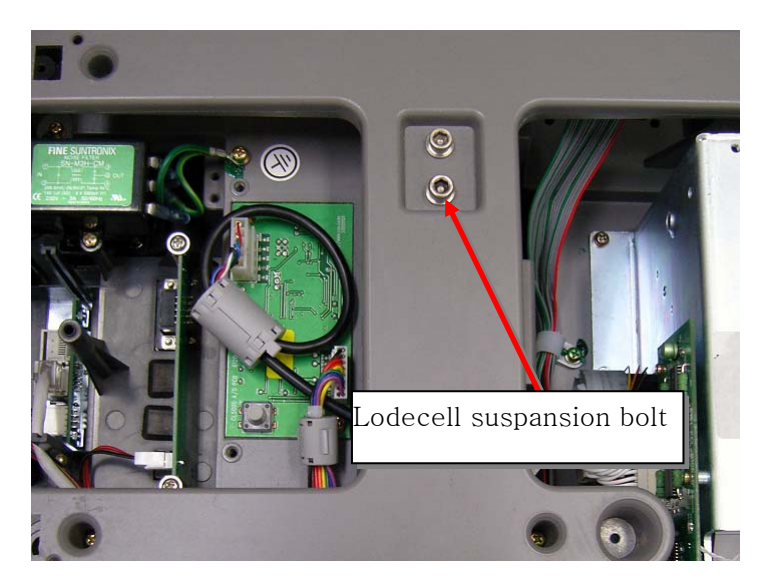

4) Remove bottom frame bolt

NOTE: Carefull with load cell this procedure may cause critical damage on scale

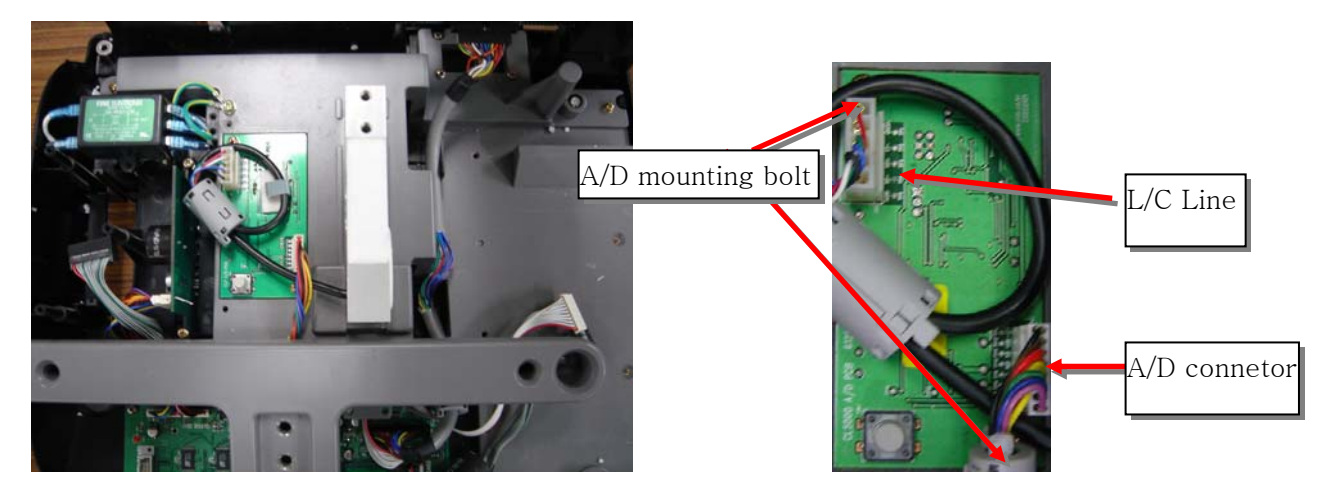

5) Remove A/D module bolt(2) and cable(A/D data line, L/C line)

### 6.6 Print Assembly Replacement

- 1) Turn power off and remove power cord
- 2) Remove printer cartridge
- 3) Remove upper case(6.2)
- 4) Remove printer connecting bolt

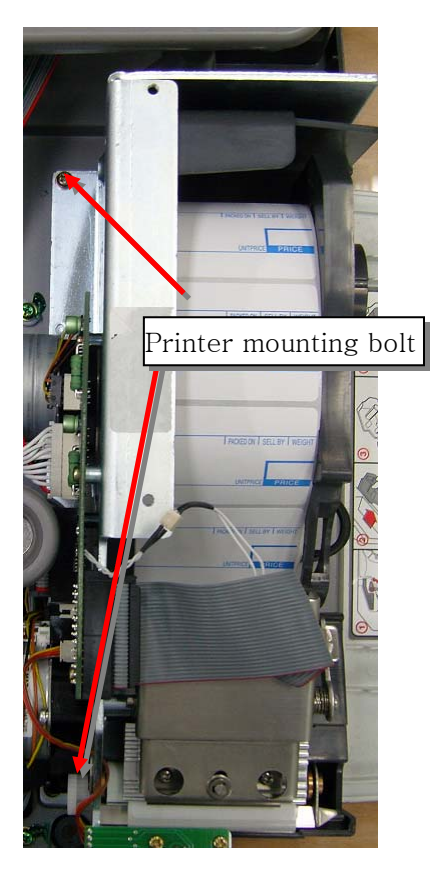

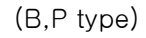

5) Remove printer module (lift upper right side first)

### 6.7 Display Replacement

- 1) Turn power off and remove power cord
- 2) Remove upper case (6.2)
- 3) Remove keyboard and display cable of main board

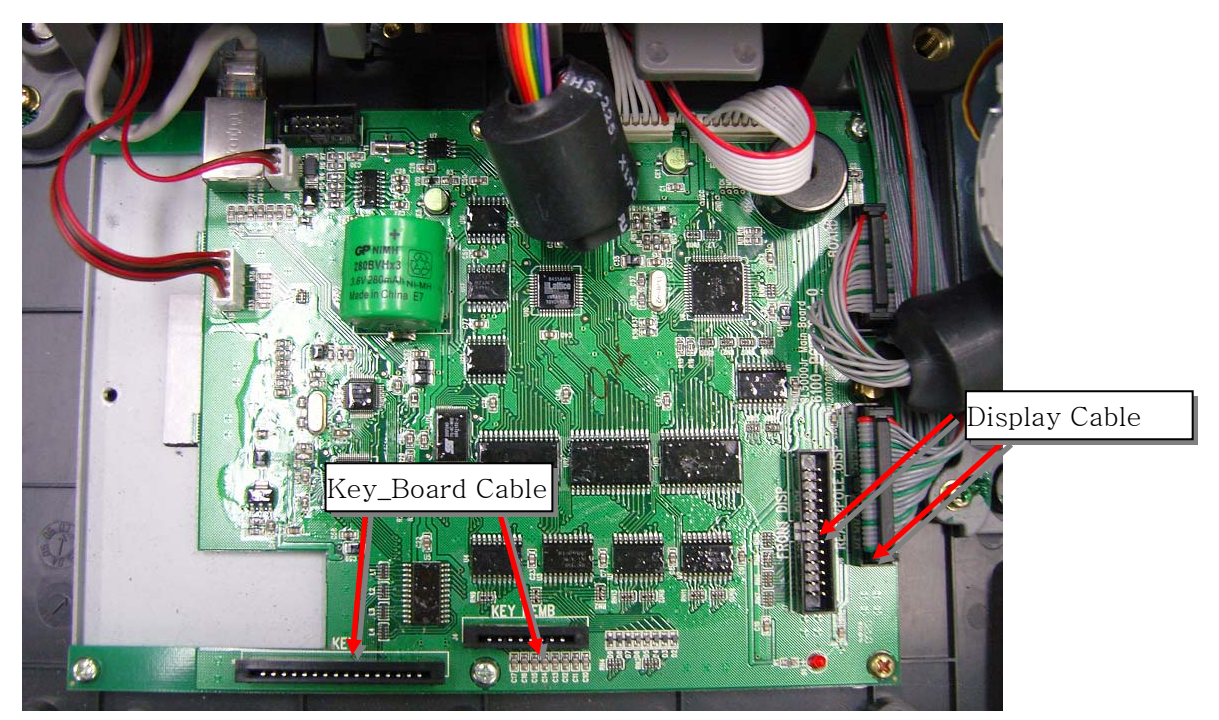

 Remove front display board B,P type: lift display board at arrow side Remove rear display board by lifting bottom part to unlock

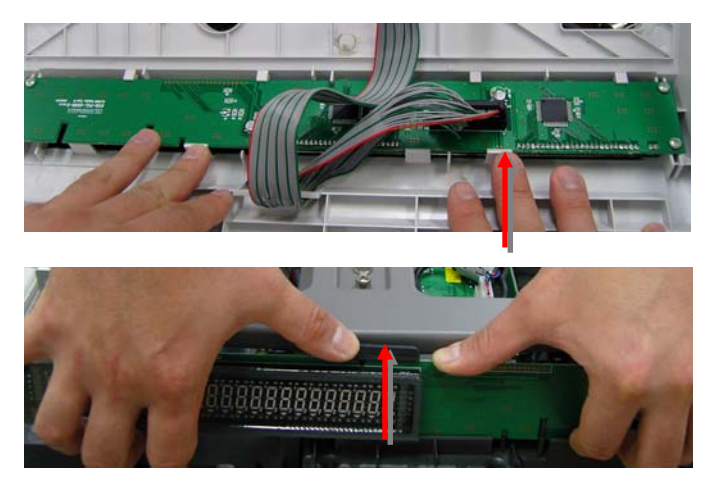

### 6.8 Keyboard Replacement A,B(with/without breaking sealing)

A: with break sealing

- 1) Turn power off and remove power cord
- 2) Remove upper case(6.2)
- 3) Remove keyboardm display cable from main bord and replace new keyboard

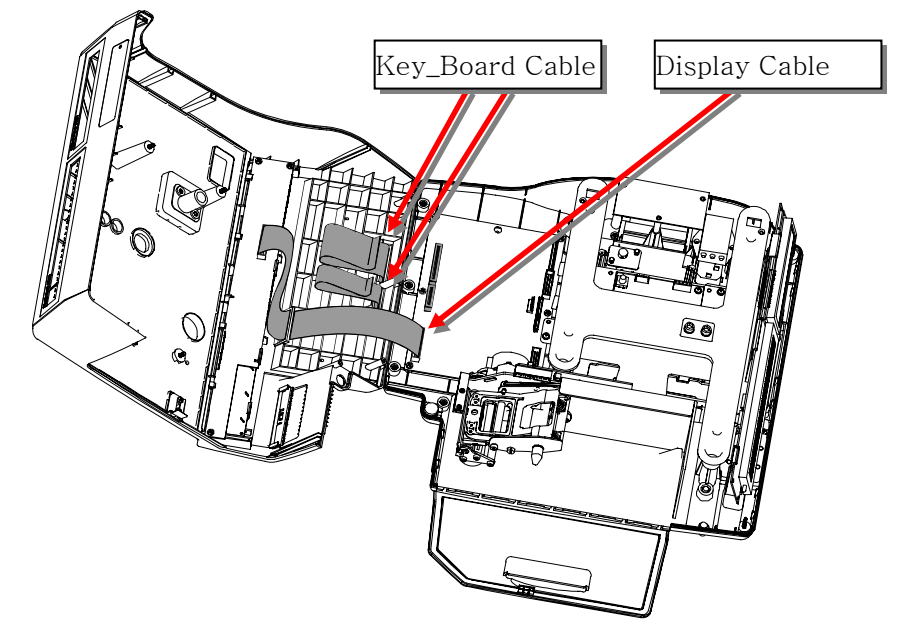

B: without break sealing

- 4) Remove keyboard from upper case
- 5) Remove keyboard support plate and disconnect key board cable by pull the calble lock
- 6) Connect keyboard cable by pushing keyboard suspend lock / add metal support plate
- 7) Stick the keyboard pad

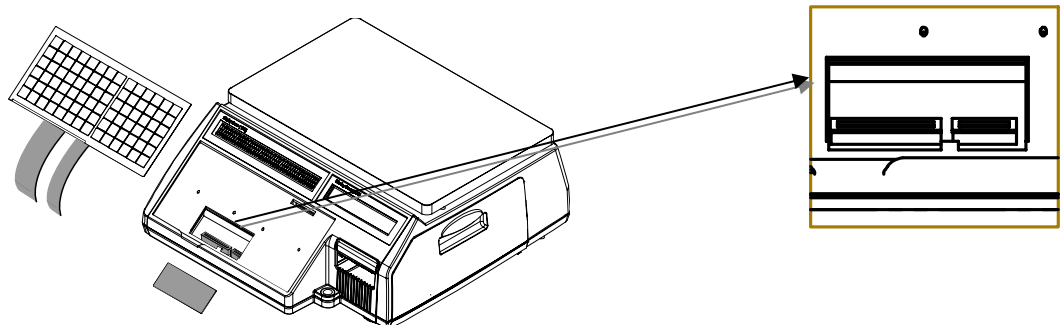

# 7. Update

### 7.1 F/W update

Step1: First, Power off the scale and then, Connect RS232C to computer

Pin-layout is following diagram

Scale(DB-9 Female)

PC (DB-9 Male)

- (2) ----- (3)
- (3) ----- (2)
- (5) ----- (5)

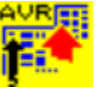

AVRfwupdate,exe AVRfwupdate MFC Application

Step2: Execute AVRfwupdate.exe

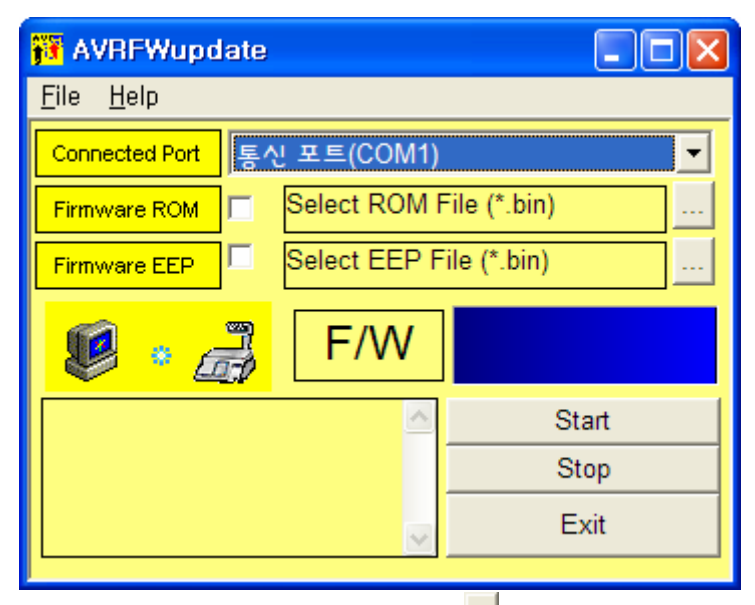

Step3: Select RS232C communication port by pressing 🗾

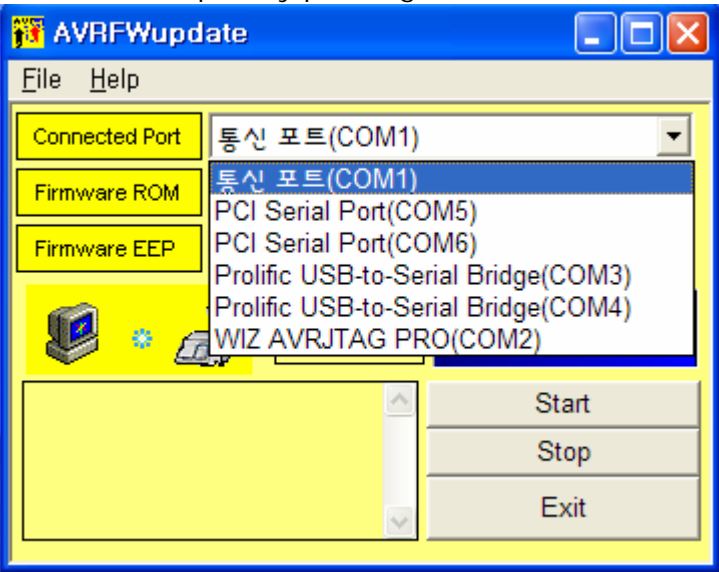

Step4: Select new firmware ROM by check the checkBOX

| 열기                      |                    |   |     | ? 🔀            |
|-------------------------|--------------------|---|-----|----------------|
| 찾는 위치(!):               | 🗀 진행중인 ROM file    | • | ← 🗈 | <b>→</b> ⊞ *   |
| ç⊇ exe<br>₪ CL5KJR, BIN |                    |   |     |                |
| 파일 이름( <u>N</u> ):      | CL5KJR, BIN        |   |     | 열기( <u>0</u> ) |
| 파일 형식( <u>T</u> ):      | F/W Binary (*,bin) |   | •   | 취소             |

Step5: Press \_\_\_\_\_\_\_, ready to F/W –ROM download

\* Software will not download if the firmware version is old or file desination is wrong Window massage will show error massage

| 🙀 AVRFWupdate                        |       |
|--------------------------------------|-------|
| <u>Eile H</u> elp                    |       |
| Connected Port 통신 포트(COM1)           | •     |
| Firmware ROM                         |       |
| Firmware EEP Select EEP File (*.bin) |       |
| <b>I</b> [14:54]                     |       |
| Sta                                  | art   |
| Ste                                  | op    |
| Ex                                   | cit 🛛 |
|                                      |       |

Step6: Turn on the scale. After few second download process will occure

| 🙀 AVRFWupdate 📃 🗖 🗙                  |
|--------------------------------------|
| <u>F</u> ile <u>H</u> elp            |
| Connected Port 통신 포트(COM1) ▼         |
| Firmware ROM C:\Documents and        |
| Firmware EEP Select EEP File (*.bin) |
| <b>43</b> %                          |
| > Wait !!!! Start                    |
| Send Block Size=Utc Stop             |
| Exit                                 |

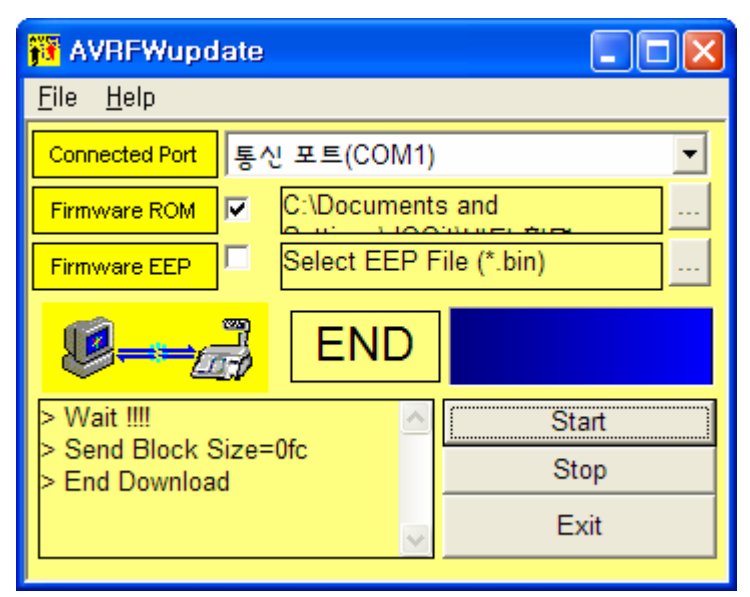

When download finished, scale will reboot

NOTE: During this procedure power or communication connector is cut off You must redo from step1

## 8. Schematic & Diagrams

### 8.1 System Block Diagram

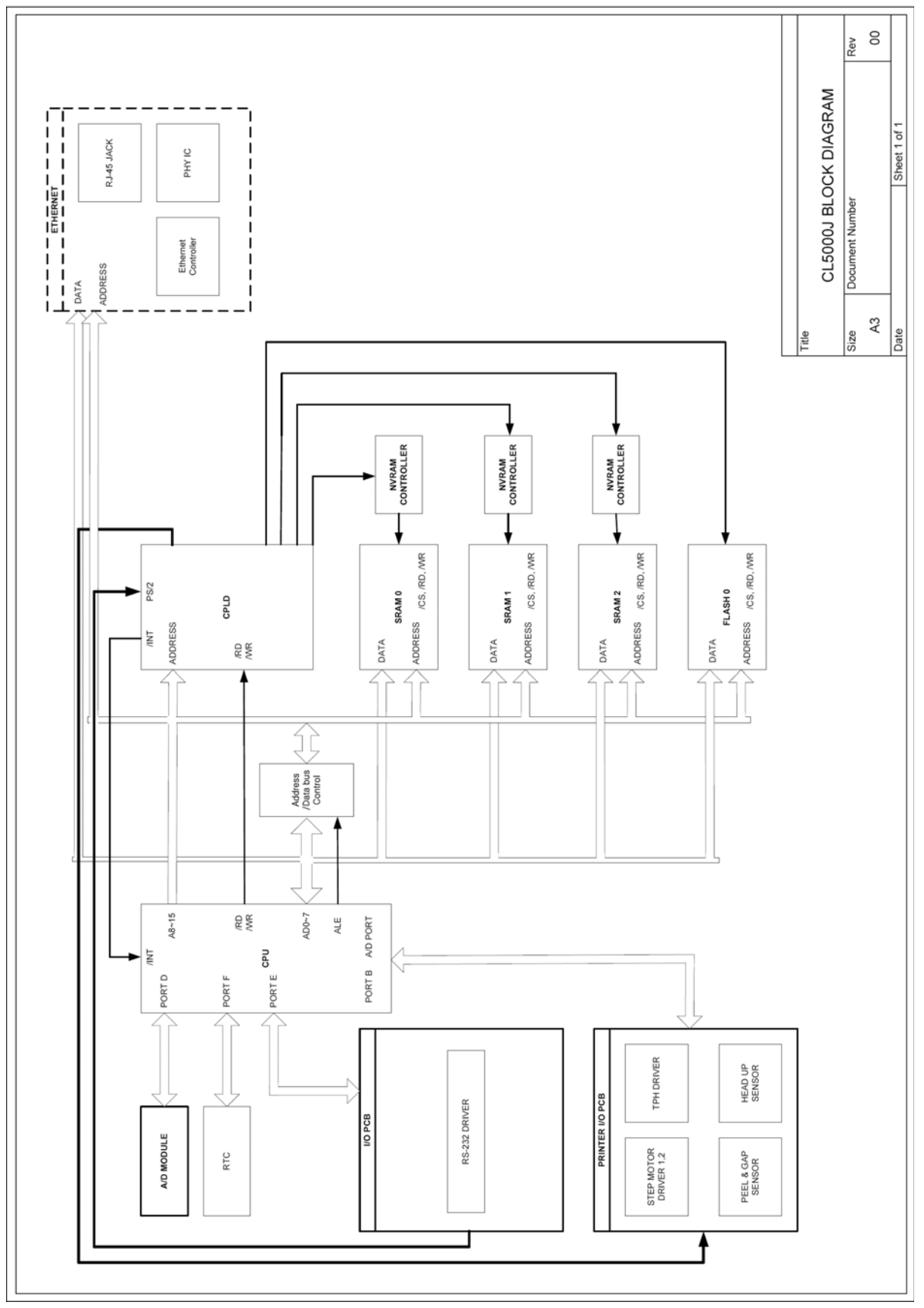

#### 8.2 Connection Diagram

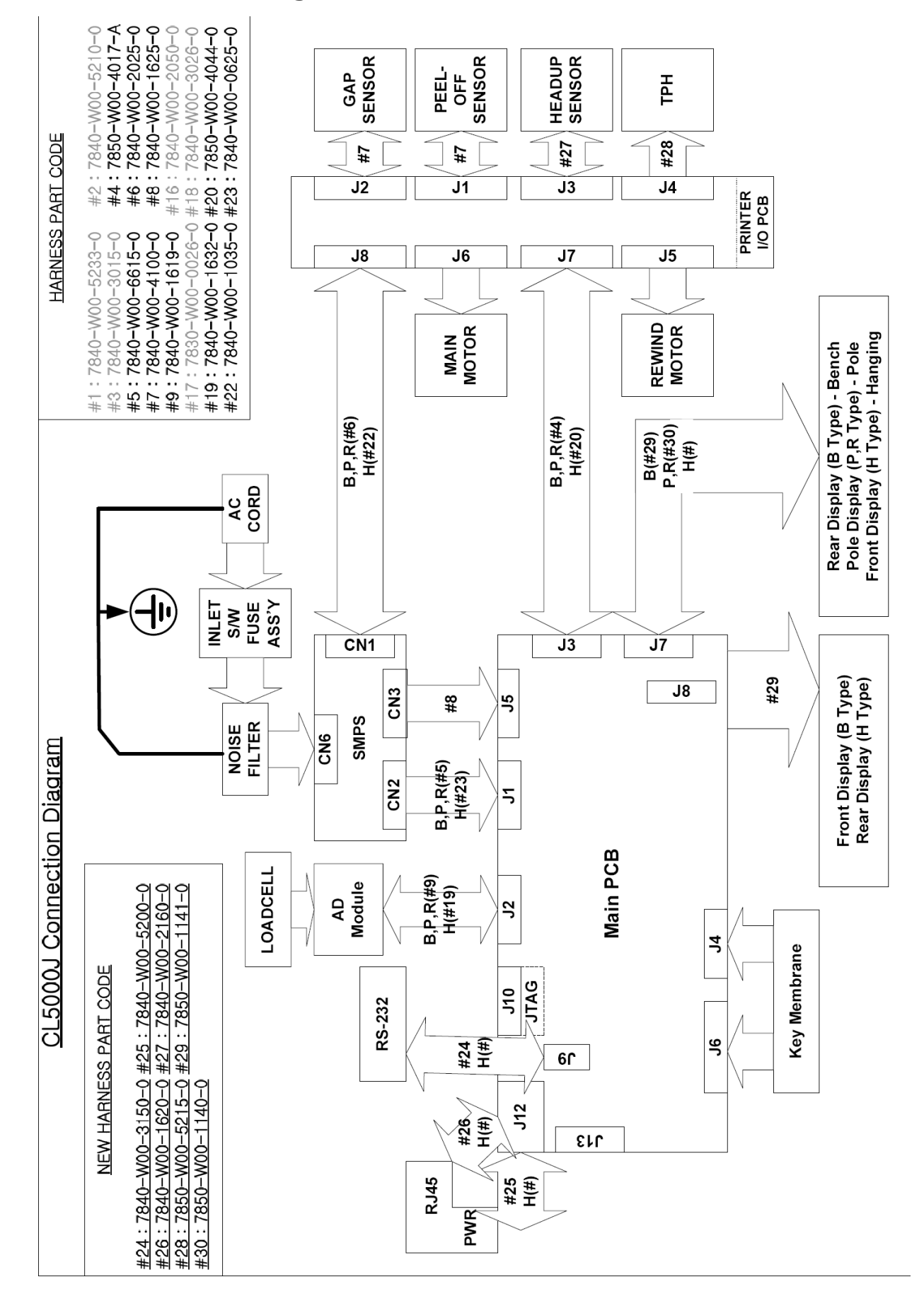

### 8.3 I/O Pin Connection

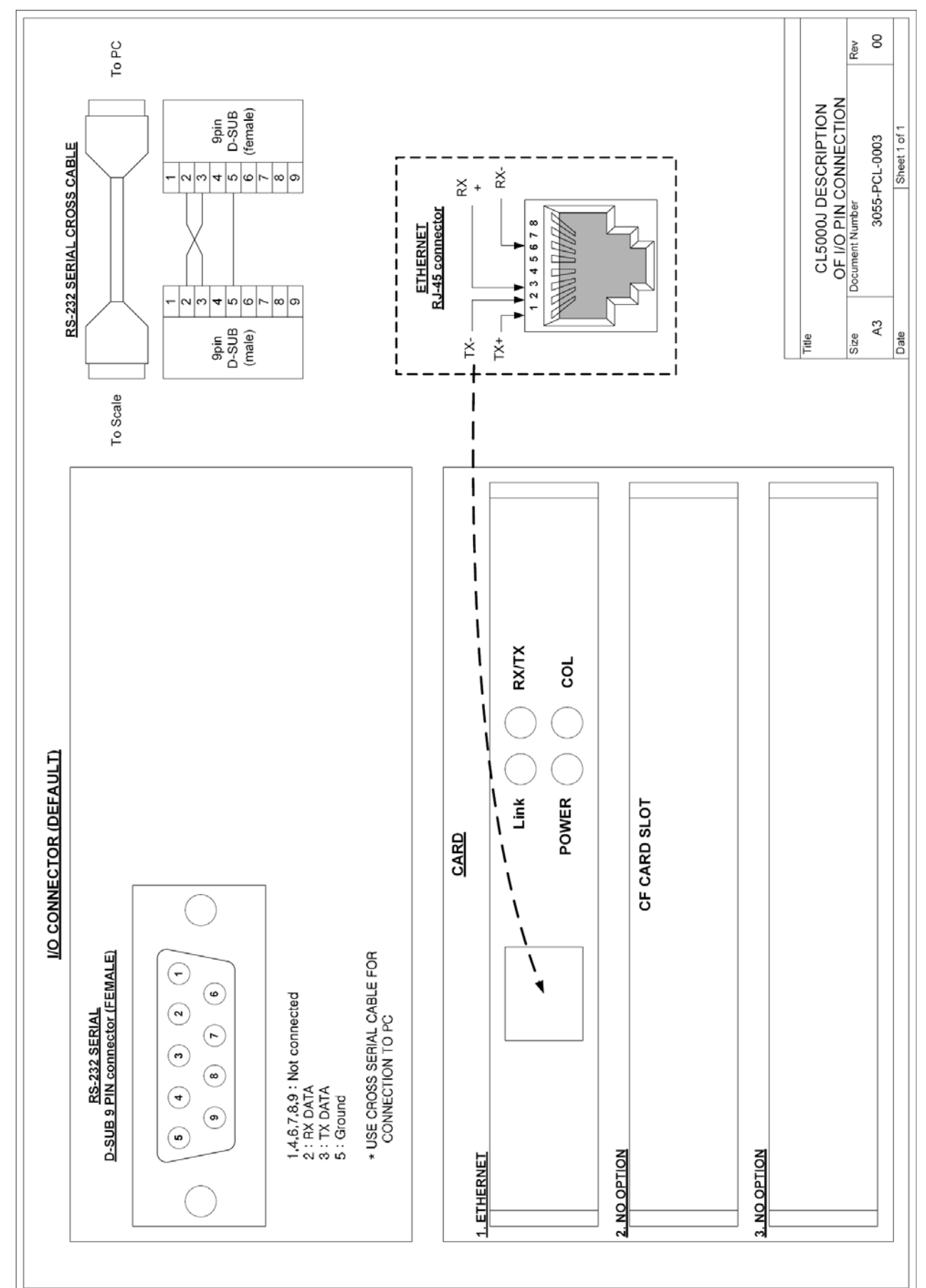

## 8.4 Main PCB

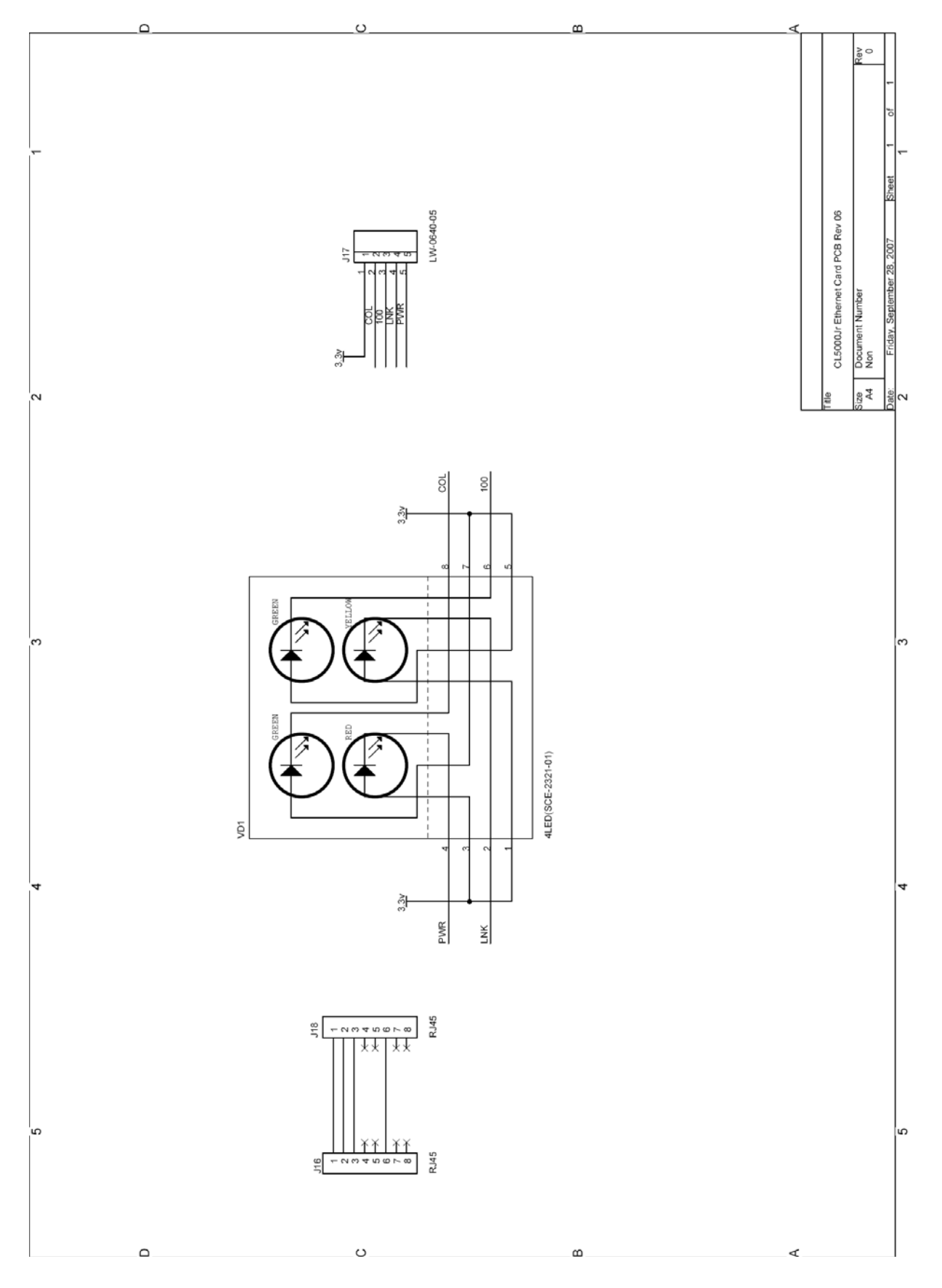

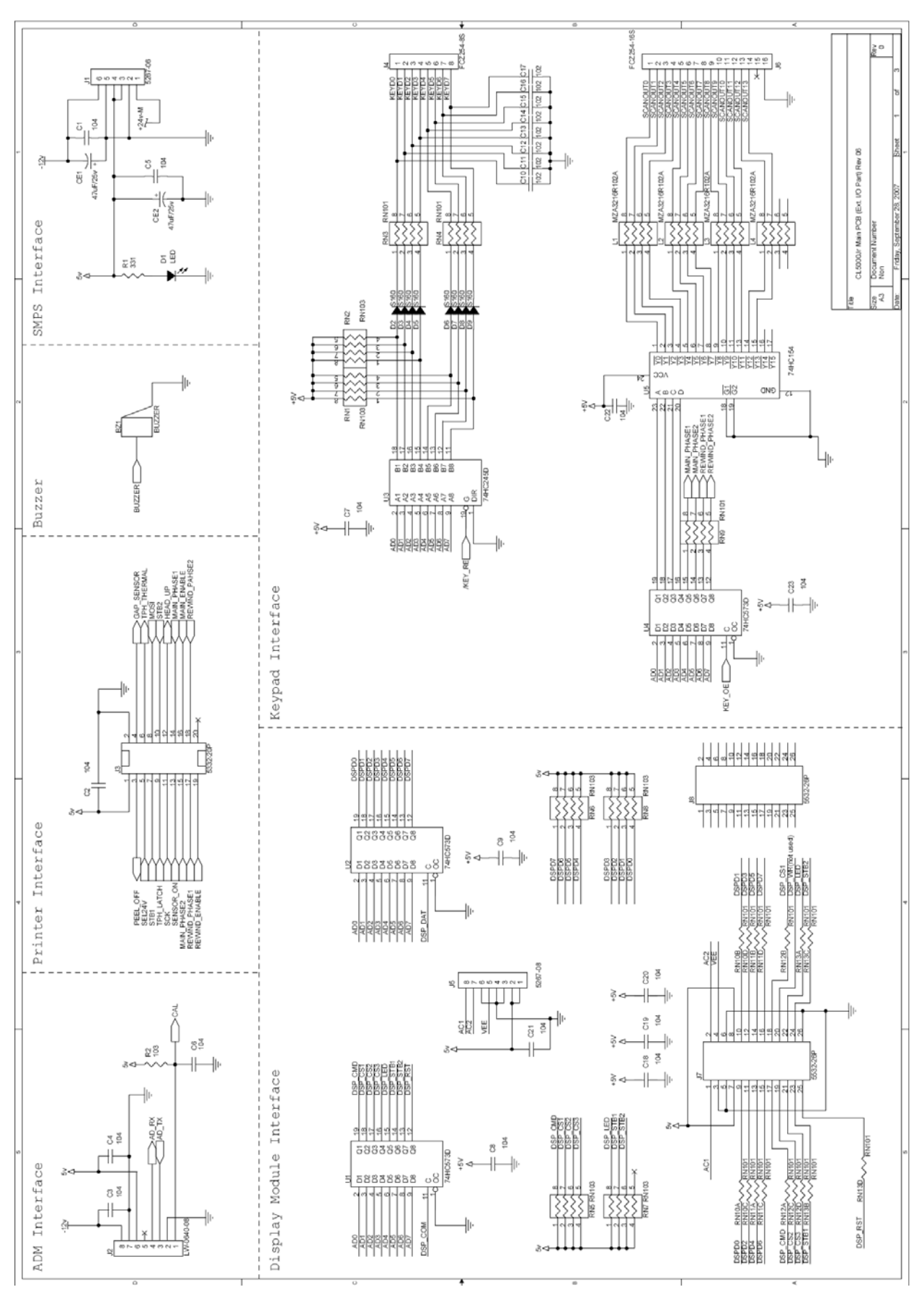

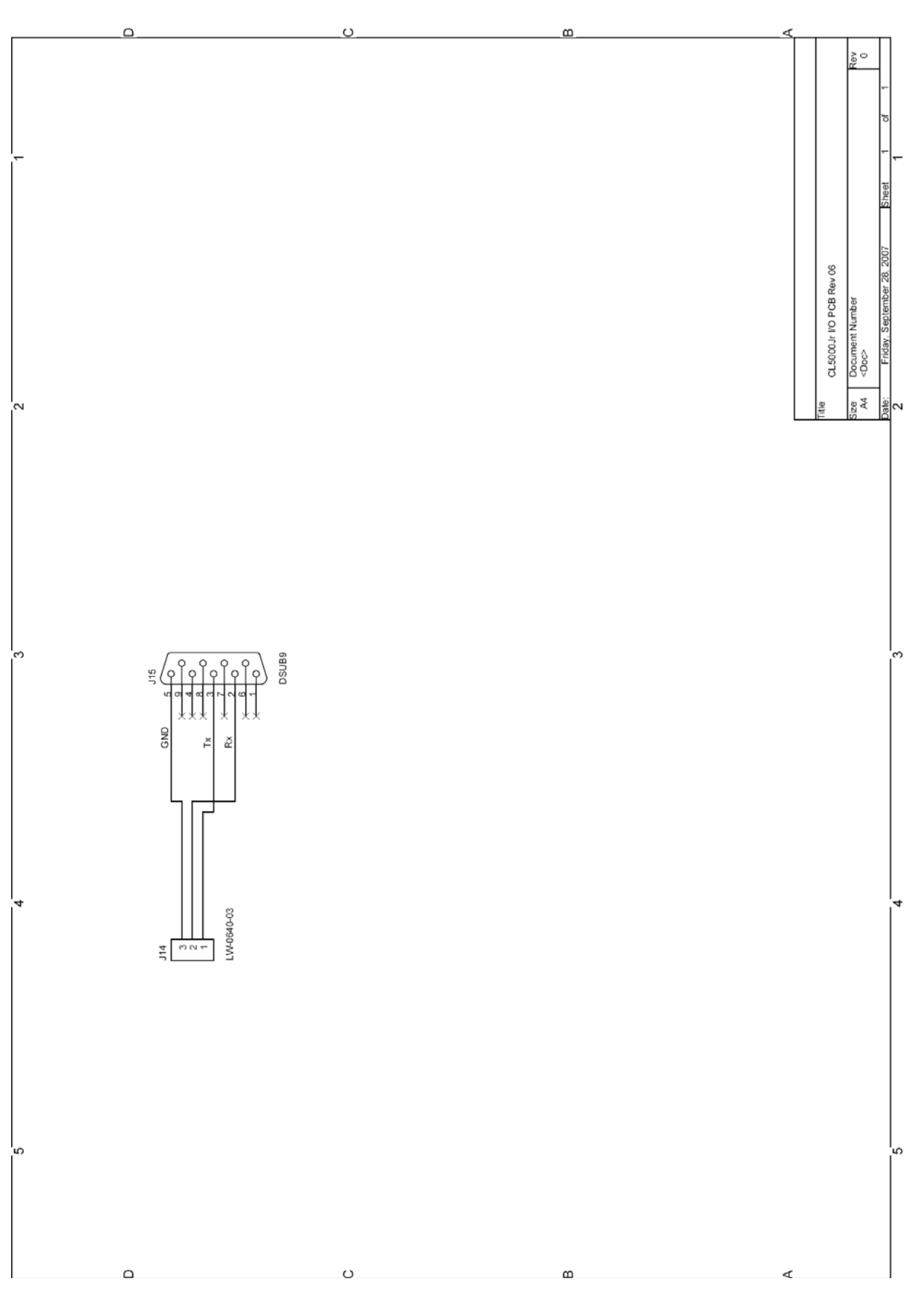

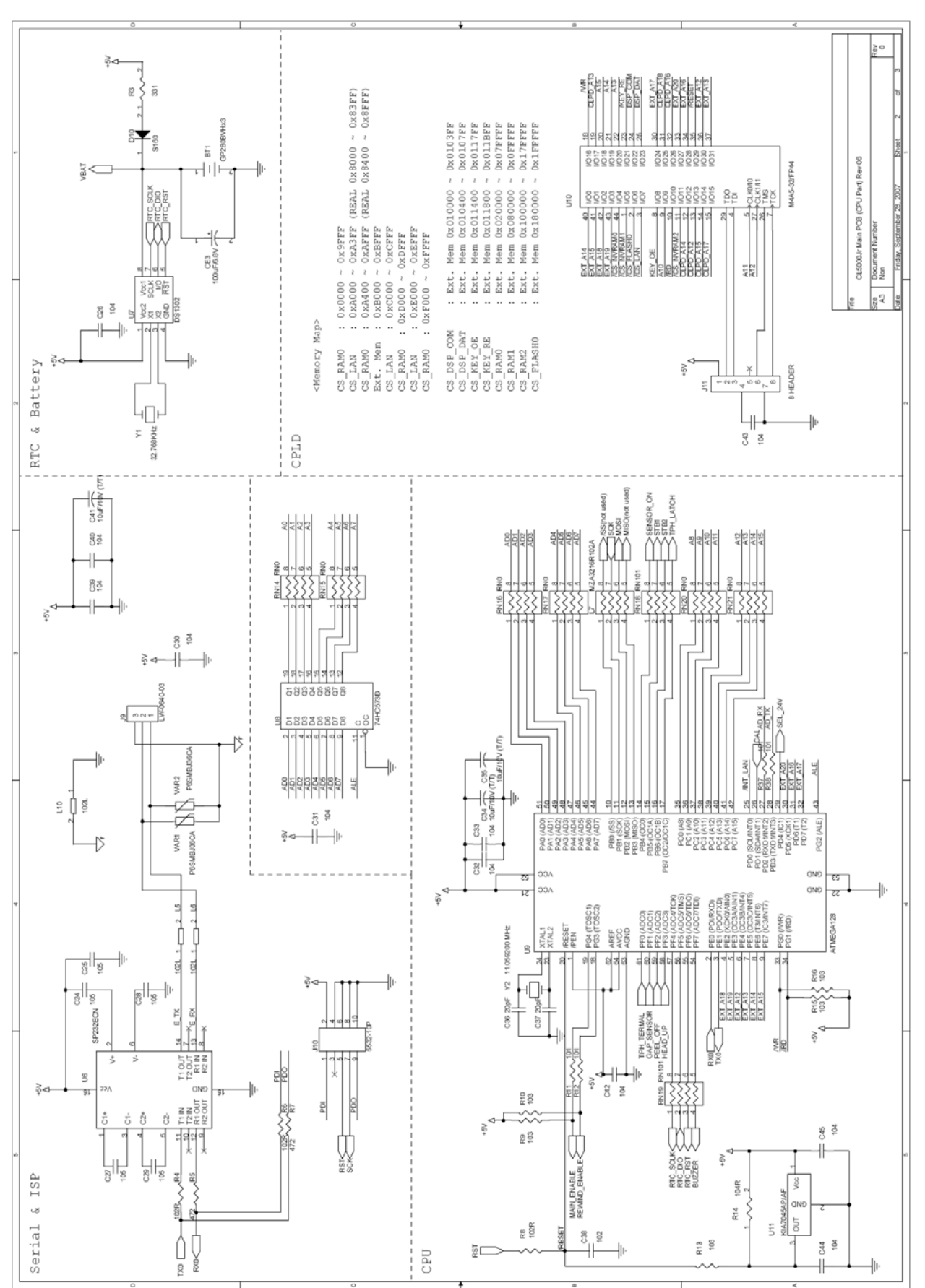

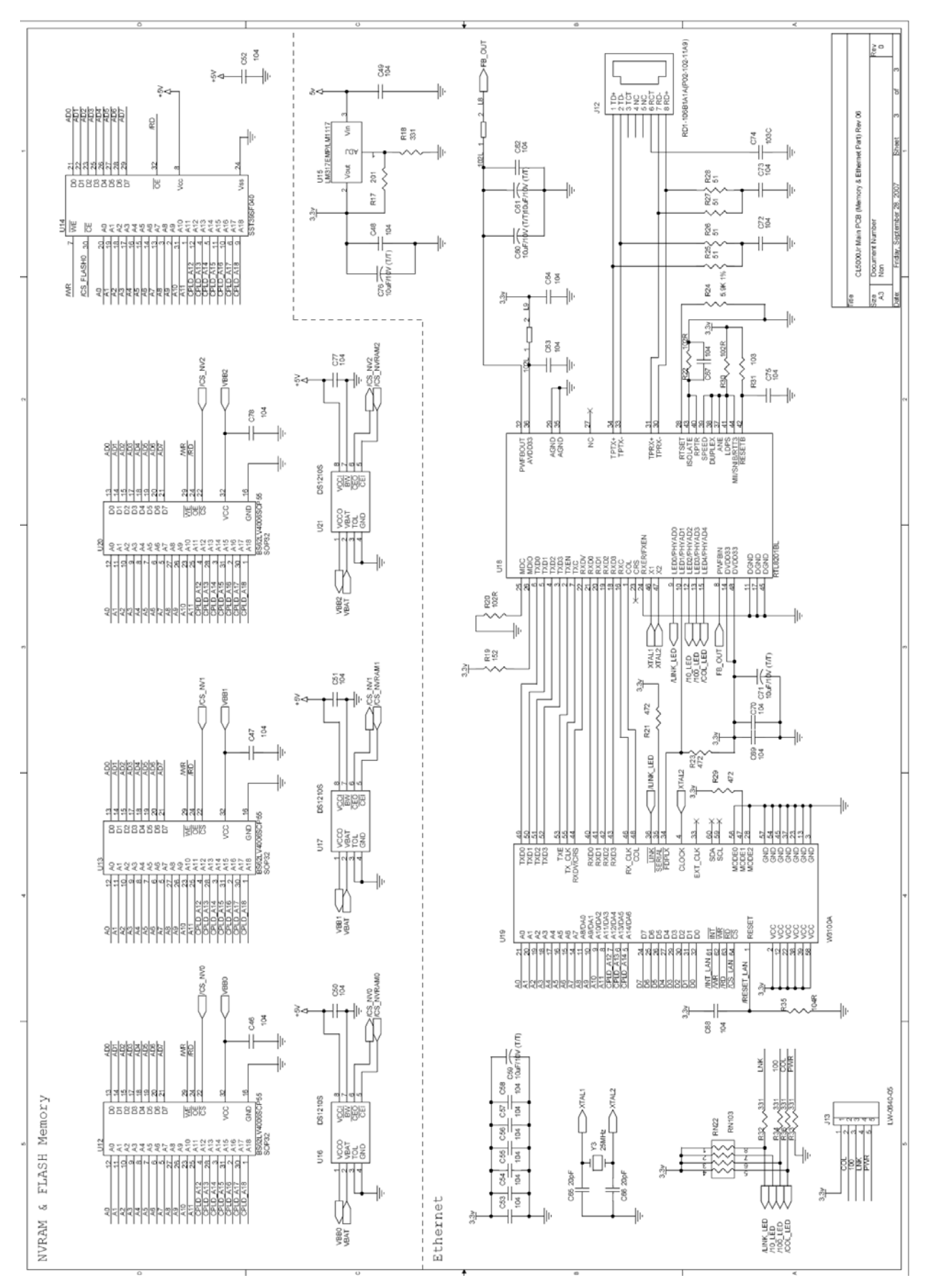

#### 8.5 A/D PCB

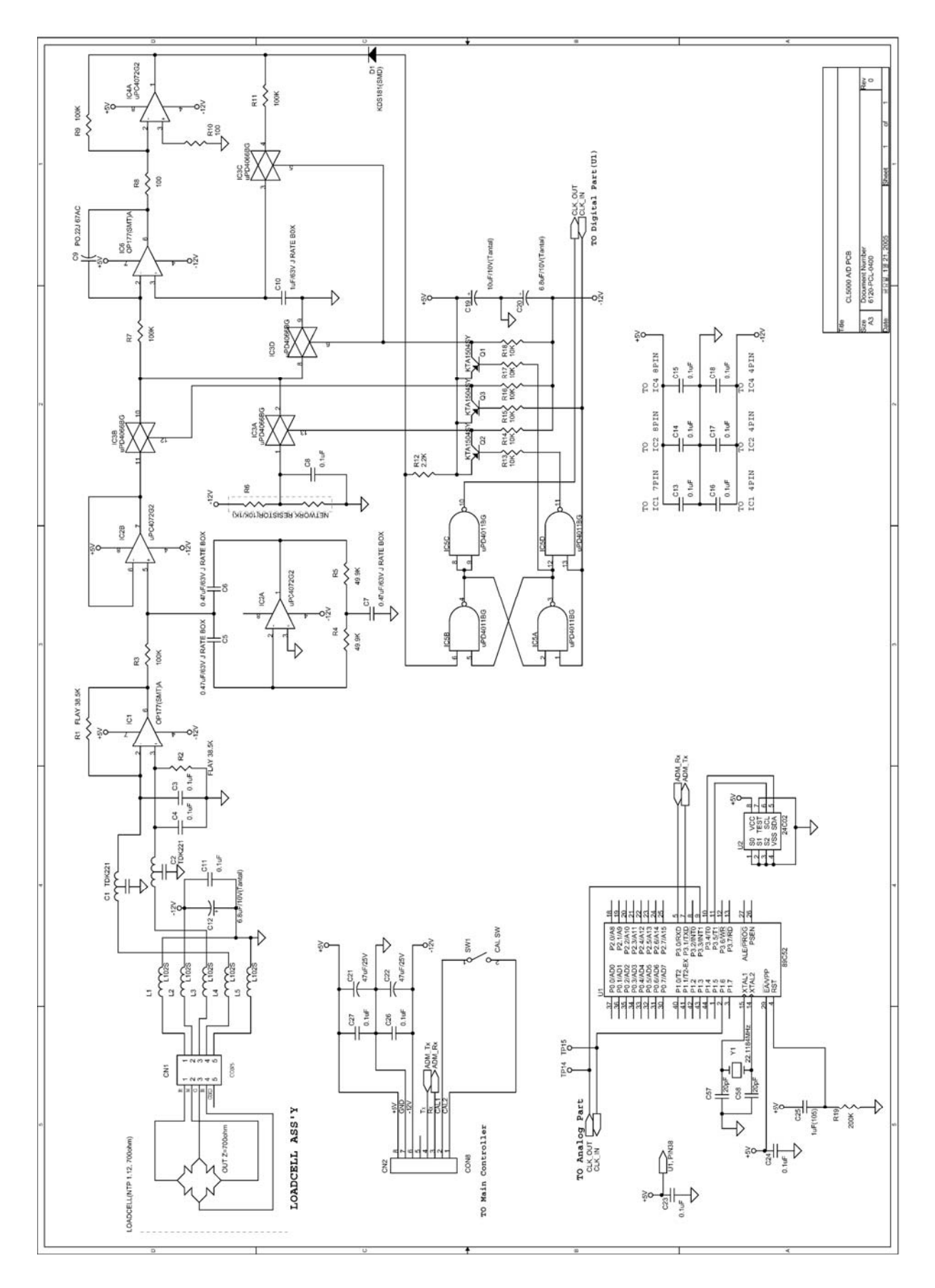

### 8.6 Display PCB

1) Display Type B

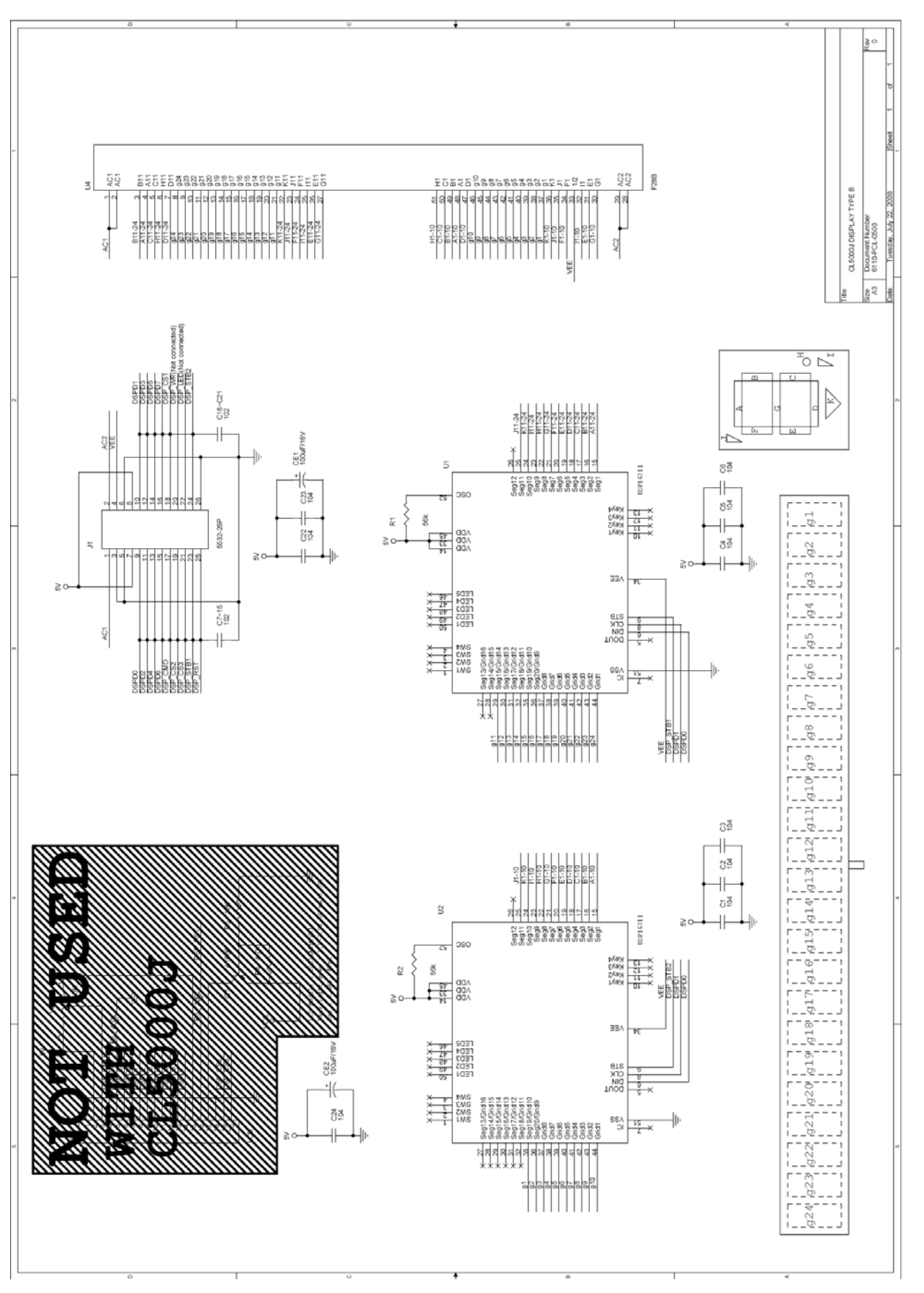

2) Display Type P (Front)

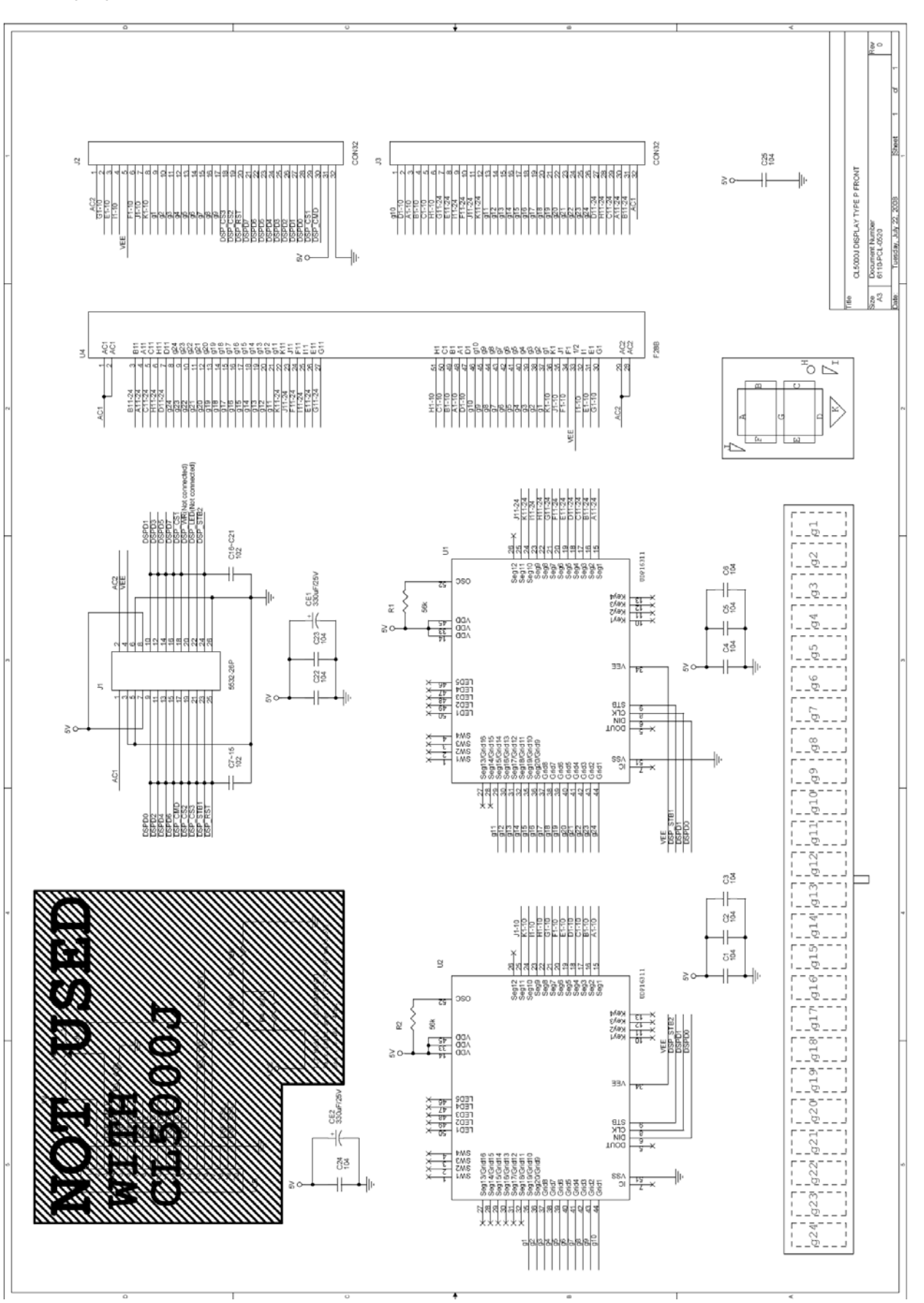

3) Display Type P (Rear)

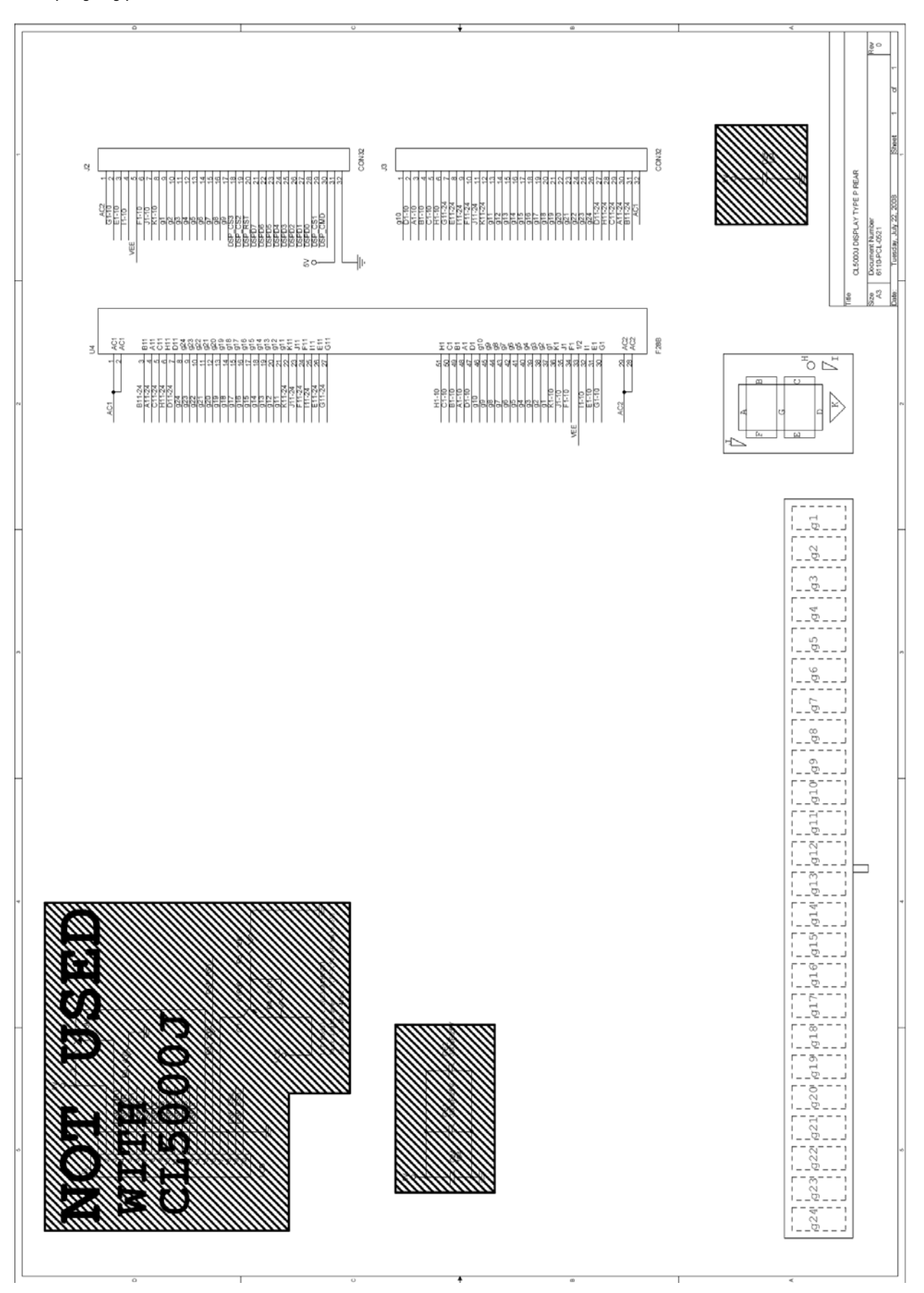

#### 4) Display Type R (Front)

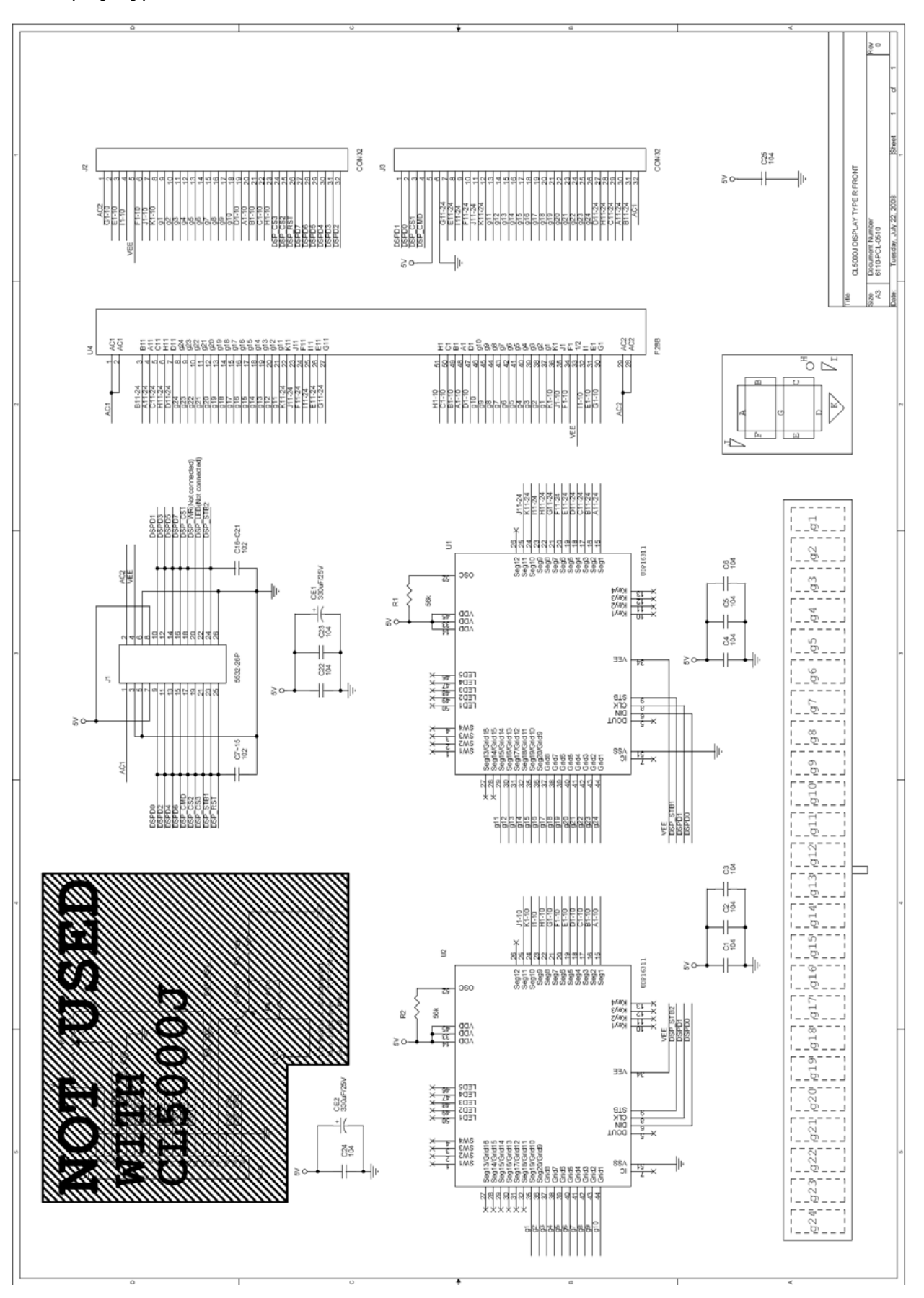

5) Display Type R (Rear)

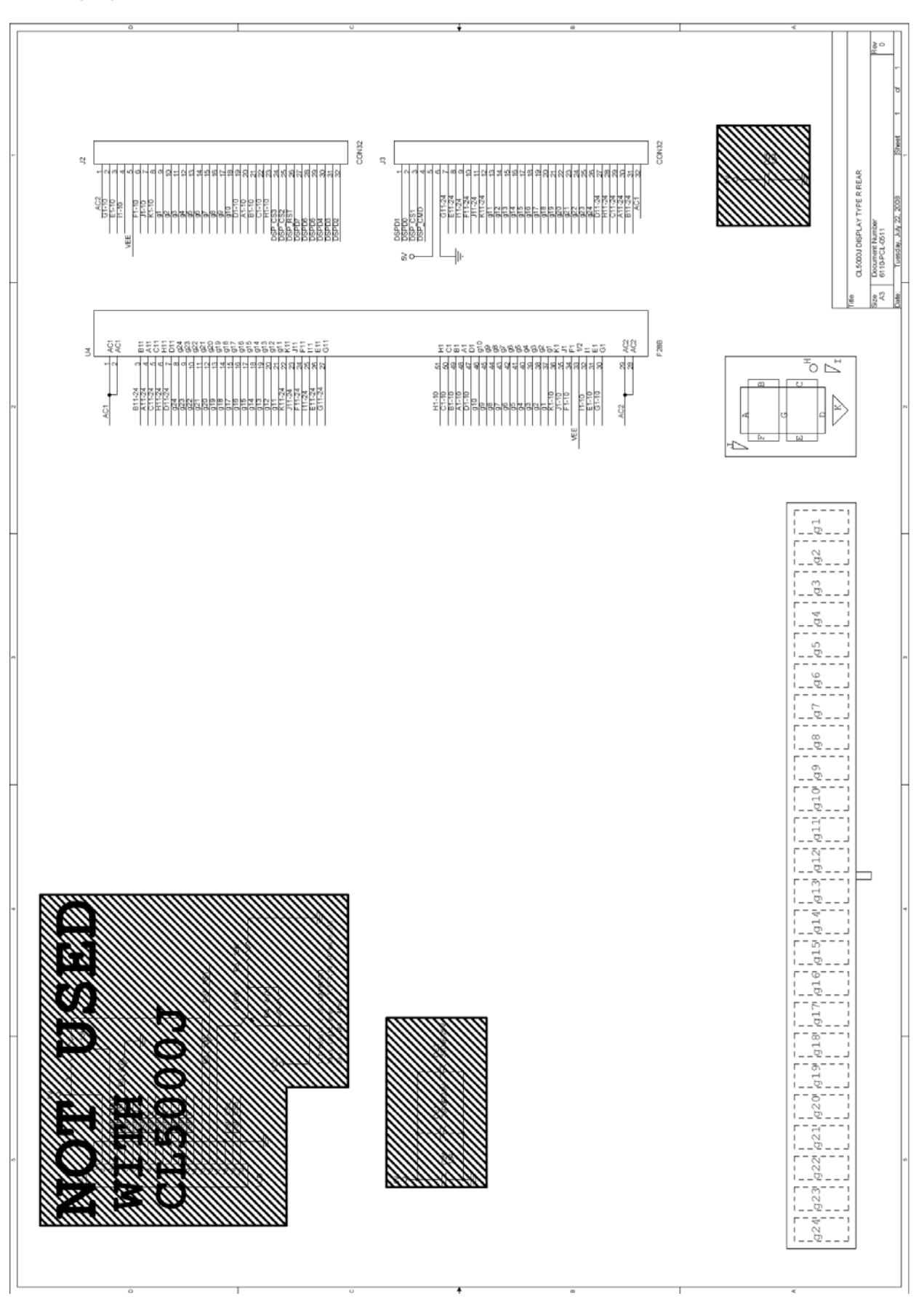

### 8.7 Printer I/O PCB

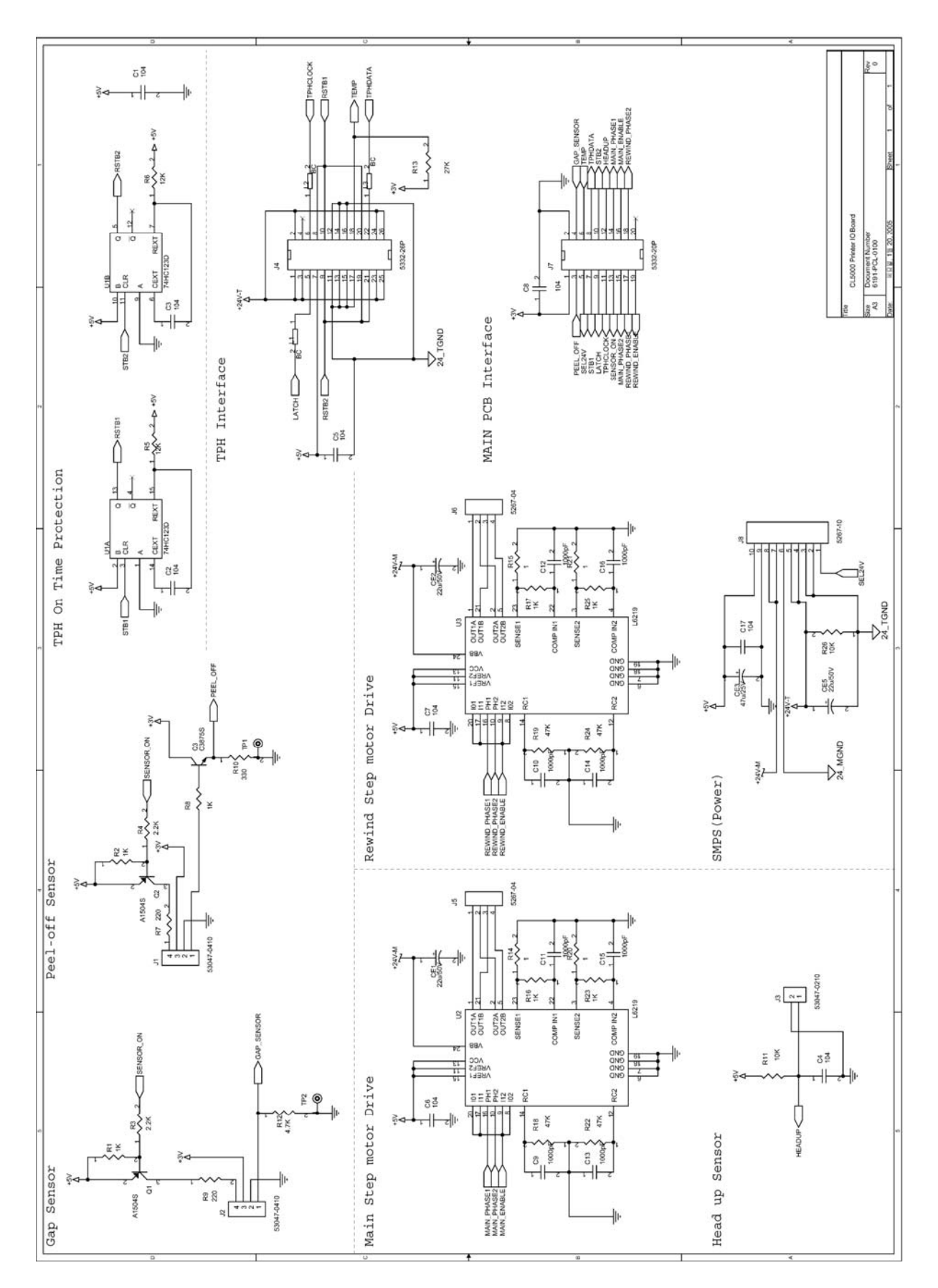

## 9. Exploded Views

### 9.1 Scale Assy (B-type)

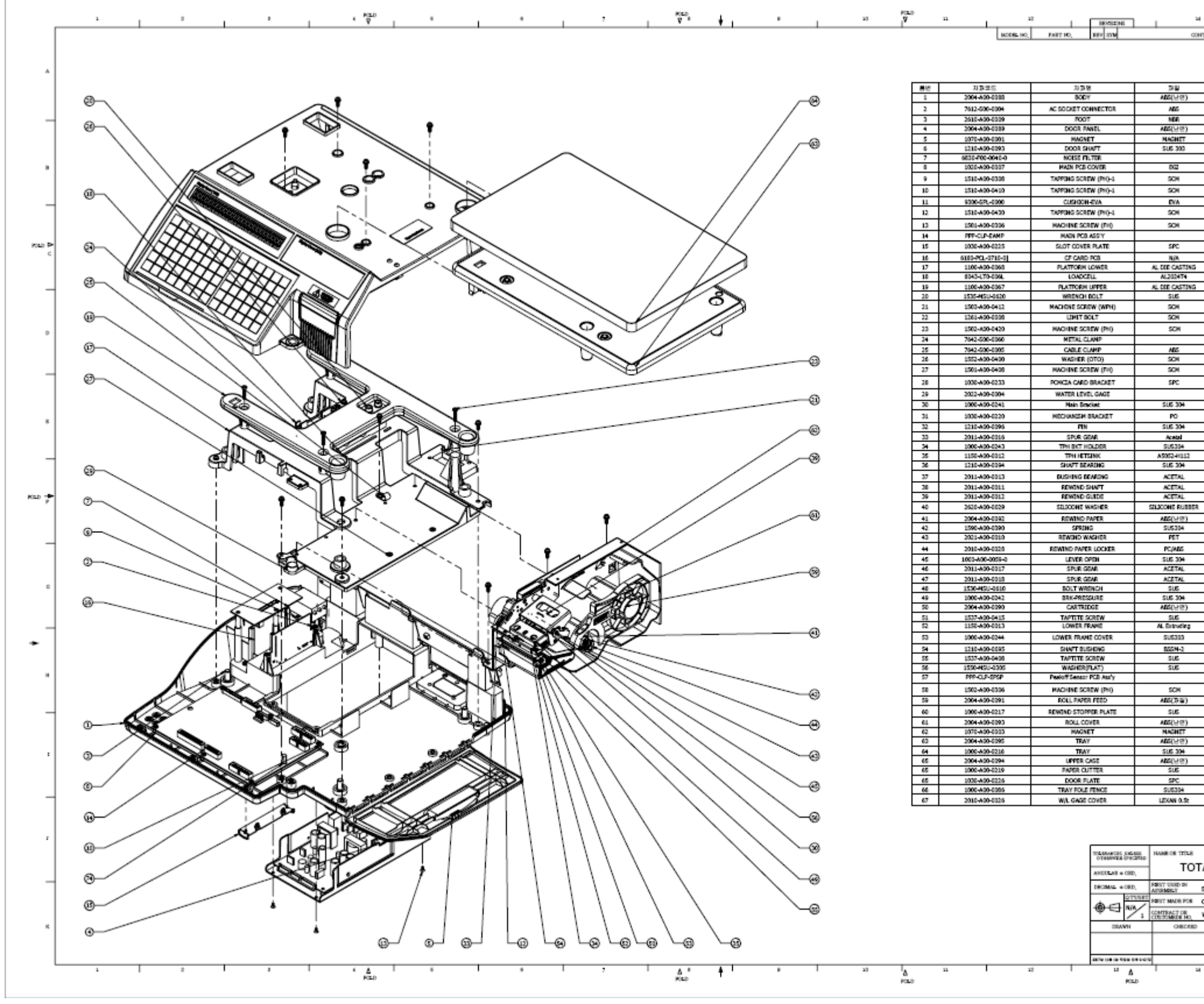

| 184  | 78                |                      | SIMWN CHISCR       | 80 48   | 19:0482   |    |        |
|------|-------------------|----------------------|--------------------|---------|-----------|----|--------|
|      |                   |                      |                    |         |           |    |        |
|      |                   |                      |                    |         |           | ٨  |        |
|      |                   | SPEC                 |                    | - 45    | -         |    |        |
| _    | CL5000 4          | 102-400              | *113               | 1       | -11       |    |        |
| _    | NER MIT           | 1.25*35              | s(TP)              | -       | -11       |    |        |
|      | CL5000            | 260*120              | 1*27               | 1       |           |    |        |
| _    | 15*3*4)           | LP-1)(ND<br>1/81.5*2 | 0 (NE<br>296       | 1       | -         |    |        |
|      | CJP 40            | *31.2*2              | 3.4                | 1       |           |    |        |
| _    | CL5900            | 210*150              | P5.2               | 1       |           | *  |        |
| _    | ,                 | 43*0                 |                    | 3       | -11       |    |        |
| _    | 40*40*2           | the CDY              | (-OP)              | 2       | -11       |    |        |
|      | ,                 | 14*30                |                    | 2       |           |    |        |
|      |                   | 0*6                  |                    | - 7     |           |    |        |
| _    | GP 21             | 0*150*               | 16                 | 1       |           |    | in the |
| _    | cisite a          | N/A                  | ~29.2              | 1       | -         | ¢  |        |
|      | CL5000            | 378*349              | 175                | 1       |           |    |        |
|      | T                 | -TYPE                |                    | 1       |           |    |        |
|      | CL3000            | 197213<br>16720      | - 49               | 4       |           | -  |        |
|      | W2)               | 1 14*12              | 1                  | 10      |           |    |        |
| _    | M5*0.5()          | 184.1                | 56g)               | 1       |           |    |        |
| _    | и-са              | 11 M402              | 0                  | -       | -11       | Ð  |        |
|      |                   | X-4N                 |                    | 1       |           |    |        |
|      |                   | ф4                   |                    | 1       |           |    |        |
| _    | ,                 | 44*0                 |                    | 2       | -11       | -  |        |
| _    | CL5000 9          | 6.6*20.6             | /26.2              |         | -11       |    |        |
| -    | CL5000R           | 59*49.5              | *35*8:             | 1       | -11       |    |        |
|      | CL5000 2          | 61*111*              | 112.6              | 1       |           |    |        |
|      | CLSOX             | 044*1                | 2.4                | 4       |           | °. |        |
| _    | CL5000 C          | D_21.57<br>1 57547.  | M0.5<br>2*21       | 5       |           |    |        |
|      | CL1000            | 64.6*20              | .5%                | 1       |           | _  |        |
| _    | CL50              | 0 67*3               | 0                  | 1       | -11       |    |        |
| _    | CL500             | 012*12*              | 25                 | 1       |           |    |        |
|      | CL500             | 0 @42*               | 71                 | 1       |           | ÷  | RED    |
|      | CL503             | 0.017*3              | 15                 | 1       | _         |    |        |
| _    | CLF (             | 900.5*8<br>15*1.0    | 9                  | 1       | -         |    |        |
|      | CL500             | 0.000                | 1.92               | 1       |           |    |        |
|      | 0.500             | 0 @25*               | 12                 | 1       | _         | Γ  |        |
| _    | 37*15*1<br>APS 00 | 29.4 H               | (0.5               | 1       | -11       |    |        |
|      | CL50003r C        | 0_19.5               | N_0.5              | 1       |           |    |        |
| _    | 0.500             | 16*30<br>0. 51*54    | 145                | 1       | -11       | a  |        |
| _    | CL5000            | 254*107              | 7*94               | 1       | -11       |    |        |
|      | APS,              | )44 x 13             | 5                  | 3       |           |    |        |
| _    | 0.50008           | 43.1526              | P-22-5             | 1       | -11       | -  |        |
| _    | APS               | 200                  |                    | 2       | -11       |    |        |
|      | AP                | UNHO.                |                    | 3       |           |    |        |
| _    | ds 4              | 9-10-1               | 5                  | 1       | -         | н  |        |
|      |                   | 9*6                  |                    |         | -         |    |        |
|      | CLP               | 03/11                |                    | 1       |           |    |        |
| _    | CL500             | 0.623.0              | 0.92               | 1       |           | -  |        |
| _    | 0.5000            | 160*00<br>015 x 7    | *30<br>1           | 1       | -         |    |        |
|      | CL5000 3          | 11*245               | (ABS)              | 1       |           |    |        |
| _    | CL5000            | 382*254              | * 2                | 1       |           | :  |        |
|      | CL5900 4          | 77.5*1               | 5.3                | 3       | -         |    |        |
|      | CL5003            | 26*10*               | 0.0                | 1       |           |    |        |
| _    | 6*                | 290*37               |                    | 1       | -11       | _  |        |
|      |                   |                      |                    |         | -         |    |        |
|      |                   |                      |                    |         |           |    |        |
|      |                   |                      |                    |         |           |    |        |
|      |                   |                      |                    |         |           |    |        |
| AI   | ASS'Y             |                      | CAS CORPORATED     | 5       |           |    |        |
|      |                   | 185                  | GRU-KUN KITUNGKI-D | 0,808   | ini ak    |    |        |
| 910  | PPINGSCALE        | MATER                | 442                |         |           |    |        |
| 0.50 | 000               | END RO               |                    | ALC: NO |           |    |        |
| wor  | ALD WIDE          | 10.00                | EDEXACHO ARE       | 1.50    | NO        | -  |        |
| _    | APPROVED          | 35.828               | PART NO.           | _       | 38V.      | к  |        |
|      |                   | 1:2.5                | PPP-L10-L50G       |         | 0         |    |        |
|      |                   |                      | CAR DODU L- C      | _       |           |    |        |
|      |                   |                      | CAS POINTAL IS     | A SEC   | reserved) |    |        |
|      |                   |                      |                    |         |           |    |        |

## 9.2 Scale Assy (P,R-type)

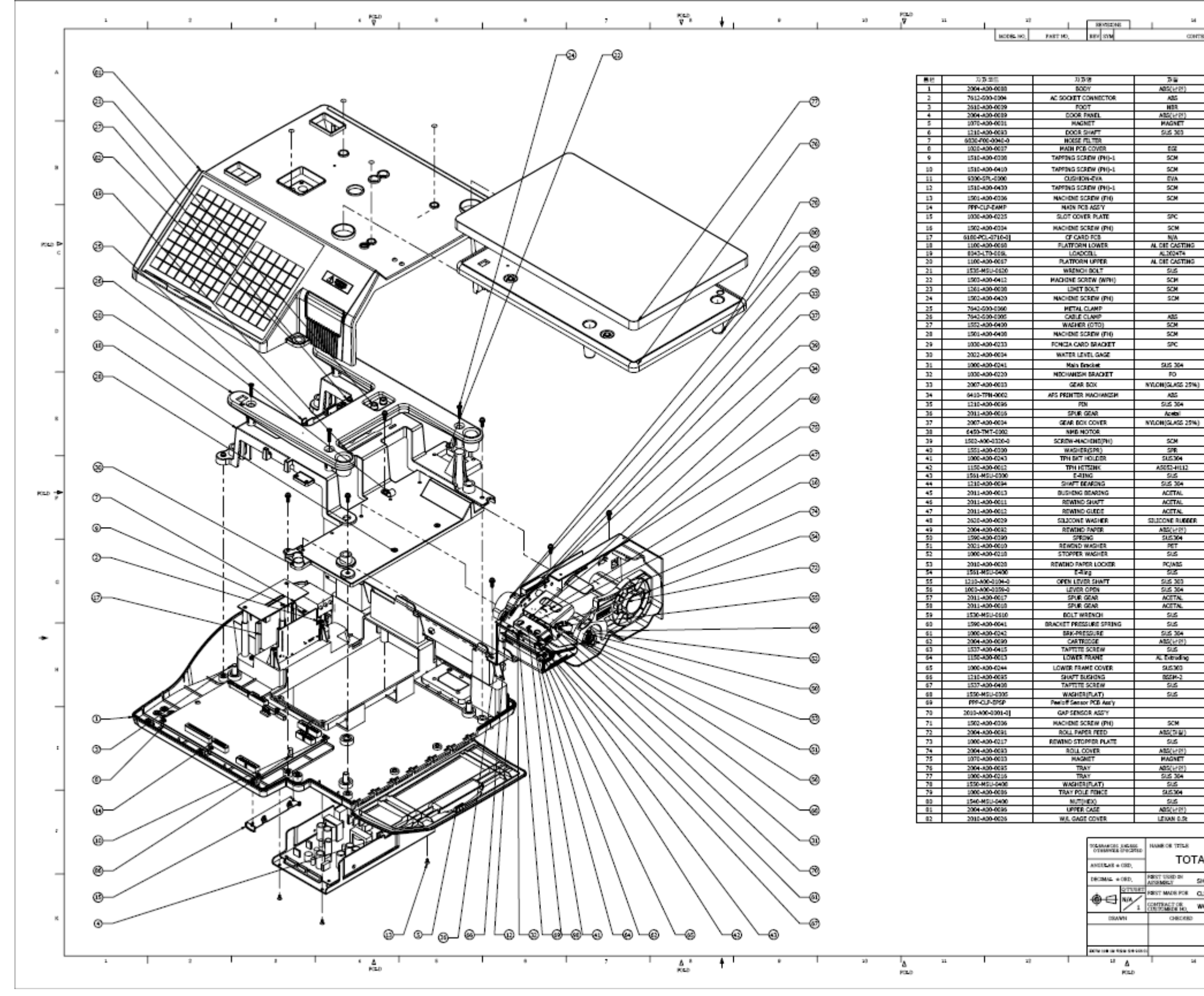

| 1841       | :                   |                                               | CRAWN                | CHECKED AN    | 99:0482                                      |    |     |
|------------|---------------------|-----------------------------------------------|----------------------|---------------|----------------------------------------------|----|-----|
|            |                     |                                               |                      |               |                                              |    |     |
|            |                     | SPEC                                          |                      | 4             | 8                                            | ^  |     |
|            | CL5000<br>3R-100(PD | 432*40<br>ILS/W 7                             | 0*113<br>9.8(6KT     |               | -                                            |    |     |
|            | HOR HO              | *1.25*3                                       | 6(TP)<br>(#27        |               |                                              |    |     |
|            | 15*3*4              | 0.94000                                       | 30,96                |               | <u> </u>                                     | -  |     |
|            | CL500<br>CL740      | 0.61.5*                                       | 296                  |               | 1                                            |    |     |
| _          | CL5090              | 210°15                                        | 0*5.2                |               | <u>.                                    </u> |    |     |
| _          |                     | 4*10                                          |                      |               |                                              | 8  |     |
|            | 40*40*3             | 10100                                         | 11-DP)               |               | 2                                            |    |     |
| _          |                     | 43 * 6                                        |                      |               | ;                                            |    |     |
|            | CLP 2               | 10*150*                                       | 1.6                  |               | -                                            | -  |     |
| _          | CORDA               | 83*4                                          | 9-19-2               |               | <u>.</u>                                     |    |     |
| _          |                     | H,OL                                          |                      |               | <u> </u>                                     | -  |     |
|            | CL3900<br>T         | 370*34<br>P-THPD                              | 8*75                 |               | <u>.</u>                                     | ¢  | 140 |
|            | CL5000              | 345*21                                        | 5*35                 |               | -                                            |    |     |
|            | WP                  | H M4*1                                        | 2                    | 3             | 4                                            |    |     |
| _          | N5*0.5(<br>M-5      | ZARM,<br>PH MAX                               | 1196 <u>0)</u><br>20 |               | $\left  \right $                             |    |     |
|            |                     | 601                                           |                      |               |                                              |    |     |
|            |                     | 04                                            |                      |               | -                                            |    |     |
| _          |                     | H4*E                                          |                      | 1             | -                                            | D  |     |
| _          | CL50301             | 14.9*0                                        | 5*25.2               |               | -                                            |    |     |
|            | CL5000.R            | 59*49.5                                       | S*35*≥               | 1             | 1                                            |    |     |
|            | CL5000 2            | 60°110<br>09-040                              | *112.6               |               | <u>.</u>                                     | Γ. |     |
| ,          | 10                  | 5 7 DH                                        | 1                    |               |                                              |    |     |
| _          | CL500               | 0.04*3                                        | 12.4                 |               |                                              |    |     |
| )          | APS PH4             | 2M-040                                        | -80000               |               | 2                                            | 8  |     |
| _          | APS (PHH            | 2M-040<br>M3*20                               | +0000)               |               | -                                            |    |     |
| _          | 0.000               | 83                                            |                      | _             |                                              |    |     |
|            | 0.1900              | 64.6*2                                        | 0.6*5                |               | -                                            |    |     |
| _          | 03<br>031           | ***7*0.0<br>00 @7*                            | s<br>37              |               | 2                                            |    |     |
| _          | CL500               | 0.020*                                        | 15.5                 |               | -                                            | ÷  | RED |
|            | CL90                | 00 642                                        | 71                   | 1             |                                              |    |     |
| _          | 0.50                | 0.017*                                        | 1.5                  |               | -                                            |    |     |
| _          | CL5000 1            | 3.5*1                                         | 0*45                 |               |                                              | -  |     |
|            | CL500               | 0 010                                         | 1.2t                 |               |                                              |    |     |
| _          | CL90                | 00 (029*                                      | *02<br>US            |               | H                                            |    |     |
| _          | CL509               | 00R #6**                                      | 59.3<br>LP-D         |               | -                                            | a  |     |
| _          | APS OD              | 284                                           | M_0.5                |               |                                              |    |     |
|            | - Contract          | MS*10                                         | n ngaa               |               |                                              |    |     |
|            | CL5000              | 08.7.2*                                       | 1*35                 |               | -                                            | _  |     |
| _          | CL5000              | 254*10                                        | 0*94<br>5            |               |                                              |    |     |
|            | 0.50000             | 77-47                                         | 5*22.5               |               | È I                                          |    |     |
| _          | CL50003             | 43.1°2<br>5 704                               | 6.9"3:               |               | -                                            | н  |     |
| _          | N                   | 5_M4c0                                        |                      |               |                                              |    |     |
|            | رہ<br>دل            | 45*10*                                        | 1.5                  |               | -                                            |    |     |
|            |                     | CUP<br>III III III III III III III III III II |                      |               | $\square$                                    |    |     |
|            | a                   | 03/10                                         | 1                    |               | -                                            |    |     |
|            | 0.500               | 0 (853*                                       | 0.5t                 | 1             |                                              | :  |     |
|            |                     | ©15 x                                         | 3                    |               | 2                                            |    |     |
|            | CL5000 3<br>CL5000  | 362*26                                        | (AB5)<br>4* 1t       |               |                                              |    |     |
| _          | 55                  | *#0*0.0<br>280*37                             | 3                    |               | 2                                            | _  |     |
|            | 0.500.473           | 44.1.7                                        | H (2017)             |               |                                              |    |     |
|            | 61                  | 15.1.9                                        | t                    |               |                                              |    |     |
|            |                     |                                               |                      |               |                                              | 1  |     |
| <b>A</b> . | ACC'V               |                                               |                      | URATION       |                                              |    |     |
| AL         | ADD 1               | 100                                           | CANAD- IC RT         | Wethor and    | CM<br>BA                                     |    |     |
| 9107       | PING SCALE          | MATE                                          | 144                  |               |                                              |    |     |
| 0.59       | 000                 | END R                                         | भद्रम<br>T           | (DEN2)        |                                              |    |     |
| w06)       | AFFROMED            | 10.428                                        | 8 DEARCHC<br>PART    | ASE DIGS      | 887                                          | к  |     |
| +          |                     |                                               |                      |               |                                              |    |     |
| +          |                     | 1:2.5                                         | PPP-L3               | 10-153G       | 0                                            |    |     |
|            | 1                   |                                               | CAE POI              | EN A1 (RM was | (HLmn)                                       |    |     |
|            |                     |                                               |                      |               |                                              |    |     |

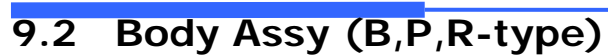

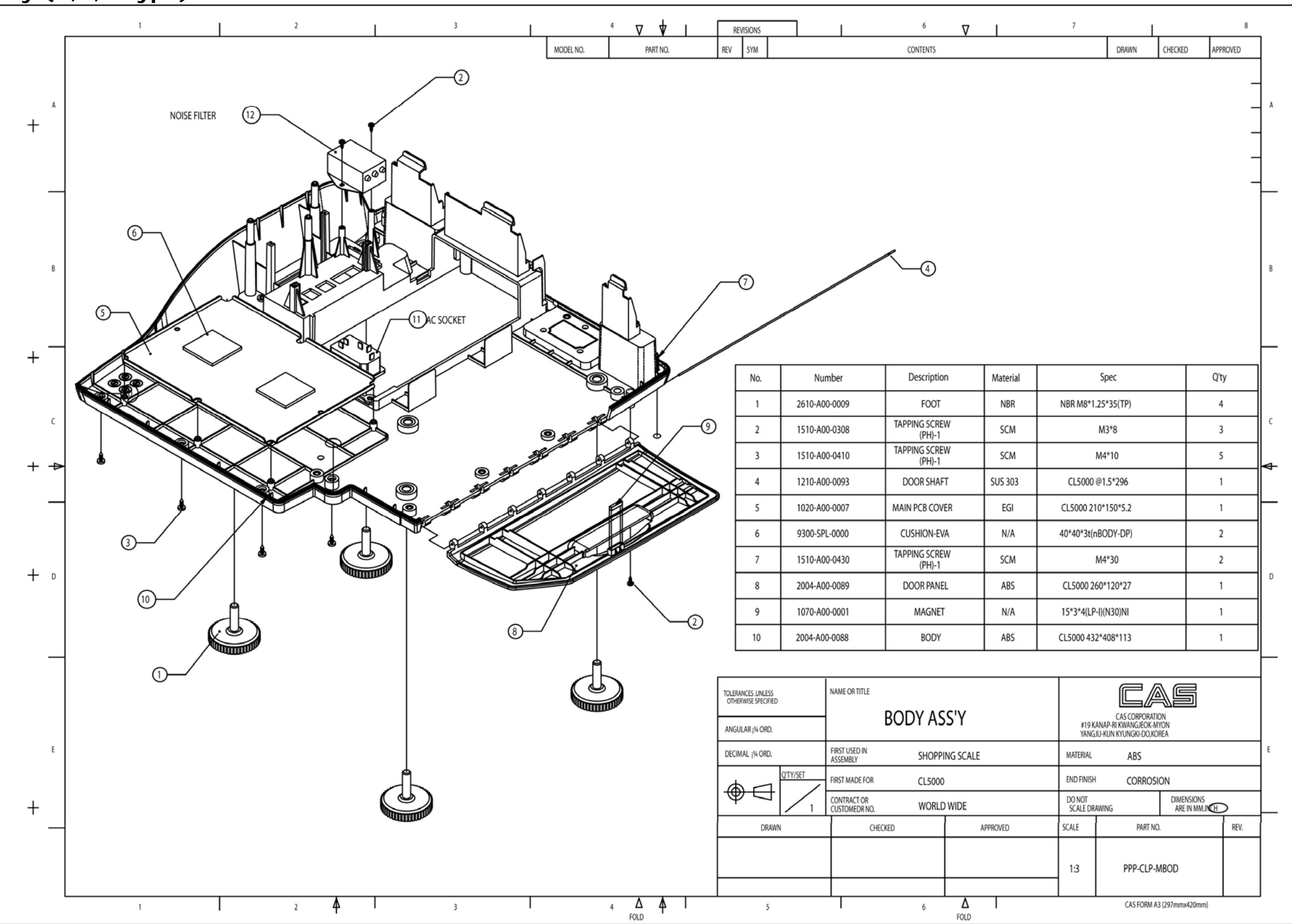

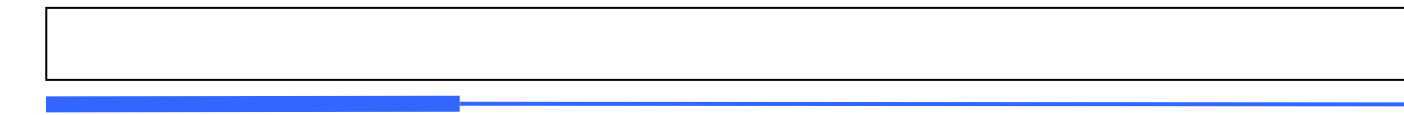

9.3 Platform (B,P-type)

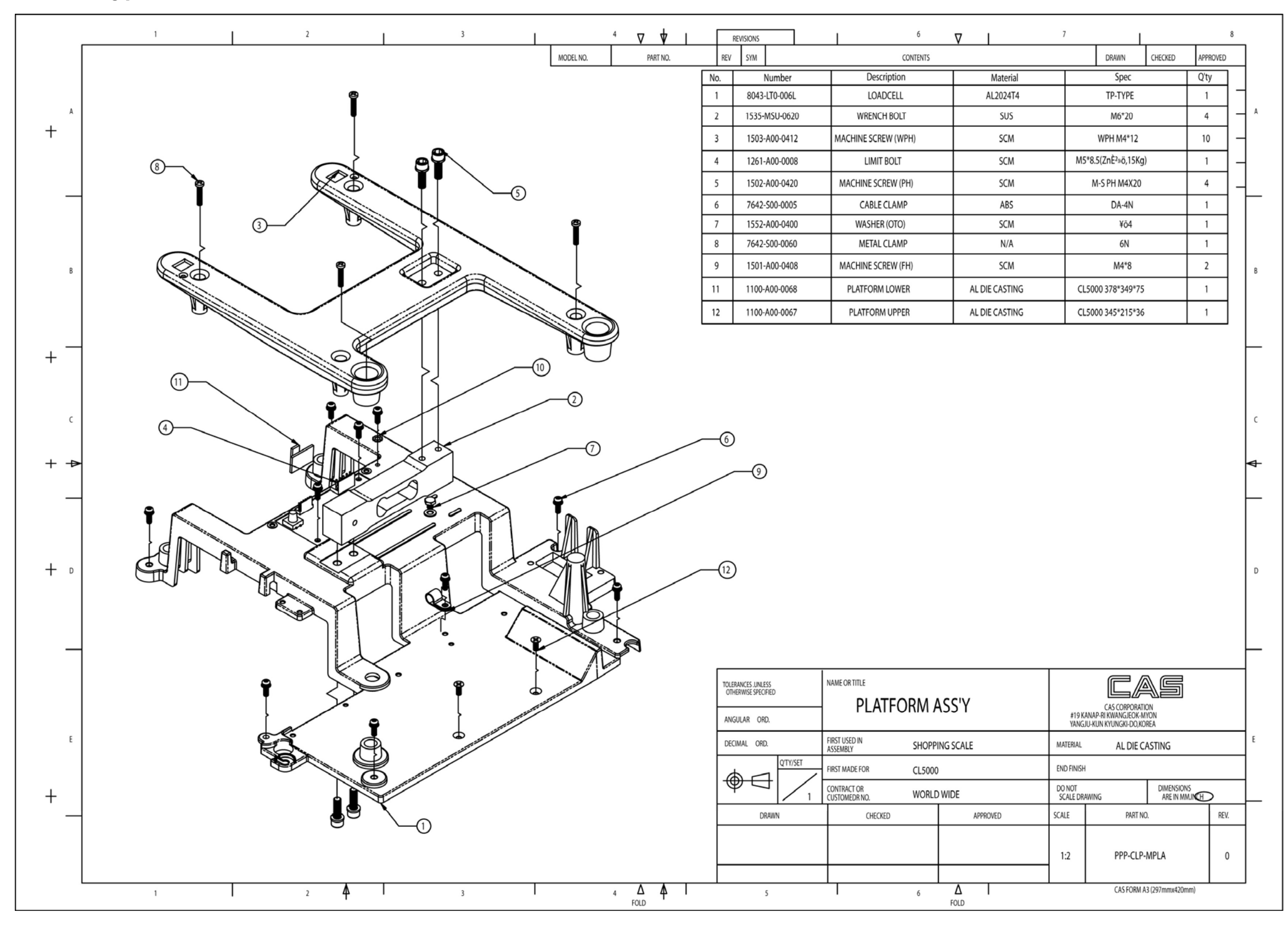

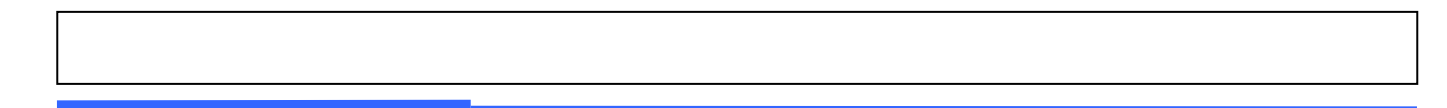

9.4 Upper Case

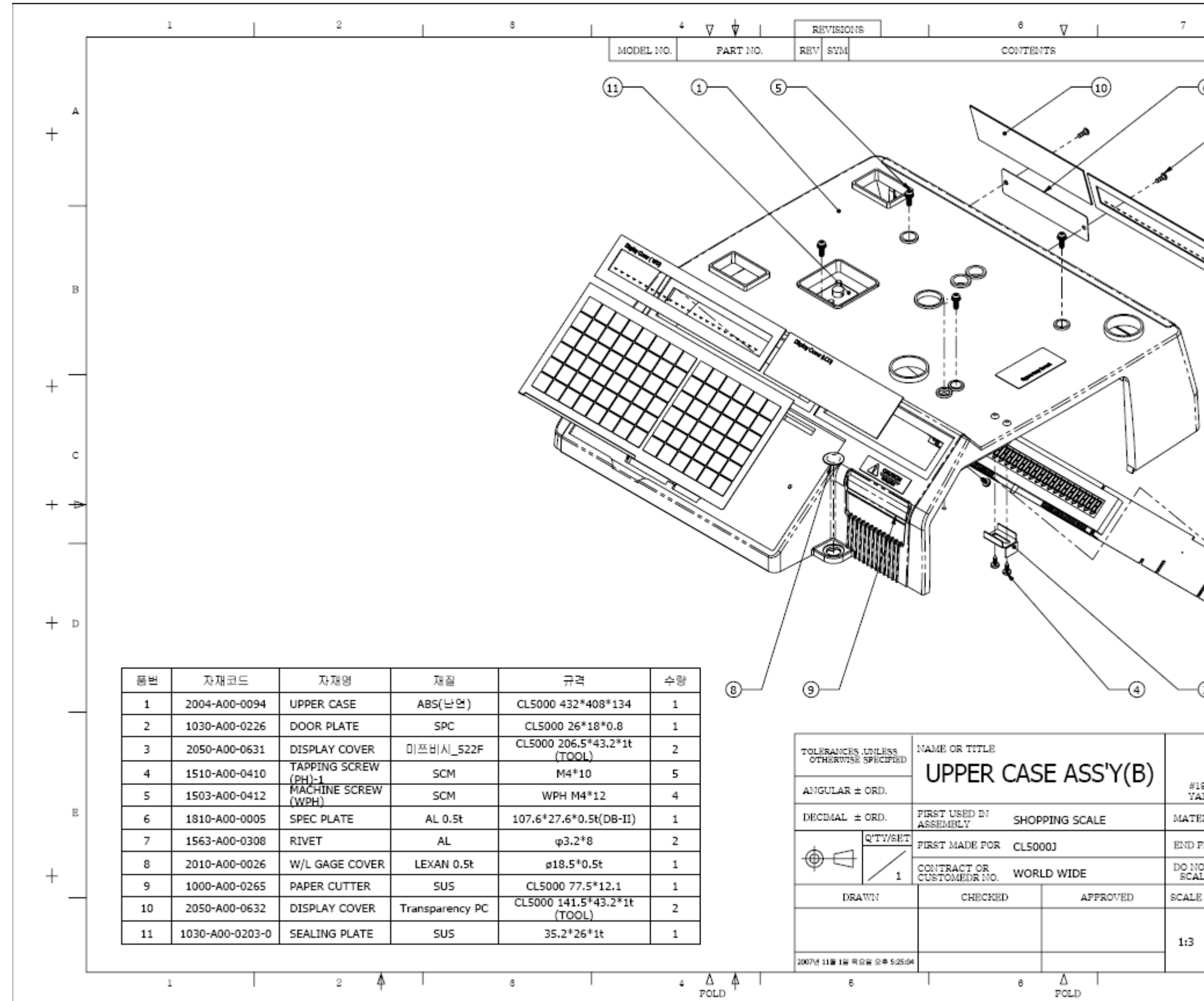

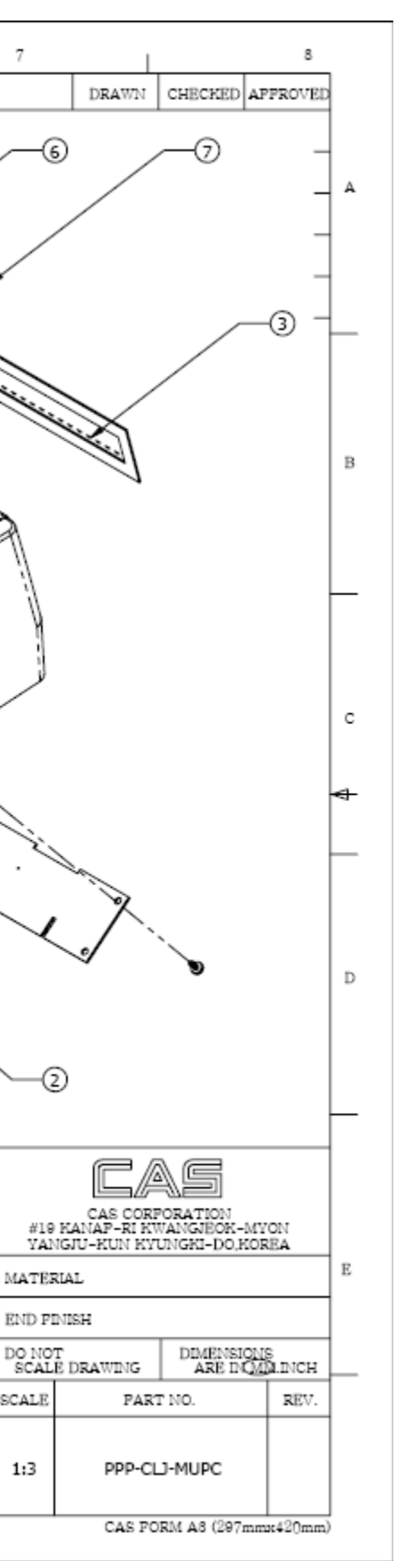
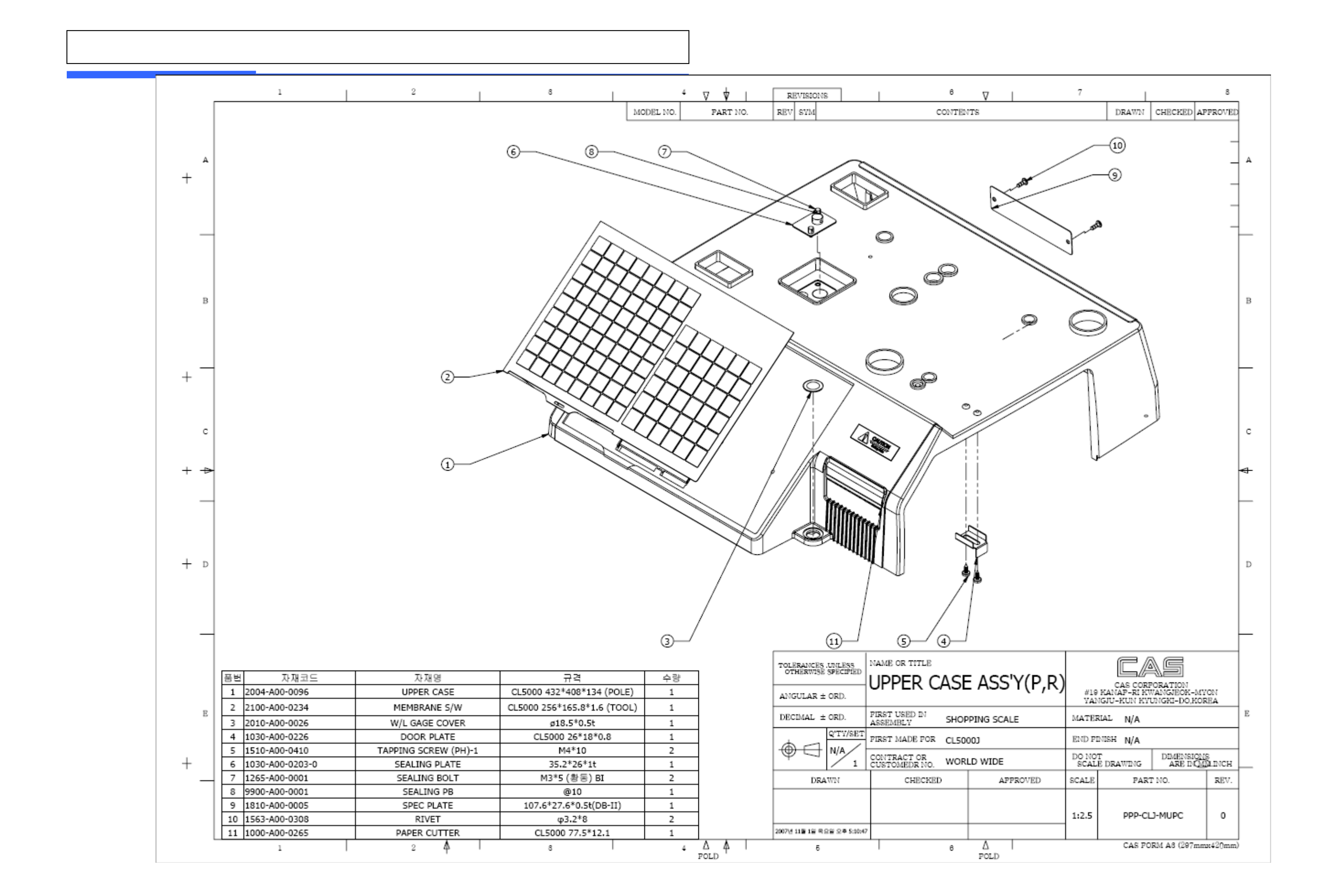

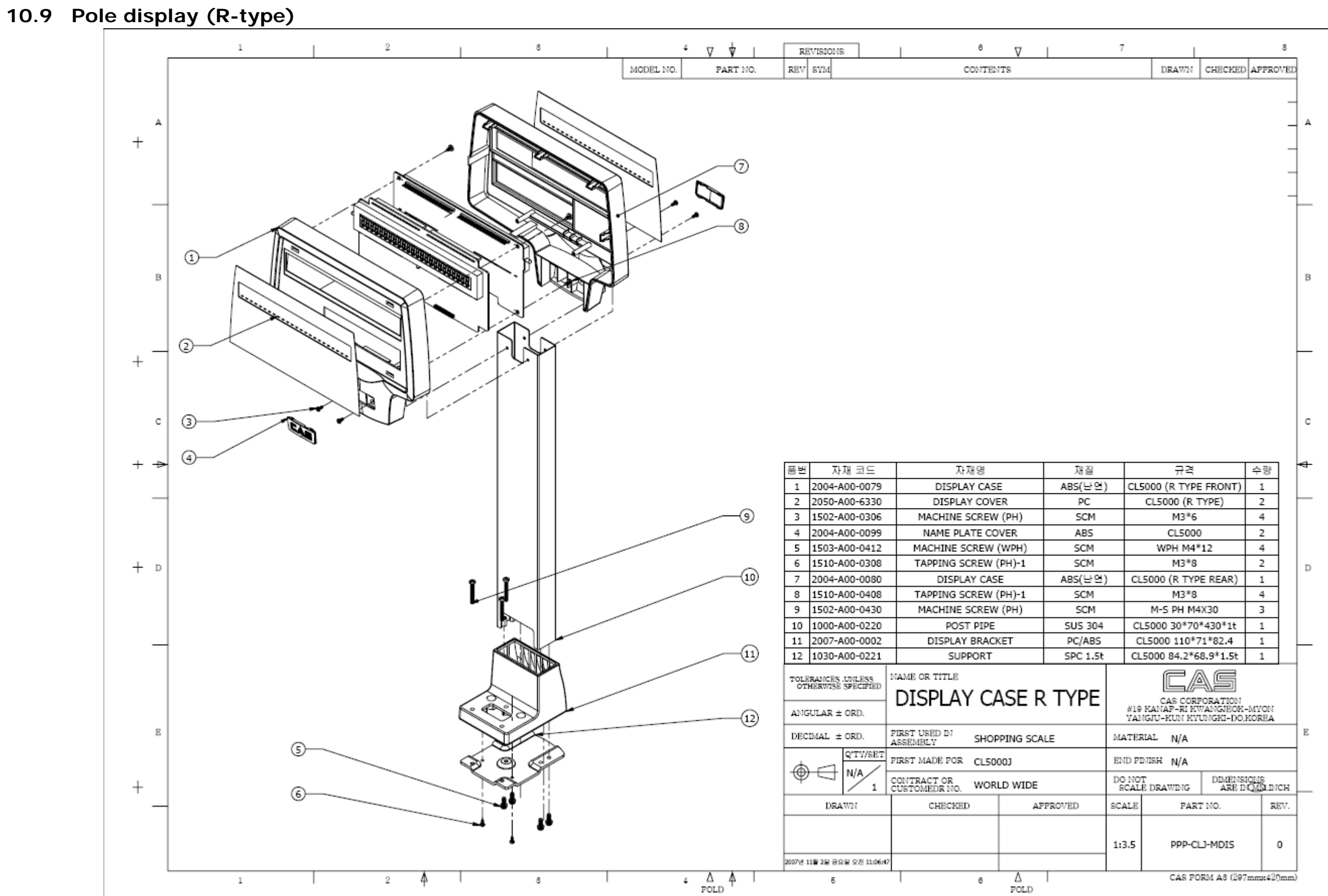

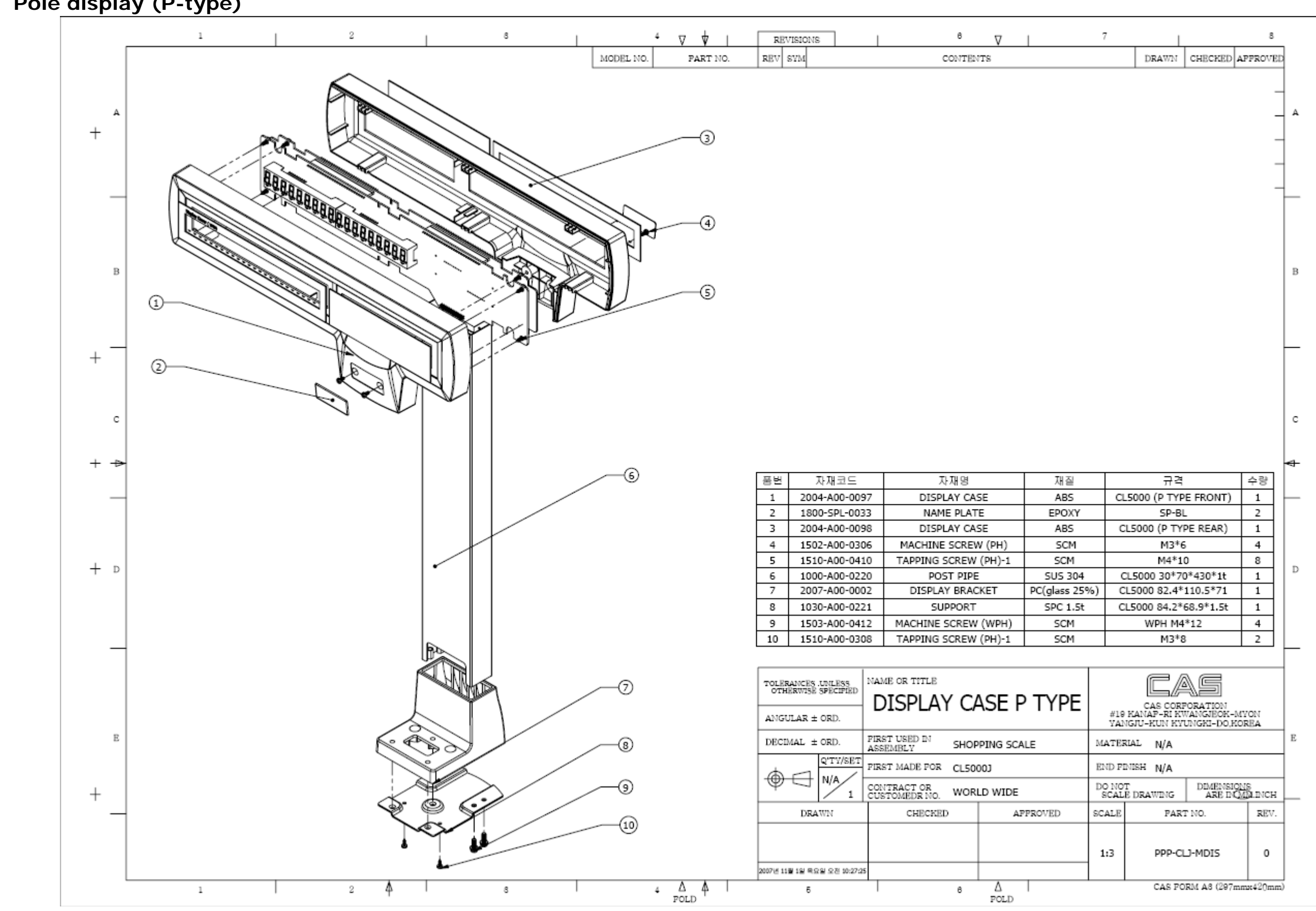

# 9.5 Pole display (P-type)

## 9.6 Printer Assembly

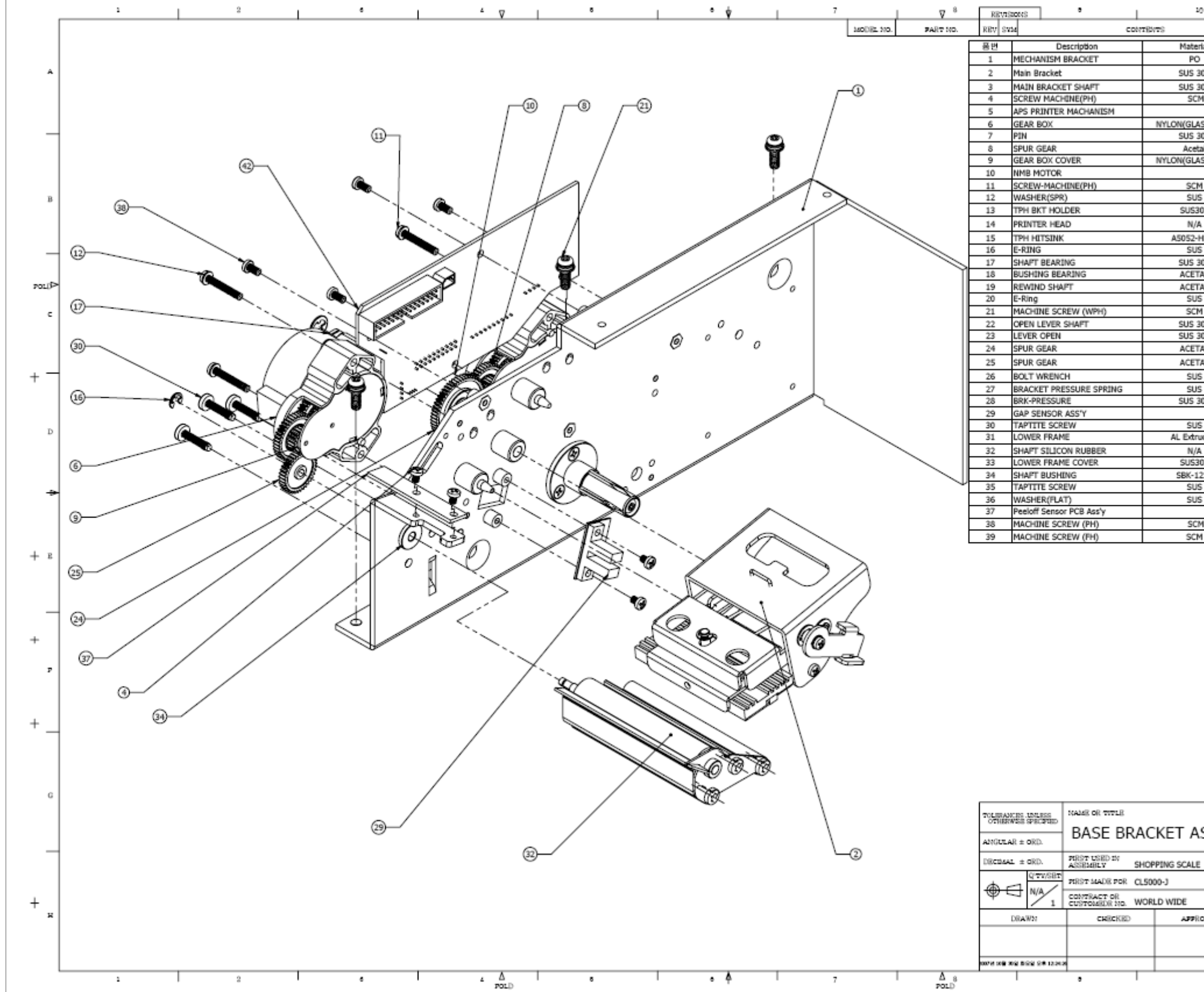

|         | 1 11                                                                                                    | I             |   |
|---------|----------------------------------------------------------------------------------------------------|---------------|---|
|         | DRAWN CMRC                                                                                                    | KED AZZROWED  |   |
| -1      | 200001 CADS                                                                                                    | 4.74          |   |
| lai     | Spec                                                                                                    | - 98          |   |
| 0.4     | CL5000 261-111-112.6                                                                                                    |               | 4 |
| 02      | 59*49.5*35*9t                                                                                                    | <u>+</u>      |   |
| 4       | M3*4                                                                                                    | 9             |   |
|         | APS 구대품                                                                                                    | 1             |   |
| SS 25%) | APS PM42M-048-XXXX                                                                                                    | 2             |   |
| 04      | CL5000 Ф4 * 12.4                                                                                                    | 4             | _ |
| al      | CL5000 OD_21.5*M0.5                                                                                                    | 5             |   |
| SS 25%) | APS PM42M-048-XXXX                                                                                                    | 2             |   |
|         | APS (PM42M-048-XXXX)                                                                                                    | 2             |   |
| 1       | M3*20                                                                                                    | 4             |   |
| 0.4     | (1 500010 57847 2821                                                                                                    | - 1           | в |
| 0.4     | KF2002-                                                                                                    |               |   |
|         | GD33C(ROHM)60mmLP1                                                                                                    |               |   |
| 4112    | CL1000 64.5*28.5*6<br>#2*#7*0.6                                                                                                    | 1             |   |
| ,<br>n4 | CI 5000 @7*37                                                                                                    | 1             | _ |
| AL      | CL5000 @28*15.5                                                                                                    | 1             |   |
| AL      | CL5000 13*13*25                                                                                                    | 1             | ⊲ |
| 5       | ø4*ø9*0.6-SUS                                                                                                    | 6             |   |
| 1       | WPH M4*12                                                                                                    | 4             | c |
| 03      | CL5000JR ø6*69.3                                                                                                    | 1             | - |
| 04      | 37*15*12*16T(LP-I)                                                                                                    | 1             |   |
| AL      | APS OD_29.4 M_0.5                                                                                                    | 1             |   |
| AL      | CL5000Jr OD_19.5                                                                                                    | 1             |   |
| 5       | M6*10                                                                                                    | 1             | - |
|         | CL5000JR 7.2*1*35                                                                                                    | 1             |   |
| 04      | CL5000JR 51*54.6*9                                                                                                    | 1             |   |
|         | CLP                                                                                                    | 1             |   |
| ;       | APS_M4 x 15                                                                                                    | 3             | D |
| iding   | CL5000JR 77*47.5*22.5                                                                                                    | 1             |   |
|         | CL5000JR @15*@4*90.7                                                                                                    | 1             |   |
| 03      | CL5000JR 43.1*26.9*1t                                                                                                    | 1             |   |
| 218     | CL5000JR @8*@12*5.9                                                                                                    | 2             |   |
|         | APS_M4x8                                                                                                    | 3             | - |
|         | φ3*φ5*0.5                                                                                                    | 1             |   |
| 4       | CLP 49*10*1.5                                                                                                    | 1             |   |
| 1       | M2 # 6                                                                                                    |               |   |
|         | 10 0                                                                                                    |               |   |
|         |                                                                                                    |               | Е |
|         |                                                                                                    |               |   |
|         |                                                                                                    |               |   |
|         |                                                                                                    |               |   |
|         |                                                                                                    | -             | _ |
|         |                                                                                                    |               |   |
|         |                                                                                                    |               |   |
|         |                                                                                                    |               |   |
|         |                                                                                                    |               |   |
|         |                                                                                                    |               |   |
|         |                                                                                                    |               |   |
|         |                                                                                                    |               |   |
|         |                                                                                                    |               |   |
|         |                                                                                                    |               | _ |
|         |                                                                                                    |               |   |
|         |                                                                                                    |               |   |
|         |                                                                                                    |               |   |
|         |                                                                                                    |               |   |
|         |                                                                                                    |               | G |
|         | rae                                                                                                    | n i           |   |
| celv    |                                                                                                    | 5 I           |   |
| SSY     | #15 KAMAP-RI KWAMGI                                                                                                    | BOK-MYON      |   |
|         | in the second second se | -CONSTRAINTS  | _ |
|         | MATERIAL N/A                                                                                                    |               |   |
|         | END POISH N/A                                                                                                    |               |   |
|         | Do NOT De L                                                                                                    | Restantes     |   |
|         | SCALE DRAWING A                                                                                                    | B DIG LINCH   |   |
| OWED    | SCALE FART NO.                                                                                                    | RB7-          | ж |
|         |                                                                                                    |               |   |
|         | 1:1 000.C1 0.M8A                                                                                                    | s a           |   |
|         | ALL PROCESSIES                                                                                                    | ~   °         |   |
|         |                                                                                                    | 400-          |   |
| 20      | CAS POIDA A2                                                                                                    | (13)mm(651mm) | , |
|         |                                                                                                    |               |   |

#### 9.7 Printer Header Assemble

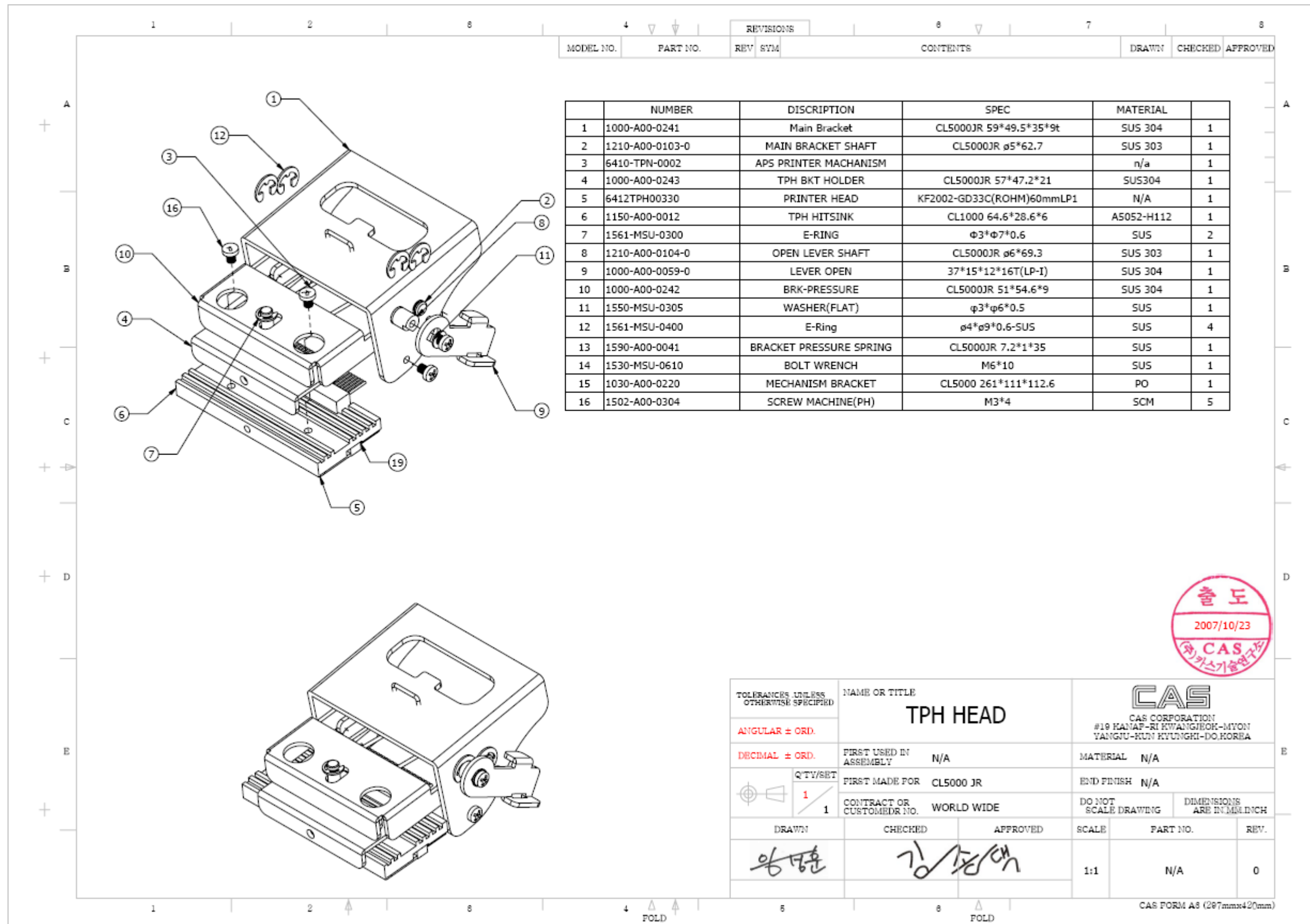

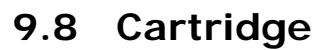

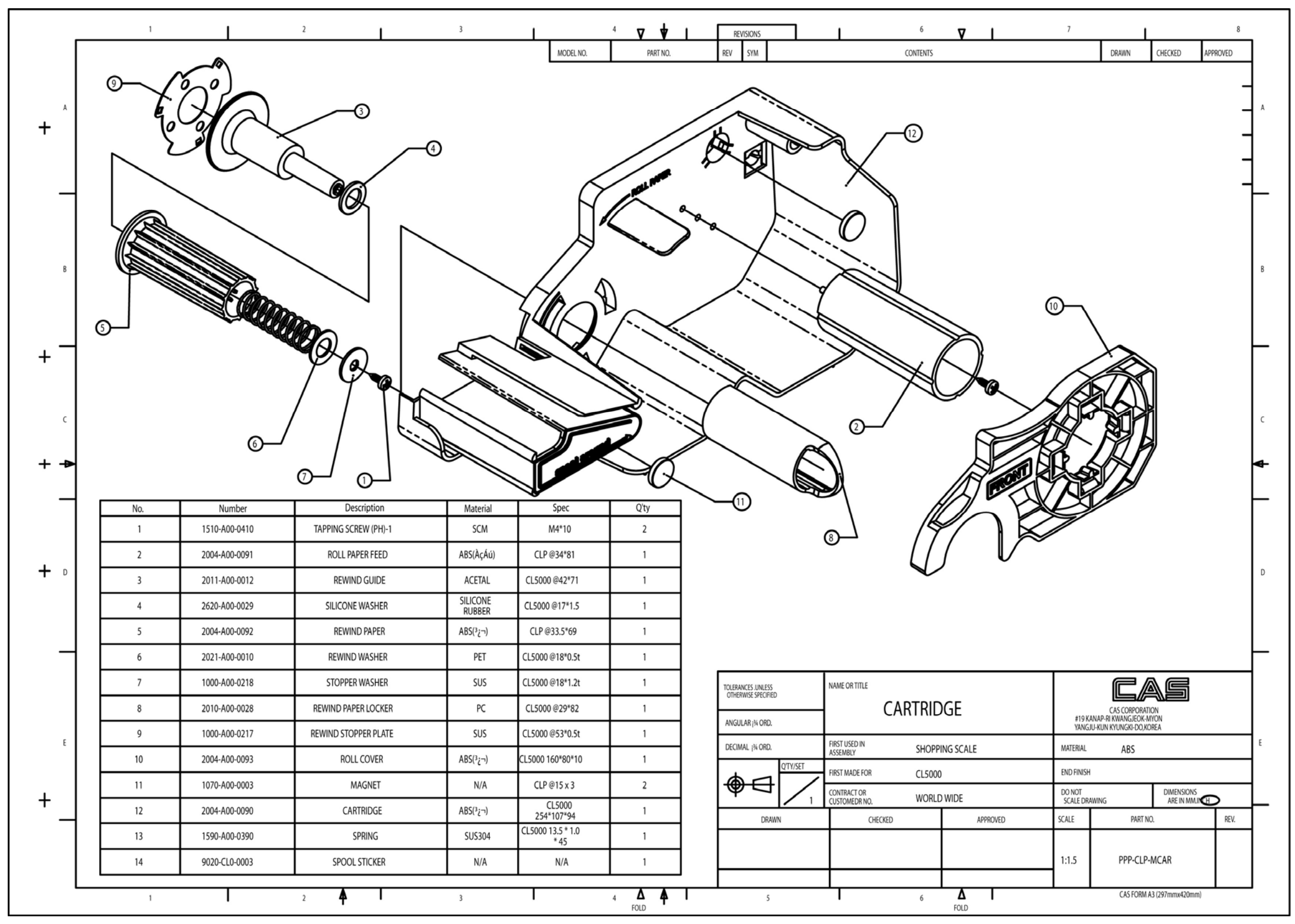

# 9.9 Tray assembly (B,P,R-type)

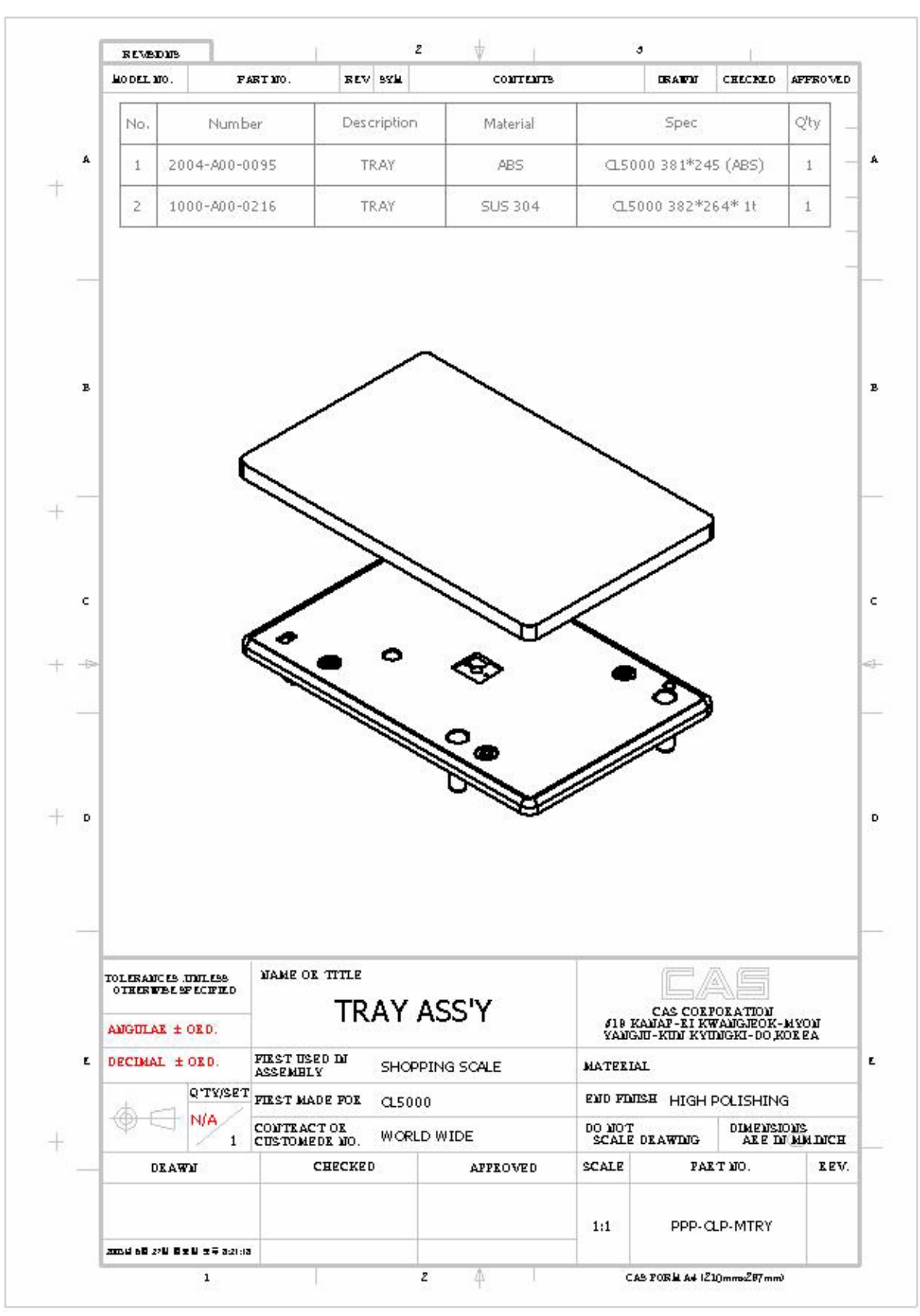

# 10. Part List

## 10.1 Electronic

#### 10.1.1. BASIC PARTS

#### 10.1.1.1 MAIN PCB ASS'Y

| No | Part Number  | Part Name              | Specification                    | 단위 | 수량 | 비고                  |
|----|--------------|------------------------|----------------------------------|----|----|---------------------|
| 1  | 2095H0000040 | LED HOLDER(GYGR)       | SCE-2321-01                      | EA | 1  | VD1                 |
| 2  | 6100PCL10010 | PCB-MAIN               | 6100-PCL-1001-<br>0(CL5000J)     | EA | 1  | PCB                 |
| 3  | 6200IPU0128A | IC(CPU)                | ATMEGA128-<br>16AI(LP1.6V,LP-II) | EA | 1  | U9                  |
| 4  | 6202IS012100 | IC(NV RAM CONTROL)     | DS1210S                          | EA | 3  | U16,17,21           |
| 5  | 6202IS062400 | IC(SRAM)               | BS62LV4006SCP55/70               | EA | 3  | U12,13,20           |
| 6  | 6204IS039040 | IC(FLASH MEMORY)       | SST39SF040-70-4C-WH              | EA | 1  | U14                 |
| 7  | 6210IS070450 | IC(RESET)              | KIA7045F                         | EA | 1  | U11                 |
| 8  | 6216IS000320 | IC(CPLD)               | M4A5-32/32-10VC                  | EA | 1  | U10                 |
| 9  | 6220IS011170 | IC(REGULATOR)          | LM(AP)1117(SOT-223)              | EA | 1  | U15                 |
| 10 | 6228IS013020 | IC(TIMER)              | DS1302S(LP-1 1.6Ver)             | EA | 1  | U7                  |
| 11 | 6232IS012320 | IC(INTERFACE)          | SP232ECN(SIPEX)                  | EA | 1  | U6                  |
| 12 | 6232IS031000 | IC(INTERFACE)          | W3100A                           | EA | 1  | U19                 |
| 13 | 6232IS082010 | IC(INTERFACE)          | RTL8201BL                        | EA | 1  | U18                 |
| 14 | 6236IS001540 | IC(C MOS)              | 74HC154D(LP-II)                  | EA | 1  | U5                  |
| 15 | 6236IS00245A | IC(C MOS)              | 74HC245D(LP-II)                  | EA | 1  | U3                  |
| 16 | 6236IS00573A | IC(C MOS)              | 74HC573D (LP-II)                 | EA | 4  | U1,2,4,8            |
| 17 | 6294ICP01600 | DIODE-CHIP             | KDS160(SMD)                      | EA | 9  | D2~10               |
| 18 | 6527ID005100 | RESISTOR-CHIP          | RR1220P-510D(51Ω)                | EA | 4  | R25~28              |
| 19 | 6527ID010000 | RESISTOR-CHIP<br>1/10W | RR1220P-101D(100Ω)               | EA | 4  | R11,12,37,38        |
| 20 | 6527ID020000 | RESISTOR-CHIP<br>1/10W | RR1220P-201D(200Ω)               | EA | 1  | R17                 |
| 21 | 6527ID033000 | RESISTOR-CHIP          | RR1220P-331D (330Ω)              | EA | 7  | R1,3,18,32,33,34,36 |
| 22 | 6527ID300100 | RESISTOR-CHIP          | RR1220P-102D(1K)                 | EA | 6  | R4,6,8,20,22,30     |
| 23 | 6527ID300150 | RESISTOR-CHIP          | RR1220P-152D(1.5 kΩ)             | EA | 1  | R19                 |

|    |              | •                |                           |    |    |                                                             |
|----|--------------|------------------|---------------------------|----|----|-------------------------------------------------------------|
|    |              | 1/10W            |                           |    |    |                                                             |
|    |              | RESISTOR-CHIP    |                           |    | _  |                                                             |
| 24 | 6527ID300470 | 1/10W            | RR1220P−472D(4.7 kΩ)      | EA | 5  | R5,7,21,23,29                                               |
|    |              | RESISTOR-CHIP    |                           |    |    |                                                             |
| 25 | 6527ID300590 | 1/10W            | RR1220P-592D(5.9K)        | EA | 1  | 1 R24                                                       |
|    |              | RESISTOR-CHIP    |                           |    |    |                                                             |
| 26 | 6527ID301000 | 1/10W            | RR1220P-103D(10K)         | EA | 7  | R2,9,10,13,15,16,31                                         |
|    |              | RESISTOR-CHIP    |                           |    |    |                                                             |
| 27 | 6527ID310000 | 1/10W            | RR1220P-104D(100K)        | EA | 2  | R14, 35                                                     |
|    |              | RESISTOR-CHIP-   | RP164P000J(=1608 0Ω X     |    |    |                                                             |
| 28 | 6598IJ000000 | ABRAY            | 4PCS)                     | EA | 6  | RN14~17,20,21                                               |
|    |              |                  | PP164P101 I(=1608 1000 Y  |    |    |                                                             |
| 29 | 6598IJ010000 |                  | 4000)                     | EA | 9  | RN3,4,9~13,18,19                                            |
|    |              |                  | 4PCS)                     |    |    |                                                             |
| 30 | 6598IJ301000 | RESISTOR-CHIP-   | RP164P103J(=1608 10kΩ X   | EA | 7  | RN1,2,5~8,22                                                |
|    |              | ARRAY            | 4PCS)                     |    |    |                                                             |
| 31 | 6670T0001020 | INDUCTANCE       | HB-1M2012-                | EA | 5  | L5,6,8~10                                                   |
|    |              |                  | 102JT(TP2,LP2,DBB)        |    |    |                                                             |
| 32 | 6702CAP0106A | CONDENSER-TANTAL | 10MCS 106 MB2 TEB         | FA | 8  | C34.35.41.59~61.71.76                                       |
|    |              | CHIP             |                           |    |    |                                                             |
| 33 | 670602500470 | CONDENSER-       | 47.15/25// #6.3           | EA | 2  | CE1 2                                                       |
| 55 | 070002300470 | ELECTRIC CHIP    | 47017237 00.3             | LA | 2  | 011,2                                                       |
|    |              | CONDENSER-       |                           |    | 1  |                                                             |
| 34 | 6706C6801000 | ELECTRIC CHIP    | 100uF/6.3V ø6.3           | EA |    | CE3                                                         |
| 35 | 6712CHP01020 | CONDENSER-CHIP   | CL21B 102KBNC             | EA | 9  | C10~17,38                                                   |
| 36 | 6712CHP01030 | CONDENSER-CHIP   | CL21F 103KBNC             | EA | 1  | C74                                                         |
| 37 | 6712CHP01040 | CONDENSER-CHIP   | CL21F 104KBNC             | EA | 51 | C1~9,C18~23,26,30~33,39,40,42~58,62~64,67~70,72.73,75,77,78 |
| 38 | 6712CHP01050 | CONDENSER-CHIP   | 105(1uF-0805 TYPE)        | EA | 5  | C24,25,27~29                                                |
| 39 | 6712CHP02000 | CONDENSER-CHIP   | CL21C 200JBNC(20PF)       | EA | 4  | C36,37,65,66                                                |
|    |              | FERRITE BEAD SMD |                           |    |    |                                                             |
| 40 | 6810F0001020 | ARRAY            | MZA3216R102A(TDK)         | EA | 5  | L1~4,7                                                      |
|    |              | TRANSIENT        |                           |    |    |                                                             |
| 41 | 6830F0000020 | SUPPRESSOR       | P6SMBJ36CA(CHIP)          | EA | 2  | VAR1,2                                                      |
| 42 | 700270001100 | PIEZO BUZZEB     | 23C2912P(SI 1I-12EsP)     | FA | 1  | BZ1                                                         |
| 43 | 70107K032760 | CRYSTAL          | 32 768KHz                 | ΕA | 1  | Y1                                                          |
| 40 | 701074011054 | COVETAL          | 11.0502MH-(ATC- 40/11)OMD | E^ | 4  | ···                                                         |
| 44 | 7010ZW01105A |                  | 05MU-(DD) ATO 10/U        | EA |    | 12                                                          |
| 45 | 7010ZM025000 | CRYSTAL          | 25MHZ(UIP) ATS-49/U       | ΕA | 1  | rð                                                          |
| 46 | 7232DR000020 | LED LAMP         | ø2.9-RED                  | EA | 1  | D1                                                          |
| 47 | 7520P0002800 | BATTERY-NIMH     | GP280(320)BVH3A2H         | EA | 1  | BT1                                                         |

| 48 | 7801CLW00030 |                  | LW0640-03 (LPH01-03)   | FΔ | 2 | 19.114  |  |
|----|--------------|------------------|------------------------|----|---|---------|--|
| 40 | 70010200000  |                  |                        |    | 2 | 00,014  |  |
| 49 | 7801CLW00050 | CONNECTOR(WAFER) | LW0640-05 (LPH01-05)   | EA | 2 | J13,17  |  |
| 50 | 7801CLW00080 | CONNECTOR(WAFER) | LW0640-08 (LPH01-08)   | EA | 1 | J2      |  |
| 51 | 7805CCN67060 | CONNECTOR(WAFER) | 06-5267                | EA | 1 | J1      |  |
| 52 | 7805CCN67080 | CONNECTOR(WAFER) | 08-5267                | EA | 1 | J5      |  |
| 53 | 7807CFP00080 | FPC-CONNECTOR    | FCZ254-8S              | EA | 1 | J4      |  |
| 54 | 7807CFP00160 | FPC CONNECTOR    | FCZ254-16S             | EA | 1 | J6      |  |
| 55 | 7810C0000080 | ETHERNET JACK    | 8P(LP-II)ETHERNET JACK | EA | 2 | J16,J18 |  |
| 56 | 7810C0011080 | ETHERNET JACK    | RD1-106B11A1A          | EA | 1 | J12     |  |
| 57 | 7810C0092940 | CONNECTOR        | 929400-40(MALE)        | EA | 1 | J11     |  |
| 58 | 7812C000009B | D-SUB CONNECTOR  | RD9S                   | EA | 1 | J15     |  |
| 59 | 7813C0000100 | PIN HEADER       | HIF-3F-10PA-2.54-DSA   | EA | 1 | J10     |  |
|    | 70100000000  |                  | 5332-20P(HIF-3FB-20PA- |    |   |         |  |
| 60 | 7813C0000200 | SUCKET CONNECTOR | DSA)LP-2               | EA | 1 | 55      |  |
| 61 | 7813C0000260 | SOCKET CONNECTOR | 5332-26P LP-11         | EA | 2 | J7,8    |  |

#### 10.1.1.2 CONTROLLER(PRINTER IO) PCB ASS'Y

| No | Part Number  | Part Name       | Specification           | 단위 | 수량                   | 비고                    |
|----|--------------|-----------------|-------------------------|----|----------------------|-----------------------|
| 1  | 6191PCL01000 | PCB-CONTROLLER  | 6191-PCL-0100-0(CL5000) | EA | 1                    | PCB                   |
| 2  | 6224IS062190 | IC(DRIVER)      | L6219DS                 | EA | 2                    | U2,3                  |
| 3  | 6236IS001230 | IC(C MOS)       | 74HC123(SOP)            | EA | 1                    | U1                    |
| 4  | 628110015040 | TRANSISTOR CHIP | KTA1504 SY              | EA | 2                    | Q1,2                  |
| 5  | 628110038750 | TRANSISTOR CHIP | KTC3875 SY              | EA | 1                    | Q3                    |
| 6  | 6513CJ000100 | RESISTOR 1W     | CFR 1Ω (±5%)            | EA | 4                    | R14,15,20,21          |
| 7  | 65071000000  | RESISTOR-CHIP   | PP1000P_001P_(0000_)    |    | 2                    | P7.0                  |
|    | 6527ID022000 | 1/10W           | EA                      | 2  | H7,9                 |                       |
| 0  | 652710022000 | RESISTOR-CHIP   | PP1220P-221D (2200)     |    | 1                    | D10                   |
| 0  | 032710033000 | 1/10W           | HUISSOL-221D (220%)     | EA |                      |                       |
| 0  | 050710200100 | RESISTOR-CHIP   |                         | 7  | 7 B1 2 8 16 17 23 25 |                       |
| 9  | 032710300100 | 1/10W           | RR1220P-102D(1K)        | LA | 7                    | 1 111,2,0,10,17,20,20 |
| 10 | 652710200220 | RESISTOR-CHIP   | DD10000-0000(0.0K)      |    |                      |                       |
| 10 | 032710300220 | 1/10W           | 11112201 222D(2.2N)     |    | 2                    | 110,4                 |
| 11 | 652710300470 | RESISTOR-CHIP   |                         | EA | 1                    | D12                   |
|    | 032710300470 | 1/10W           | 11112201 4720(4.7 102)  | LA |                      | 1112                  |
| 12 | 652710301000 | RESISTOR-CHIP   | PP1220P-103D(10K)       | EA | 2                    | P11.26                |
| 12 | 032710301000 | 1/10W           | n1220F-103D(10K)        | EA | 2                    | n i i ,20             |
| 10 | 652710201200 | RESISTOR-CHIP   | PP1220P-122D(12 H0)     |    |                      |                       |
| 13 | 6527ID301200 | 1/10W           | nni∠208-123D(12 №)      | EA | 2                    | νυ,υ                  |

| 14 | 6527ID302700 | RESISTOR-CHIP<br>1/10W | RR1220P-273D(27 kΩ)                | EA | 1 | R13          |
|----|--------------|------------------------|------------------------------------|----|---|--------------|
| 15 | 6527ID304700 | RESISTOR-CHIP          | RR1220P-473D(47 k2)                | EA | 4 | R18,19,22,24 |
| 16 | 6670T0001020 | INDUCTANCE             | HB-1M2012-<br>102JT(TP2,LP2,DBB)   | EA | 3 | L1,2,3       |
| 17 | 6706C2500470 | CONDENSER-             | 47uF/25V ø6.3                      | EA | 1 | CE3          |
| 18 | 6706C5000220 | CONDENSER-             | 22uF/50V ø6.3                      | EA | 3 | CE1,2,5      |
| 19 | 6712CHP01020 | CONDENSER-CHIP         | CL21B 102KBNC                      | EA | 8 | C9~16        |
| 20 | 6712CHP01040 | CONDENSER-CHIP         | CL21F 104KBNC                      | EA | 9 | C1~8,17      |
| 21 | 7805CCN67040 | CONNECTOR(WAFER)       | 04-5267                            | EA | 2 | J5,6         |
| 22 | 7805CCN67100 | CONNECTOR(WAFER)       | 10-5267                            | EA | 1 | J8           |
| 23 | 7808CGD04100 | CONNECTOR(WAFER)       | 12512WS-04(53047-0410)             | EA | 2 | J1,2         |
| 24 | 7813C0000200 | SOCKET CONNECTOR       | 5332-20P(HIF-3FB-20PA-<br>DSA)LP-2 | EA | 1 | J7           |
| 25 | 7813C0000260 | SOCKET CONNECTOR       | 5332-26P LP-II                     | EA | 1 | J4           |
| 26 | 7840W0020500 | CONNECTOR WIRE         | 2P*50(CL5000-<br>B,P,R,H)유상        | EA | 1 | J3           |

#### 10.1.1.3 INTERFACE(IO) PCB ASS'Y

→MAIN PCB.

#### 10.1.1.4 AD PCB ASS'Y

| No Part I | Number | Part Name | Specification | 단위 | 수량 | 비고 |
|-----------|--------|-----------|---------------|----|----|----|
|-----------|--------|-----------|---------------|----|----|----|

| 1  | 6120PCL04000 | PCB-ANALOG      | 6120-PCL-0400-0(CL5000) | EA | 1 | PCB    |
|----|--------------|-----------------|-------------------------|----|---|--------|
| 2  | 6200IS078580 | IC(CPU)         | W78E58BF-40(QFP)        | EA | 1 | U1     |
| 3  | 6205IS024020 | IC(EEP ROM)     | AT24C02-SMD(2K)         | EA | 1 | U2     |
| 4  | 6236IS04011A | IC(C MOS)       | SLS 4011BD(GATE)        | EA | 1 | IC5    |
| 5  | 6236IS04066A | IC(C MOS)       | SLS 4066BD(ANALOG S/W)  | EA | 1 | IC3    |
| 6  | 6240IS001770 | IC(OP AMP)      | OP-177GS                | EA | 2 | IC1,6  |
| 7  | 6240IS040720 | IC(OP AMP)      | UPC 4072G2              | EA | 2 | IC2,4  |
| 8  | 628110015040 | TRANSISTOR CHIP | KTA1504 SY              | EA | 3 | Q1,2,3 |
| 9  | 6294ICP01810 | DIODE-CHIP      | KDS181                  | EA | 1 | D1     |
| 10 | 6527ID010000 | RESISTOR-CHIP   | RR1220P-101D(100Ω)      | EA | 2 | R8,10  |
| 11 | 6527ID300220 | RESISTOR-CHIP   | RR1220P-222D(2.2K)      | EA | 1 | R12    |

|    |              | 1/10W                       |                                  |    |    |                             |
|----|--------------|-----------------------------|----------------------------------|----|----|-----------------------------|
| 12 | 6527ID301000 | RESISTOR-CHIP               | RR1220P-103D(10K)                | EA | 6  | R13~18                      |
| 13 | 6527ID304990 | RESISTOR-CHIP               | RR1220P-4992D(49.9K)             | EA | 2  | R4,5                        |
| 14 | 6527ID310000 | RESISTOR-CHIP               | RR1220P-104D(100K)               | EA | 4  | R3,7,9,11                   |
| 15 | 6527ID320000 | RESISTOR-CHIP               | RR1220P-204D(200KΩ)              | EA | 1  | R19                         |
| 16 | 6540LA303850 | RESISTOR-PRECISION          | FLAY 38K500B                     | EA | 2  | R1,2                        |
| 17 | 6550RM00400A | RESISTOR-NETWORK            | 2S-02(1K/10K)                    | EA | 1  | R6                          |
| 18 | 6670T0001020 | INDUCTANCE                  | HB-1M2012-<br>102JT(TP2,LP2,DBB) | EA | 5  | L1~5                        |
| 19 | 6702CAP0106A | CONDENSER-TANTAL<br>CHIP    | 10MCS 106 MB2 TER                | EA | 1  | C19                         |
| 20 | 6702CAP06850 | CONDENSER-TANTAL<br>CHIP    | 16MCS 685 MB TER                 | EA | 2  | C12,20                      |
| 21 | 6706C2500470 | CONDENSER-<br>ELECTRIC CHIP | 47uF/25V ø6.3                    | EA | 2  | C21,22                      |
| 22 | 6712CHP01040 | CONDENSER-CHIP              | CL21F 104KBNC                    | EA | 14 | C3,4,8,11,13~18,23,24,26,27 |
| 23 | 6712CHP01050 | CONDENSER-CHIP              | 105(1uF-0805 TYPE)               | EA | 1  | C25                         |
| 24 | 6712CHP02000 | CONDENSER-CHIP              | CL21C 200JBNC(20PF)              | EA | 2  | C57,58                      |
| 25 | 6720CAP0105A | CONDENSER-<br>POLYESTER     | 1uF/63V-J(BOX)                   | EA | 1  | C10                         |
| 26 | 6720CAP0474A | CONDENSER-<br>POLYESTER     | 0.47uF/63V-J(BOX)                | EA | 3  | C5,6,7                      |
|    |              | i                           | i                                | 1  | -  |                             |

| 27 | 6722CAP0224A | CAPACITOR-P.P    | 0.22uF/67V-AC         | EA | 1 | C9   |
|----|--------------|------------------|-----------------------|----|---|------|
| 28 | 6800F0002200 | EMI FILTER       | EFST221YTB(220PF)     | EA | 2 | C1,2 |
| 29 | 7010ZM02211A | CRYSTAL          | 22.1184MHz(ATS-49/V)  | EA | 1 | Y1   |
| 30 | 7600STA12120 | TACT S/W         | 12*12(SKHK)DJTA-1103E | EA | 1 | SW1  |
| 31 | 7801CLW00080 | CONNECTOR(WAFER) | LW0640-08 (LPH01-08)  | EA | 1 | CN2  |

#### 10.1.1.5 DISPLAY TYPE B FRONT PCB ASS'Y

| No | Part Number  | Part Name      | Specification           | 단위 | 수량 | 비고                  |
|----|--------------|----------------|-------------------------|----|----|---------------------|
| 1  | 2631A0000010 | CUSHION-VFD    | 30*20*2T                | EA | 4  |                     |
| 2  | 6110PCL0500B | PCB-DISPLAY    | 6110-PCL-0500-A(CL5000) | EA | 1  | DISPLAY PCB(B TYPE) |
| 3  | 6224IS063110 | IC(FIP DRIVER) | PT6311 QFP              | EA | 2  | U1,2                |
| 4  | 6527ID305600 | RESISTOR-CHIP  | RR1220P-563D(56K)       | EA | 2  | R1,2                |

# 1/10W

|   |              | .,                          |                     |    |    |               |
|---|--------------|-----------------------------|---------------------|----|----|---------------|
| 5 | 6706C1601000 | CONDENSER-<br>ELECTRIC CHIP | 100uF/16V ø6.3      | EA | 2  | CE1,2         |
| 6 | 6712CHP01020 | CONDENSER-CHIP              | CL21B 102KBNC       | EA | 15 | C7~21         |
| 7 | 6712CHP01040 | CONDENSER-CHIP              | CL21F 104KBNC       | EA | 9  | C1~6,22,23,24 |
| 8 | 7202D0035240 | VFD(FIP)                    | VFD35-2401(24DIGIT) | EA | 1  | U4            |
| 9 | 7813C0000260 | SOCKET CONNECTOR            | 5332-26P LP-II      | EA | 1  | J1            |

#### 10.1.1.6 DISPLAY TYPE B REAR PCB ASS'Y

| No | Part Number  | Part Name        | Specification           | 단위 | 수량 | 비고                  |
|----|--------------|------------------|-------------------------|----|----|---------------------|
| 1  | 2631A0000010 | CUSHION-VFD      | 30*20*2T                | EA | 4  |                     |
| 2  | 6110PCL0500B | PCB-DISPLAY      | 6110-PCL-0500-A(CL5000) | EA | 1  | DISPLAY PCB(B TYPE) |
| 3  | 6224IS063110 | IC(FIP DRIVER)   | PT6311 QFP              | EA | 2  | U1,2                |
| 4  | 652710305600 | RESISTOR-CHIP    | BB1220P-563D(56K)       | FΔ | 0  | B1 2                |
| 4  | 002/12000000 | 1/10W            | 11112201 303D(3017)     | LA |    |                     |
| 5  | 670601601000 | CONDENSER-       | 100uE/16V/ ø6 3         | EA | 2  | CE1 2               |
| 5  | 070001001000 | ELECTRIC CHIP    | 10001/10/ 00.5          |    |    | 0[1,2               |
| 6  | 6712CHP01020 | CONDENSER-CHIP   | CL21B 102KBNC           | EA | 15 | C7~21               |
| 7  | 6712CHP01040 | CONDENSER-CHIP   | CL21F 104KBNC           | EA | 9  | C1~6,22,23,24       |
| 8  | 7202D0035240 | VFD(FIP)         | VFD35-2401(24DIGIT)     | EA | 1  | U4                  |
| 9  | 7813C0000260 | SOCKET CONNECTOR | 5332-26P LP-II          | EA | 1  | J1                  |

#### 10.1.1.7 SLOT PCB ASS'Y

 $\rightarrow$  DO NOT USE.

| No | Part Number  | Part Name         | Specification          | 단위 | 수량 | 비고  |
|----|--------------|-------------------|------------------------|----|----|-----|
| 1  | 2010A0000010 | SENSOR CAP        | 7.9*4.3*12(LP)         | EA | 2  |     |
| 2  | 6154PLP01820 | PCB-SENSOR-1      | 6154-PLP-0182-0        | EA | 1  | PCB |
| 3  | 7236DPS02030 | PHOTO INTERRUPTER | OPSI203UITL(LP-1)      | EA | 1  |     |
| 4  | 7840W0041000 | CONNECTOR WIRE    | 4P*100(CL5000-B,P,R,H) | EA | 1  |     |

#### 10.1.1.9 PEEL OFF SENSOR PCB ASS'Y

| No | Part Number  | Part Number Part Name Spe |                         | 단위 | 수량 | 비고  |
|----|--------------|---------------------------|-------------------------|----|----|-----|
| 1  | 6154PCL09000 | PCB-SENSOR                | 6154-PCL-0900-0(CL5000) | EA | 1  | PCB |
| 2  | 7236DPS00010 | PHOTO INTERRUPTER         | ITR20001/T              | EA | 1  |     |
| 3  | 7840W0041000 | CONNECTOR WIRE            | 4P*100(CL5000-B,P,R,H)  | EA | 1  |     |

| No | Part Number  | Part Name              | Specification                    | 단위 | 수량 | 비고               |
|----|--------------|------------------------|----------------------------------|----|----|------------------|
| 1  | 6190PCL01000 | SMPS                   | CAS-100(CL5000)                  | EA | 1  | SMPS             |
| 2  | 6830F0001300 | NOISE FILTER           | SN-M3H-CM(LP)                    | EA | 1  | INLET ASS'Y      |
| 3  | 6830F0007300 | CLAMP FILTER           | ZCAT1518-0730(BW-HIGH)           | EA | 1  | AD               |
| 4  | 6830F0011300 | CLAMP FILTER           | ZCAT2132-1130(DB-II,CE)          | EA | 1  | L/C              |
| 5  | 7560PAC00310 | POWER CORD             | POSCALE,ER(유럽향)                  | EA | 1  | AC CORD          |
| 6  | 7600SOF00194 | ON/OFF S/W             | RA15KKFTOF(2PIN,<br>8A):CL5000 용 | EA | 1  | INLET ASS'Y      |
| 7  | 7612S0000042 | AC SOCKET<br>CONNECTOR | JR-101(POSCALE,SWITCH<br>미포함)    | EA | 1  | INLET ASS'Y      |
| 8  | 7620S055000A | FUSE                   | 5A/250(ø5*20) UL,VDE<br>(CL5000) | EA | 1  | INLET ASS'Y      |
| 9  | 7840W0002700 | CONNECTOR WIRE         | 1P*1P*70(CL5000-B,P,R,H)         | EA | 1  | INLET ASS'Y      |
| 10 | 7840W001110A | CONNECTOR WIRE         | 1P*1P*100(CL5000-<br>B,P,R,H)    | EA | 1  | INLET ASS'Y      |
| 11 | 7840W0011700 | CONNECTOR WIRE         | 1P*1P*70(CL5000-B,P,R,H)         | EA | 1  | INLET ASS'Y      |
| 12 | 7840W0016190 | CONNECTOR WIRE         | 8P*8P*190mm(CL5000-<br>B,P,R)    | EA | 1  | MAIN-AD          |
| 13 | 7840W0016200 | MODULA CABLE           | 8P*8P*200(CL5000J LAN<br>BRIDGE) | EA | 1  |                  |
| 14 | 7840W0016250 | CONNECTOR WIRE         | 8P*8P*250(CL5000-<br>B,P,R,H)    | EA | 1  | SMPS-MAIN        |
| 15 | 7840W0020250 | CONNECTOR WIRE         | 10P*10P*250(CL5000-<br>B,P,R)    | EA | 1  | SMPS-PRT IO      |
| 16 | 7840W0031500 | CONNECTOR WIRE         | 3P*3P*150 (CL5000J)              | EA | 1  |                  |
| 17 | 7840W003220A | CONNECTOR WIRE         | 3P*2P*200(CL5000-B,P,R)          | EA | 1  | INLET ASS'Y      |
| 18 | 7840W0052000 | CONNECTOR WIRE         | 5P*5P*200 (CL5000J)              | EA | 1  |                  |
| 19 | 7840W0066150 | CONNECTOR WIRE         | 6P*6P*150(CL5000-B,P,R)          | EA | 1  | SMPS-MAIN        |
| 20 | 7850W0011410 | FLAT CABLE             | 26P*26P*400 (CL5000J-B)          | EA | 2  | MAIN-DISP TYPE B |
| 21 | 7850W004017A | FLAT CABLE             | 20P*20P*170(CL5000-<br>B,P,R)    | EA | 1  | MAIN-PRT IO      |
| 22 | 7860GND02700 | GROUND WIRE            | 1P*1P*70(CL5000-B,P,R,H)         | EA | 1  | INLET ASS'Y      |
| 23 | 7860GND11500 | GROUND WIRE            | 1P*1P*50(CL5000-B,P,R,H)         | EA | 1  | INLET ASS'Y      |

## 10.1.2. OPTION

#### 10.1.2.1 BODY ASS'Y(TYPE POLE)

| No | Part Number  | Part Name              | Specification                    | 단위 | 수량            | 비고                 |  |
|----|--------------|------------------------|----------------------------------|----|---------------|--------------------|--|
| 1  | 6190PCL01000 | SMPS                   | CAS-100(CL5000)                  | EA | 1             | SMPS               |  |
| 2  | 6830F0001300 | NOISE FILTER           | SN-M3H-CM(LP)                    | EA | 1             | INLET ASS'Y        |  |
| 3  | 6830F0007300 | CLAMP FILTER           | ZCAT1518-0730(BW-HIGH)           | EA | 1             | AD                 |  |
| 4  | 6830F0009300 | CLAMP FILTER           | ZCAT2035-0930(HS1,HS2)           | EA | 1             | DISP               |  |
| 5  | 6830F0011300 | CLAMP FILTER           | ZCAT2132-1130(DB-II,CE)          | EA | 1             | L/C                |  |
| 6  | 7560PAC00310 | POWER CORD             | POSCALE,ER(유럽향)                  | EA | 1             | AC CORD            |  |
| 7  | 7600SOF00194 | ON/OFF S/W             | RA15KKFTOF(2PIN,<br>8A):CL5000 용 | EA | 1             | INLET ASS'Y        |  |
| 8  | 7612S0000042 | AC SOCKET<br>CONNECTOR | JR-101(POSCALE,SWITCH<br>미포함)    | EA | 1             | INLET ASS'Y        |  |
| 9  | 7620S055000A | FUSE                   | 5A/250(ø5*20) UL,VDE<br>(CL5000) | EA | 1             | INLET ASS'Y        |  |
| 10 | 7840W0002700 | CONNECTOR WIRE         | 1P*1P*70(CL5000-B,P,R,H)         | EA | 1             | INLET ASS'Y        |  |
| 11 | 7840W001110A | CONNECTOR WIRE         | 1P*1P*100(CL5000-<br>B,P,R,H)    | EA | 1             | INLET ASS'Y        |  |
| 12 | 7840W0011700 | CONNECTOR WIRE         | 1P*1P*70(CL5000-B,P,R,H)         | EA | 1             | INLET ASS'Y        |  |
| 13 | 7840W0016190 | CONNECTOR WIRE         | 8P*8P*190mm(CL5000-<br>B,P,R)    | EA | 1             | MAIN-AD            |  |
| 14 | 7840W0016200 | MODULA CABLE           | 8P*8P*200(CL5000J LAN<br>BRIDGE) | EA | 1             |                    |  |
| 15 | 7840W0016250 | CONNECTOR WIRE         | 8P*8P*250(CL5000-<br>B,P,R,H)    | EA | 1             | SMPS-MAIN          |  |
| 16 | 7840W0020250 | CONNECTOR WIRE         | 10P*10P*250(CL5000-<br>B,P,R)    | EA | 1             | SMPS-PRT IO        |  |
| 17 | 7840W0031500 | CONNECTOR WIRE         | 3P*3P*150 (CL5000J)              | EA | 1             |                    |  |
| 18 | 7840W003220A | CONNECTOR WIRE         | 3P*2P*200(CL5000-B,P,R)          | EA | 1             | INLET ASS'Y        |  |
| 19 | 7840W0052000 | CONNECTOR WIRE         | 5P*5P*200 (CL5000J)              | EA | 1             |                    |  |
| 20 | 7840W0066150 | CONNECTOR WIRE         | 6P*6P*150(CL5000-B,P,R)          | EA | 1             | SMPS-MAIN          |  |
| 21 | 7850W0011400 | FLAT CABLE             | 26P*26P*1140 (CL5000J-<br>P,R)   | EA | 1             | MAIN-DISP TYPE P,R |  |
| 22 | 7850W004017A | FLAT CABLE             | 20P*20P*170(CL5000-<br>B,P,R)    | EA | 1 MAIN-PRT IO |                    |  |
| 23 | 7860GND02700 | GROUND WIRE            | 1P*1P*70(CL5000-B,P,R,H)         | EA | 1             | INLET ASS'Y        |  |
| 24 | 7860GND11500 | GROUND WIRE            | 1P*1P*50(CL5000-B,P,R,H)         | EA | 1             | INLET ASS'Y        |  |

| No | Part Number  | Part Name        | Specification           | 단위 | 수량 | 비고         |  |
|----|--------------|------------------|-------------------------|----|----|------------|--|
| 1  | 2631A0000010 | CUSHION-VFD      | 30*20*2T                | EA | 4  |            |  |
| 2  | 6110PCL05200 | PCB-DISPLAY      | 6110-PCL-0520-0(CL5000) | EA | 1  | PCB        |  |
| 3  | 6224IS063110 | IC(FIP DRIVER)   | PT6311 QFP              | EA | 2  | U1,2       |  |
| 4  | 652710305600 | RESISTOR-CHIP    | PP1220P-563D(56K)       | EA | 2  |            |  |
| 4  | 032712000000 | 1/10W            | 1112201 303D(30K)       | LA | 2  |            |  |
| 5  | 6704C2503300 | CONDENSER-       | 330uE/25V               | EA | 2  | CE1 2      |  |
| 5  |              | ELECTRIC         | 550ur / 25V             | EA | L  | 011,2      |  |
| 6  | 6712CHP01020 | CONDENSER-CHIP   | CL21B 102KBNC           | EA | 15 | C7~21      |  |
| 7  | 6712CHP01040 | CONDENSER-CHIP   | CL21F 104KBNC           | EA | 10 | C1~6,22~25 |  |
| 8  | 7202D0035240 | VFD(FIP)         | VFD35-2401(24DIGIT)     | EA | 1  | U4         |  |
| 9  | 7810C0092940 | CONNECTOR        | 929400-40(MALE)         | EA | 2  | J2,3       |  |
| 10 | 7813C0000260 | SOCKET CONNECTOR | 5332-26P LP-II          | EA | 1  | J1         |  |

# 10.1.2.2 DISPLAY TYPE P FRONT PCB ASS'Y

#### 10.1.2.3 DISPLAY TYPE P REAR PCB ASS'Y

| No | Part Number  | Part Name   | Specification           | 단위 | 수량 | 비고   |
|----|--------------|-------------|-------------------------|----|----|------|
| 1  | 2631A0000010 | CUSHION-VFD | 30*20*2T                | EA | 4  |      |
| 2  | 6110PCL05210 | PCB-DISPLAY | 6110-PCL-0521-0(CL5000) | EA | 1  | РСВ  |
| 3  | 7202D0035240 | VFD(FIP)    | VFD35-2401(24DIGIT)     | EA | 1  | U4   |
| 4  | 7810C0092990 | CONNECTOR   | 929974-40 (FEMALE)      | EA | 2  | J2,3 |

#### 10.1.2.4 DISPLAY TYPE R FRONT PCB ASS'Y

| No | Part Number  | Part Name        | Specification           | 단위 | 수량 | 비고                    |
|----|--------------|------------------|-------------------------|----|----|-----------------------|
| 1  | 2631A0000010 | CUSHION-VFD      | 30*20*2T                | EA | 4  |                       |
| 2  | 6110PCL0510A | PCB-DISPLAY      | 6110-PCL-0510-0(CL5000) | EA | 1  | DISPLAY PCB(R/H TYPE) |
| 3  | 6224IS063110 | IC(FIP DRIVER)   | PT6311 QFP              | EA | 2  | U1,2                  |
| 4  | 650710005600 | RESISTOR-CHIP    |                         |    | 0  | P1 0                  |
| 4  | 652710305600 | 1/10W            | nn1220F-303D(30K)       | EA | 2  | n1,2                  |
| 5  | 670402503300 | CONDENSER-       | 330uE/25\/              | EA | 2  | CE1 2                 |
| 5  | 6704C2503300 | ELECTRIC         | 550017257               | ER | 2  | 01,2                  |
| 6  | 6712CHP01020 | CONDENSER-CHIP   | CL21B 102KBNC           | EA | 15 | C7~21                 |
| 7  | 6712CHP01040 | CONDENSER-CHIP   | CL21F 104KBNC           | EA | 10 | C1~6,22~25            |
| 8  | 7202D0035240 | VFD(FIP)         | VFD35-2401(24DIGIT)     | EA | 1  | U4                    |
| 9  | 7810C0092940 | CONNECTOR        | 929400-40(MALE)         | EA | 2  | J2,3                  |
| 10 | 7813C0000260 | SOCKET CONNECTOR | 5332-26P LP-II          | EA | 1  | J1                    |

| 10 | 0.1.2.5 DISPLAY TYPE R REAR PCB ASS'Y |             |                         |    |    |      |  |  |  |  |  |
|----|---------------------------------------|-------------|-------------------------|----|----|------|--|--|--|--|--|
| N  | o Part Number                         | Part Name   | Specification           | 단위 | 수량 | 비고   |  |  |  |  |  |
|    | 1 2631A0000010                        | CUSHION-VFD | 30*20*2T                | EA | 4  |      |  |  |  |  |  |
|    | 2 6110PCL05110                        | PCB-DISPLAY | 6110-PCL-0511-0(CL5000) | EA | 1  | РСВ  |  |  |  |  |  |
|    | 3 7202D0035240                        | VFD(FIP)    | VFD35-2401(24DIGIT)     | EA | 1  | U4   |  |  |  |  |  |
|    | 4 7810C0092990                        | CONNECTOR   | 929974-40 (FEMALE)      | EA | 2  | J2,3 |  |  |  |  |  |

# 10.2 Mechnical

#### 10.2.1. BASIC PARTS

#### 10.2.1.1 BASE BRACKET ASS'Y

| No | Part Number  | Part Name          | Specification                  | 단위 | 수량 | 비고        |
|----|--------------|--------------------|--------------------------------|----|----|-----------|
| 1  | 1000A0000590 | LEVER OPEN         | 37*15*12*16T(LP-I)유상           | EA | 1  |           |
| 2  | 1000A0002690 | MAIN BRACKET       | 59*49.5*35*9t(CL-J,MADE IN KOR | EA | 1  | 한국제작      |
| 3  | 1000A0002700 | BRACKET PRESSURE   | 51*54.6*9(CL-J,MADE IN KOREA)  | EA | 1  | 한국제작      |
| 4  | 1000A0002710 | TPH BKT HOLDER     | 57*47.2*21(CL-J,MADE IN KOREA) | EA | 1  | 한국제작      |
| 5  | 1000A0002720 | LOWER FRAME COVER  | 43.1*26.9*1t (CL-J,MAD IN KORE | EA | 1  | 한국제작      |
| 6  | 1030A000420A | MECHANISM BRACKET  | CL5000J 261*112*2t             | EA | 1  | MKU-07041 |
| 7  | 1150A0000120 | TPH HEATSINK       | CL1000 64.6*6*28.6             | EA | 1  |           |
| 8  | 1150A0000130 | LOWER FRAME        | CL5000JR 77*47.5*22.5          | EA | 1  |           |
| 9  | 1210A0000940 | SHAFT BEARING      | CL5000 @7*37                   | EA | 1  |           |
| 10 | 1210A0000950 | SHAFT BUSHING      | CL5000JR @8*@12*5.9            | EA | 2  |           |
| 11 | 1210A0000960 | PIN                | CL5000JR @4*12.4(SUS304)       | EA | 4  |           |
| 12 | 1210A0001030 | MAIN BRACKET SHAFT | CL5000JR ø5*62.7(SUS303)       | EA | 1  |           |
| 13 | 1210A0001040 | OPEN LEVER SHAFT   | CL5000JR ø6*69.3(SUS303)       | EA | 1  |           |
| 14 | 1501A0003060 | SCREW-MACHINE(FH)  | M3*6                           | EA | 4  |           |
| 15 | 1502A0002080 | SCREW-MACHINE(PH)  | M2*8                           | EA | 2  |           |
| 16 | 1502A0003060 | SCREW-MACHINE(PH)  | M3*6                           | EA | 8  |           |
| 17 | 1502A0003200 | SCREW-MACHINE(PH)  | M3*20                          | EA | 4  |           |
| 18 | 1502MSU03040 | SCREW-MACHINE(PH)  | M3*4-SUS                       | EA | 5  |           |
| 19 | 1503A0004120 | SCREW-MACHINE(WPH) | M4*12                          | EA | 3  |           |
| 20 | 1530MSU06100 | BOLT-WRENCH        | M6*10-SUS                      | EA | 1  |           |
| 21 | 1537A0004080 | TAPTITE SCREW      | APS_M4x8                       | EA | 3  |           |
| 22 | 1537A0004150 | TAPTITE SCREW      | APS M4 x15                     | EA | 3  |           |
| 23 | 1550A0002040 | WASHER(FLAT)       | ø2                             | EA | 2  |           |
| 24 | 1550MSU03050 | WASHER(FLAT)       | ø3*ø6*0.5-SUS                  | EA | 1  |           |
| 25 | 1551A0003000 | WASHER(SPR)        | ø3                             | EA | 4  |           |

| 26 | 1561MSU03000  | E-RING                  | ø3∗ø7∗0.6−SUS                  | EA | 2 |          |
|----|---------------|-------------------------|--------------------------------|----|---|----------|
| 27 | 1561MSU04000  | E-RING                  | ø4*ø9*0.6-SUS                  | EA | 6 |          |
| 28 | 1590A0000090  | OPEN LEVER SPRING       | ø06∗ø9∗199(LP) -외주             | EA | 1 |          |
| 29 | 1590A0000410  | BRACKET PRESSURE SPRING | CL5000JR 7.2*1*35              | EA | 1 |          |
| 30 | 1590A0000420  | TPH BKT SPRING          | CL5000 JR @1*10*27             | EA | 2 |          |
| 31 | 2007A0000030  | GEAR BOX                | CL5000-J 34*55.2*15.4          | EA | 2 |          |
| 32 | 2007A0000040  | GEAR BOX COVER          | CL5000-J 34.6*31.6*2t          | EA | 2 |          |
| 33 | 2011A0000110  | REWIND SHAFT            | CL5000 13*13*25                | EA | 1 |          |
| 34 | 2011A0000130  | BUSHING BEARING         | CL5000 ø28*15.5                | EA | 1 |          |
| 35 | 2011A0000160  | SPUR GEAR               | CL5000JR OD_21.5*M_0.5         | EA | 4 |          |
| 36 | 2011A0000170  | SPUR GEAR               | CL5000JR OD_29.4 M_0.5         | EA | 2 |          |
| 37 | 2011A0000180  | SPUR GEAR               | CL5000JR OD_19.5 M_0.5         | EA | 2 |          |
| 38 | 2620A0000300  | SHAFT SILICON RUBBER    | CL5000JR @15*@4*90.7           | EA | 1 |          |
| 39 | 2632A0000230  | DOUBLE FACED TAPE       | 3M 9460PC 61*8.5(CL500J)       | EA | 1 |          |
| 40 | 6191PCL01010  | PCB-CONTROLLER          | 6191-PCL-0101-0(CL5000J TPH)   | EA | 1 | PCB      |
| 41 | 6412TPH00330  | PRINTER HEAD            | KF2002-GD33C(ROHM)60mmLP1      | EA | 1 |          |
| 42 | 6450TMT00020  | NMB MOTOR               | NMB(PM42L-048-YKJO)            | EA | 2 |          |
| 43 | 7600\$0003020 | LIMIT S/W               | DM-03S-2P-Z(CL5000JR)          | EA | 1 |          |
| 44 | 7840W0021600  | CONNECTOR WIRE          | 2P*160(CL5000J from APS PRT)   | EA | 1 | HEAD UP  |
| 45 | 7850W0052150  | FLAT CABLE CONNECTOR    | 26P*26P*150 (CL5000J, APSPARTS | EA | 1 | 26P FLAT |

### 10.2.1.2 BODY ASS'Y

| No | Part Number   | Part Name           | Specification               | 단위 | 수량 | 비고                |
|----|---------------|---------------------|-----------------------------|----|----|-------------------|
| 1  | 1020A0000070  | MAIN PCB PLATE      | CL5000 210*150*1.2t         | EA | 1  | BODY              |
| 2  | 1030A0002250  | SLOT COVER PLATE    | CL5000 96*20.6*1t(STANDARD) | EA | 1  | BODY 바닥           |
| 3  | 1070A0000010  | MAGNET              | 15*3*4(LP-I)(N30)NI         | EA | 1  | DOOR PANEL        |
| 4  | 1210A0000930  | DOOR SHAFT          | CL5000 @1.5*296             | EA | 1  | BODY + DOOR PANEL |
| 5  | 1502A0003080  | SCREW-MACHINE(PH)   | M3*8 (외주)                   | EA | 2  |                   |
| 6  | 1507A0004130  | BOLT-CONNECTOR      | M4*13(H)*6(D)(CL5000)       | EA | 1  |                   |
| 7  | 1510A0003080  | SCREW-TAPPING(PH)-1 | M3*8                        | EA | 3  | NOISE FILTER      |
| 8  | 1510A0004100  | SCREW-TAPPING(PH)-1 | M4*10                       | EA | 3  | BODY              |
| 9  | 1510A0004120  | SCREW-TAPPING(PH)-1 | M4*12                       | EA | 4  | BODY 하부조립         |
| 10 | 2004A000088A  | BODY                | CL5000 432*408*113(ABS 난연)  | EA | 1  |                   |
| 11 | 2004A0000890  | DOOR PANEL          | CL5000 260*120*27(난연)       | EA | 1  |                   |
| 12 | 2022A0000041  | WATER LEVEL GAGE    | ø14.9*8(S-2000)상보           | EA | 1  |                   |
| 13 | 2600A0000900  | PS2 RUBBER COVER    | CL 1000 36.7*19*8.5         | EA | 1  |                   |
| 14 | 2610A0000090  | FOOT                | NBR M8*1.25*35(TP-1,2)      | EA | 4  |                   |
| 15 | 7650\$0000100 | TIE BAND            | 100mm                       | EA | 2  |                   |

| 16 | 9300SPL00000 | CUSHION-EVA | 40*40*3t(nBODY-DP) | EA | 2 | MAIN PCB COVER |  |
|----|--------------|-------------|--------------------|----|---|----------------|--|

#### 10.2.1.3 CARTRIDGE ASS'Y

| No | Part Number  | Part Name            | Specification                  | 단위 | 수량 | 비고                               |
|----|--------------|----------------------|--------------------------------|----|----|----------------------------------|
| 1  | 1000A0002170 | REWIND STOPPER PLATE | CL5000 @53*0.5t                | EA | 1  | REWIND GUIDE                     |
| 2  | 1000A0002180 | STOPPER WASHER       | CL5000 @18*1.2t                | EA | 1  | SCREW-T(M4*10) +<br>REWIN PAPER  |
| 3  | 1070A0000030 | MAGNET               | CL5000 @15 x 3 (CL5000)(N30)NI | EA | 2  | CARTRIDGE                        |
| 4  | 1510A0004100 | SCREW-TAPPING(PH)-1  | M4*10                          | EA | 2  | REWIND PAPER, ROLL<br>PAPER FEED |
| 5  | 1590A0000390 | PRESSURE COIL SPRING | CL5000 @18*@13.5*44            | EA | 1  | REWIND PAPER                     |
| 6  | 2004A0000900 | CARTRIDGE            | CL5000 254*107*94(난연)          | EA | 1  |                                  |
| 7  | 2004A0000910 | ROLL PAPER FEED      | CL5000 @34*81(난연)              | EA | 1  |                                  |
| 8  | 2004A0000920 | REWIND PAPER         | CL5000 @33.5*69(난연)            | EA | 1  |                                  |
| 9  | 2004A0000930 | ROLL COVER           | CL5000 160*80*10(난연)           | EA | 1  | ROLL PAPER FEED                  |
| 10 | 2010A000028A | REWIND PAPPER LOCKER | CL5000 @29*82                  | EA | 1  |                                  |
| 11 | 2011A0000120 | REWIND GUIDE         | CL5000 ø42*71                  | EA | 1  |                                  |
| 12 | 2021A0000100 | REWIND WASHER        | CL5000 @18∗0.5t                | EA | 1  | SCREW-T(M4*10) +<br>REWIND PAPER |
| 13 | 2620A0000290 | SILICONE WASHER      | CL5000 @17*1.5                 | EA | 1  | REWIND GUIDE                     |
| 14 | 9010A0000150 | LABEL STICKER        | 58*40(400 매;영문)                | EA | 1  | LABEL STICKER                    |

#### 10.2.1.4 C/T BOX ASS'Y

| No | Part Number  | Part Name     | Specification                 | 단위 | 수량 | 비고          |
|----|--------------|---------------|-------------------------------|----|----|-------------|
| 1  | 1030A0002030 | SEALING PLATE | 35.2*26*1t DB-II              | EA | 1  |             |
| 2  | 1265A0000010 | BOLT-SEALING  | M3*9(황동,HEAD 3mm 포함)          | EA | 2  |             |
| 3  | 9106CL000010 | PAD           | CL5000 640*570*7t (UPPER)     | EA | 1  |             |
| 4  | 9106CL000020 | PAD           | CL5000 374*238*7t (TRAY)      | EA | 1  |             |
| 5  | 9106CL001330 | C/T BOX       | CL5000 650*581*309            | EA | 1  |             |
| 6  | 9206AS000150 | STYROFORM BOX | CL5000 650*225*301.8 (RIGHT)  | EA | 1  | STYROFOAM R |
| 7  | 9206AS000160 | STYROFORM BOX | CL5000 650*265.9*301.8 (LEFT) | EA | 1  | STYROFOAM L |
| 8  | 9300A0000020 | POLY BAG      | 90*150*0.05T(FUSE)            | EA | 1  |             |
| 9  | 9300A000003A | POLY BAG      | 230*330*0.05T(MANUAL)         | EA | 1  |             |
| 10 | 9307A000003B | POLY BAG      | 700*750*0.04T(SET,HD)         | EA | 1  |             |
| 11 | 9400A0000460 | SILICAGEL     | 10g                           | EA | 3  |             |
| 12 | 9900A0000010 | 봉인납           | 수출용                           | EA | 1  |             |

# 10.2.1.5 ETHERNET PCB ASS'Y

| No | Part Number  | Part Name             | Specification         | 단위 | 수량 | 비고 |
|----|--------------|-----------------------|-----------------------|----|----|----|
| 1  | 1030A0002240 | ETHERNET CARD BRACKET | CL5000 96*20.6*1t(유선) | EA | 1  |    |
| 2  | 1502A0003040 | SCREW-MACHINE(PH)     | M3*4                  | EA | 2  |    |

#### 10.2.1.6 IMAGE ASS'Y

| No | Part Number  | Part Name       | Specification           | 단위 | 수량 | 비고                        |
|----|--------------|-----------------|-------------------------|----|----|---------------------------|
| 1  | 1810CL000Cl1 | SPEC PLATE      | CL5000 (RUSSIA) CT      | EA | 1  |                           |
| 2  | 2050LJ000CI0 | DISPLAY COVER   | CL5000J-B/P, RUSSIA     | EA | 2  | CL5000J-B,P DIGIT         |
| 3  | 2050LJ115Cl0 | DISPLAY COVER   | CL5000J-B/P,Russia,15kg | EA | 2  | CL5000J-B,P SPEC<br>PANEL |
| 4  | 2100CL000Cl2 | MEMBRANE S/W    | CL5000-B(RUSSIA)        | EA | 1  |                           |
| 5  | 9002A0000950 | WARRANTY CARD   | SCALE                   | EA | 1  |                           |
| 6  | 9020A000032A | SEALING STICKER | 러시아(DWVF)               | EA | 1  |                           |

#### 10.2.1.7 PLATFORM ASS'Y

| No | Part Number  | Part Name          | Specification               | 단위 | 수량 | 비고                  |
|----|--------------|--------------------|-----------------------------|----|----|---------------------|
| 1  | 1100A0000670 | PLATFORM UPPER     | CL5000 345*215*36           | EA | 1  |                     |
| 2  | 1100A000068A | PLATFORM LOWER     | CL5000 378*349*75           | EA | 1  |                     |
| 3  | 1261A0000080 | BOLT-LIMIT         | M5*0.8*8.5(Zn 황색,15K)(AP)외주 | EA | 1  | PLATFORM LOWER      |
| 4  | 1501A0004080 | SCREW-MACHINE(FH)  | M4*8                        | EA | 2  | PLATFROM LOWER      |
| 5  | 1502A0004200 | SCREW-MACHINE(PH)  | M4*20                       | EA | 4  | PLATFORM UPPER      |
| 6  | 1503A0004120 | SCREW-MACHINE(WPH) | M4*12                       | EA | 10 | BODY+PLATFORM LOWER |
| 7  | 1535MSU06200 | BOLT-WRENCH(WA)    | M6*20-SUS                   | EA | 4  | LOADCELL + PLATFORM |
| 8  | 1540MSU04000 | NUT(HEX)           | M4*07-SUS                   | EA | 4  | BOLT-W(M4*15)       |
| 9  | 1552A0004000 | WASHER(OTO)        | ø4                          | EA | 1  | PLATFORM LOWER      |
| 10 | 7642S0000070 | CABLE CLAMP        | DA-6N                       | EA | 1  | PLATFORM LOWER      |
| 11 | 7642S0000600 | METAL CLAMP        | 6N                          | EA | 1  | PLATFORM LOWER      |
| 12 | 7650S0000100 | TIE BAND           | 100mm                       | EA | 2  | PLATFORM LOWER      |

#### 10.2.1.8 STICKER ASS'Y

| No | Part Number  | Part Name     | Specification     | 단위 | 수량 | 비고               |
|----|--------------|---------------|-------------------|----|----|------------------|
| 1  | 9020CL00001A | STICKER-FUSE  | CL5000, 영공(공용)    | EA | 1  | FUSE STICKER     |
| 2  | 9020CL000020 | STICKER-DOOR  | CL5000 DOOR       | EA | 1  | BODY ASS'Y       |
| 3  | 9020CL000050 | STICKER-TRAY  | CL5000(공용)        | EA | 1  | UPPER CASE ASS'Y |
| 4  | 9020CL100330 | SPOOL STICKER | CL5000 용지감는방향(영공) | EA | 1  |                  |
| 5  | 9020CL200330 | STICKER-부품부착  | CL5000, 영공(칼날주의)  | EA | 1  | UPPER CASE ASSY  |
| 6  | 9020CW000330 | STICKER       | POWER ON/OFF      | EA | 1  | BODY ASS'Y       |

| l |   |              |         | <br>        | _  |   |                |  |
|---|---|--------------|---------|-------------|----|---|----------------|--|
|   | 7 | 9030A0000260 | STICKER | GROUND (접지) | EA | 1 | PLATFORM ASS'Y |  |

10.2.1.9 TRAY ASS'Y

| No | Part Number  | Part Name | Specification          | 단위 | 수량 | 비고  |
|----|--------------|-----------|------------------------|----|----|-----|
| 1  | 1000A0002160 | TRAY      | CL5000 382*264*1t      | EA | 1  | SUS |
| 2  | 2004A000095A | TRAY      | CL5000 381*245(ABS 난연) | EA | 1  |     |

#### 10.2.1.10 UPPER CASE ASS'Y

| No | Part Number  | Part Name              | Specification          | 단위 | 수량 | 비고                |
|----|--------------|------------------------|------------------------|----|----|-------------------|
| 1  | 1000A0002190 | PAPER CUTTER           | CL5000 77.5*12*0.5t    | EA | 1  |                   |
| 2  | 1030A0002260 | DOOR PLATE             | CL5000 23*16.5         | EA | 1  |                   |
| 3  | 1502MSU04100 | SCREW-MACHINE(PH)      | M4*10-SUS              | EA | 4  |                   |
| 4  | 151040004100 |                        | 144-10                 | EA | 5  | DISPLAY PCB, DOOR |
| 4  | 1310A0004100 | SCREW-TAFFING(FR)-T    | 104410                 | EA | 5  | PLATE             |
| 5  | 1563A0003080 | RIVET                  | @3.2*8                 | EA | 2  | SPEC PLATE        |
| 6  | 2004A0000940 | UPPER CASE             | CL5000 432*408*134(난연) | EA | 1  | BENCH TYPE        |
| 7  | 2010A0000260 | WATER LEVEL GAGE COVER | GAGE COVER(POSCALE)    | EA | 1  |                   |

#### 10.2.2. OPTION

#### 10.2.2.1 UPPER CASE ASS'Y (TYPE POLE)

| No | Part Number  | Part Name              | Specification          | 단위 | 수량 | 비고                |
|----|--------------|------------------------|------------------------|----|----|-------------------|
| 1  | 1000A0002190 | PAPER CUTTER           | CL5000 77.5*12*0.5t    | EA | 1  |                   |
| 2  | 1030A0002260 | DOOR PLATE             | CL5000 23*16.5         | EA | 1  |                   |
| 3  | 1502MSU04100 | SCREW-MACHINE(PH)      | M4*10-SUS              | EA | 4  |                   |
| 4  | 151040004100 |                        | M4+10                  | EA | 5  | DISPLAY PCB, DOOR |
| 4  | 1310A0004100 |                        | 101+*10                | LA | 5  | PLATE             |
| 5  | 1563A0003080 | RIVET                  | @3.2*8                 | EA | 2  | SPEC PLATE        |
| 6  | 2004A0000960 | UPPER CASE(POLE)       | CL5000 432*408*134(난연) | EA | 1  | POLE TYPE         |
| 7  | 2010A0000260 | WATER LEVEL GAGE COVER | GAGE COVER(POSCALE)    | EA | 1  |                   |

#### 10.2.2.2 DISPLAY CASE ASS'Y (P TYPE)

| No | Part Number  | Part Name         | Specification       | 단위 | 수량 | 비고           |
|----|--------------|-------------------|---------------------|----|----|--------------|
| 1  | 1000A000220A | POST PIPE         | CL5000 30*70*430*1t | EA | 1  |              |
| 2  | 1030A0002210 | SUPPORT           | CL5000 107*79*3.2t  | EA | 1  |              |
| 3  | 1502A0003060 | SCREW-MACHINE(PH) | M3*6                | EA | 4  | DISPLAY CASE |
| 4  | 1502A0004300 | SCREW-MACHINE(PH) | M4*30               | EA | 3  | BODY+SUPPORT |

| 5 | 1510A0003080 | SCREW-TAPPING(PH)-1 | M3*8                   | EA | 2 | SUPPORT+BRACKET |
|---|--------------|---------------------|------------------------|----|---|-----------------|
| 6 | 2004A0000970 | DISPLAY CASE(FRONT) | CL5000 391*134.5*35(P) | EA | 1 | FRONT           |
| 7 | 2004A0000980 | DISPLAY CASE(REAR)  | CL5000 391*134.5*35(P) | EA | 1 | REAR            |
| 8 | 2007A0000020 | DISPLAY BRACKET     | CL5000 82.4*110.5*71   | EA | 1 |                 |

#### 10.2.2.3 IMAGE ASS'Y (P TYPE)

| No | Part Number  | Part Name       | Specification                 | 단위 | 수량 | 비고               |
|----|--------------|-----------------|-------------------------------|----|----|------------------|
| 1  | 1800SPL0033B | NAME PLATE      | SP,ER,CL,POSCALE,TP-R(PC0.5T) | EA | 2  |                  |
| 2  | 1810CL000Cl1 | SPEC PLATE      | CL5000 (RUSSIA) CT            | EA | 1  |                  |
| 3  | 2050LJ000CI0 | DISPLAY COVER   | CL5000J-B/P, RUSSIA           | EA | 2  |                  |
| 4  | 2050LJ115CI0 | DISPLAY COVER   | CL5000J-B/P,Russia,15kg       | EA | 2  |                  |
| 5  | 2100CL100Cl2 | MEMBRANE S/W    | CL5000-P/R(RUSSIA)            | EA | 1  |                  |
| 6  | 9002A0000970 | WARRANTY CARD   | 기타지역                          | EA | 1  | 신규 WARRANTY CARD |
| 7  | 9002LJ000CI0 | MANUAL          | CL5000J(RUSSIA)               | EA | 1  |                  |
| 8  | 9020A000032A | SEALING STICKER | 러시아(DWVF)                     | EA | 1  |                  |

#### 10.2.2.4 DISPLAY CASE ASS'Y (R TYPE)

| No | Part Number  | Part Name           | Specification        | 단위 | 수량 | 비고              |
|----|--------------|---------------------|----------------------|----|----|-----------------|
| 1  | 1000A000220A | POST PIPE           | CL5000 30*70*430*1t  | EA | 1  |                 |
| 2  | 1030A0002210 | SUPPORT             | CL5000 107*79*3.2t   | EA | 1  |                 |
| 3  | 1502A0003060 | SCREW-MACHINE(PH)   | M3*6                 | EA | 4  | DISPLAY CASE    |
| 4  | 1502A0004300 | SCREW-MACHINE(PH)   | M4*30                | EA | 3  | BODY+SUPPORT    |
| 5  | 1510A0003080 | SCREW-TAPPING(PH)-1 | M3*8                 | EA | 2  | SUPPORT+BRACKET |
| 6  | 2004A000079A | DISPLAY CASE        | CL5000 147*204*38(R) | EA | 1  |                 |
| 7  | 2004A000080A | DISPLAY CASE        | CL5000 147*204*38(R) | EA | 1  |                 |
| 8  | 2004A0000990 | NAME PLATE COVER-R  | CL5000 44.4*20*4.1   | EA | 2  | DISPLAY CASE    |
| 9  | 2007A0000020 | DISPLAY BRACKET     | CL5000 82.4*110.5*71 | EA | 1  |                 |

#### 10.2.2.5 IMAGE ASS'Y (R TYPE)

| No | Part Number  | Part Name       | Specification          | 단위 | 수량 | 비고 |
|----|--------------|-----------------|------------------------|----|----|----|
| 1  | 1810CL000Cl1 | SPEC PLATE      | CL5000 (RUSSIA) CT     | EA | 1  |    |
| 2  | 2010A0000290 | DISPLAY FILTER  | CL5000 196.7*37.6*1.0t | EA | 2  |    |
| 3  | 2050LJ215CI0 | DISPLAY COVER   | CL5000J-R,Russia,15kg  | EA | 2  |    |
| 4  | 2100CL100Cl2 | MEMBRANE S/W    | CL5000-P/R(RUSSIA)     | EA | 1  |    |
| 5  | 9002A0000950 | WARRANTY CARD   | SCALE                  | EA | 1  |    |
| 6  | 9020A000032A | SEALING STICKER | 러시아(DWVF)              | EA | 1  |    |

12. Revision

Rev.0.9 2007. 12. 18 Rev.1.0 2008. 07. 22